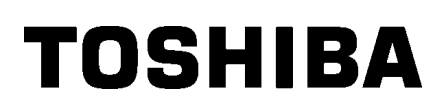

**TOSHIBA Bar Code Printer** 

# **B-EX6T Series**

**Key Operation Specification** 

First edition: February 22, 2016 Second edition: July 25, 2016

## **Table of Contents**

|   |         |                                                     | Page           |
|---|---------|-----------------------------------------------------|----------------|
| 1 | SCOPE   | Ε                                                   | 6              |
| 2 | OUTLI   | NE                                                  | 6              |
| 2 |         |                                                     | <u> </u>       |
| 3 | OPERA   | ATION PANEL                                         | 0              |
| 4 | OUTLI   | NE OF EACH MODE                                     | 7              |
|   | 4.1 ON  | ILINE MODE                                          | 7              |
|   | 4.1.1   | Threshold setting mode                              | 7              |
|   | 4.1.2   | RFID calibration mode                               | 7              |
|   | 4.1.3   | Information mode                                    | 7              |
|   | 4.2 US  | ER SYSTEM MODE                                      | 7              |
|   | 4.3 SY  | STEM MODE                                           | 7              |
|   | 4.4 DC  | OWNLOAD MODE                                        | 8              |
|   | 4.5 AU  | ITO CONFIGURATION MODE                              | 8              |
| 5 | GENE    | RAL VIEW OF KEY OPERATION                           |                |
| 6 | ONLIN   | E MODE                                              | 11             |
|   | 61 KF   | Y FUNCTION                                          | 11             |
|   | 6.1.1   | Online Mode Screen                                  |                |
|   | 6.1.2   | Help Screen                                         |                |
|   | 6.1.3   | Manual Threshold Setting Screen                     |                |
|   | 6.2 LE  |                                                     | 13             |
|   | 6.3 LC  | D FUNCTION                                          | 13             |
|   | 6.4 ON  | ILINE MODE SCREEN                                   | 14             |
|   | 6.4.1   | Online Mode Screen Example                          | 14             |
|   | 6.4.2   | Icon                                                | 16             |
|   | 6.4.3   | Online Mode Screen Transition and Operation Example | 17             |
|   | 6.5 HE  | LP SCREEN                                           |                |
|   | 6.5.1   | Explanation of Help Screen                          |                |
|   | 6.5.2   | Help Screen Transition and Operation Example        | 19             |
|   | 6.6 MA  | ANUAL THRESHOLD SETTING                             |                |
|   | 6.6.1   | Outline of Threshold setting                        | 20             |
|   | 6.7 RF  | ID CALIBRATION                                      |                |
|   | 6.7.1   | Outline of the RFID Calibration                     | 27             |
|   | 6.7.2   | RFID Calibration Operation Example                  |                |
|   | 6.8 INF | FORMATION MODE                                      |                |
|   | 6.8.1   | Outline of the Information Mode                     |                |
|   | 6.8.2   | Information Mode Operation Example                  |                |
|   | 6.8.3   | Information Mode Print Sample                       |                |
|   | 6.9 J(  | OB CANCELLATION                                     |                |
|   | 6.9.1   | Outline of the Job Cancellation                     |                |
|   | 6.9.2   | Job Cancellation Operation Example                  |                |
|   | 6.10 LC | D MESSAGES AND LED INDICATIONS                      |                |
| 7 | DISPL   | AY PATTERN AND KEY OPERATION FOR SYSTEM MODE ANDUS  | ER SYSTEM MODE |

|   | 7.1 LIS          | 1 LIST BOX WITH SCROLLBAR                        |                                        |
|---|------------------|--------------------------------------------------|----------------------------------------|
|   | 7.2 VA           | LUE SETTING SCREEN                               | 45                                     |
|   | 7.3 INF          | FORMATION SCREEN                                 | 47                                     |
|   | 7.4 SE           | NSOR ADJUSTMENT SCREEN                           | 49                                     |
|   | 7.5 TE           | MPERATURE DISPLAY SCREEN                         | 50                                     |
|   | 7.6 FIL          | E SELECTION SCREEN                               | 51                                     |
| 8 | INITIAI          | L SETTING WIZARD (NOT AVAILABLE IN JA TYPE)      | 52                                     |
| 9 | SYSTE            | M MODE                                           | 54                                     |
|   | 9.1 OL           | JTLINE OF THE SYSTEM MODE                        | 54                                     |
|   | 9.2 RE           | FLECTING THE SYSTEM MODE SETTINGS TO THE PRINTER | 55                                     |
|   | 9.3 RE           | SET                                              | 56                                     |
|   | 9.4 DIA          | AGNOSTIC                                         | 56                                     |
|   | 9.4.1            | MAINTENANCE COUNTER                              | 56                                     |
|   | 9.4.2            |                                                  | 74                                     |
|   | 9.4.3            |                                                  | 75                                     |
|   | 9.5 SE           |                                                  |                                        |
|   | 9.5.1            |                                                  |                                        |
|   | 9.5.Z            |                                                  | ······································ |
|   | 9.5.3            |                                                  |                                        |
|   | 9.5.4            |                                                  |                                        |
|   | 9.5.5            |                                                  |                                        |
|   | 9.5.0            |                                                  |                                        |
|   | 958              | BACK FEED SPEED                                  | 79                                     |
|   | 9.5.9            | AUTO HEAD CHECK                                  |                                        |
|   | 9.5.10           | RIBBON NEAR END                                  | 79                                     |
|   | 9.5.11           | PAPER/RBN END                                    | 80                                     |
|   | 9.5.12           | CALIBRATE                                        | 82                                     |
|   | 9.5.13           | POWER SAVE TIME                                  | 83                                     |
|   | 9.5.14           | CODE PAGE                                        | 84                                     |
|   | 9.5.15           | ZERO FONT                                        | 84                                     |
|   | 9.5.16           | CTRL CODE                                        | 84                                     |
|   | 9.5.17           | PEEL OFF STATUS                                  | 85                                     |
|   | 9.5.18           | KANJI CODE                                       | 85                                     |
|   | 9.5.19           | EURO CODE                                        | 85                                     |
|   | 9.5.20           | MAXICODE SPEC                                    | 85                                     |
|   | 9.5.21           |                                                  |                                        |
|   | 9.5.22           |                                                  |                                        |
|   | 9.5.23           |                                                  |                                        |
|   | 9.5.24           |                                                  |                                        |
|   | 9.5.25           |                                                  |                                        |
|   | 9.5.20<br>0.5.27 |                                                  |                                        |
|   | 9.0.21<br>0 5 29 |                                                  | 92<br>دە                               |
|   | 9.0.20           |                                                  | دى<br>دە                               |
|   | 9.J.29<br>9.5.29 |                                                  |                                        |
|   | 9.0.00           |                                                  |                                        |

| 9.5.31   | Ribbon Width        | 94  |
|----------|---------------------|-----|
| 9.6 TES  | ST PRINT            | 95  |
| 9.6.1    | PRINT CONDITION     | 95  |
| 9.6.2    | SLANT LINE (1DOT)   |     |
| 9.6.3    | SLANT LINE (3DOT)   | 99  |
| 9.6.4    | CHARACTERS          |     |
| 9.6.5    | BARCODE             | 101 |
| 9.6.6    | NON-PRINTING        | 101 |
| 9.6.7    | FACTORY TEST        | 101 |
| 9.6.8    | AUTO PRINT (TRANS.) |     |
| 9.6.9    | AUTO PRINT (REFL.)  |     |
| 9.7 SEI  | NSOR                |     |
| 9.7.1    | TEMPERATURE         |     |
| 9.7.2    | ADJUSTMENT          |     |
| 9.7.3    | THRESHOLD SELECT    | 104 |
| 9.7.4    | THRESHOLD LEVEL     |     |
| 9.8 RA   | M CLEAR             |     |
| 9.8.1    | NO RAM CLEAR        |     |
| 9.8.2    | MAINTE.CNT CLEAR    |     |
| 9.8.3    | PARAMETER CLEAR     |     |
| 9.9 INT  | ERFACE              | 113 |
| 9.9.1    | LAN/WLAN            | 113 |
| 9.9.2    | USB                 | 116 |
| 9.9.3    | RS-232C             | 116 |
| 9.9.4    | CENTRONICS          | 117 |
| 9.9.5    | EXP.I/O             | 118 |
| 9.10 RFI | ID                  | 119 |
| 9.10.1   | TEST                | 119 |
| 9.10.2   | MODULE              | 120 |
| 9.10.3   | RETRY               | 121 |
| 9.10.4   | UHF SETTING         | 123 |
| 9.10.5   | OTHER               | 126 |
| 9.10.6   | CARRIER SENSE       | 129 |
| 9.11 RT  | C                   | 130 |
| 9.11.1   | DATE TIME           | 130 |
| 9.11.2   | BATTERY CHECK       | 130 |
| 9.11.3   | RENEWAL             | 130 |
| 9.12 US  | B MEMORY            | 131 |
| 9.12.1   | USB TO PRINTER      | 131 |
| 9.12.2   | PRINTER TO USB      | 132 |
| 9.13 FA  | CTORY TEST          | 133 |
| 9.13.1   | HEAD UP ADJUST      | 133 |
| 9.13.2   | PANEL TEST          | 133 |
| 9.13.3   | KEY TEST            | 134 |
| 9.14 BA  | SIC                 |     |
| 9.14.1   | BASIC               | 136 |
| 9.14.2   | FILE MAINTENANCE    | 136 |
| 9.14.3   | TRACE               | 136 |
| 9.14.4   | SYSTEM PROGRAM      | 136 |

| 9.15 Z-MODE |                                        | 136 |
|-------------|----------------------------------------|-----|
| 9.16        | 9.16 XML                               |     |
| 9.17        | LCD PANEL                              |     |
| 9.1         | 7.1 LCD LANGUAGE                       | 137 |
| 9.1         | 7.2 DISPLAY                            |     |
| 9.1         | 7.3 CONTRAST                           |     |
| 9.18        | PASSWORD                               |     |
| 9.18        | 8.1 PASSWORD                           | 138 |
| 10 L        | JSER SYSTEM MODE                       | 140 |
| 10.1        | OUTLINE OF USER SYSTEM MODE            | 140 |
| 10.2        | EXIT                                   | 140 |
| 10.3        | SET PARAMETERS                         | 140 |
| 10.4        | DETECTION LEVEL                        | 141 |
| 10.5        | SYSTEM TOOLS                           | 141 |
| 10.6        | SHOW ISSUE CONDITION                   | 141 |
| 10.7        | RESET                                  | 142 |
| 11 C        | DOWNLOAD                               |     |
| 12 A        | AUTO CONFIGURATION MODE                |     |
| 12.1        | Outline of the Auto Configuration Mode | 146 |
| 12.2        | Preparation for USB Memory             | 146 |
| 12.3        | Auto Configuration File                | 147 |
| 12.3        | 3.1 Format                             | 147 |
| 12.3        | 3.2 Model Information                  | 147 |
| 12.3        | 3.3 Display Message                    | 147 |
| 12.3        | 3.4 Firmware File to be downloaded     | 147 |
| 13 F        | POWER SAVE FUNCTION                    |     |

COPYRIGHT©2015 TOSHIBA TEC Corporation All rights reserved

## 1 SCOPE

This specification describes key operations using the keys and the LCD of the B-EX6T series high-end industrial general-purpose bar code printers.

## 2 OUTLINE

Key operations are different depending on the printer mode: Online mode in which operations are carried out through the keys and error messages are displayed while the printer is connected to the host such as a PC, and the system mode in which self-diagnosis and setting of various parameters are performed. This specification describes the key operation procedures with the printer keys and the LCD. The names of the keys and LCD messages used in this specification are written in English

## **3 OPERATION PANEL**

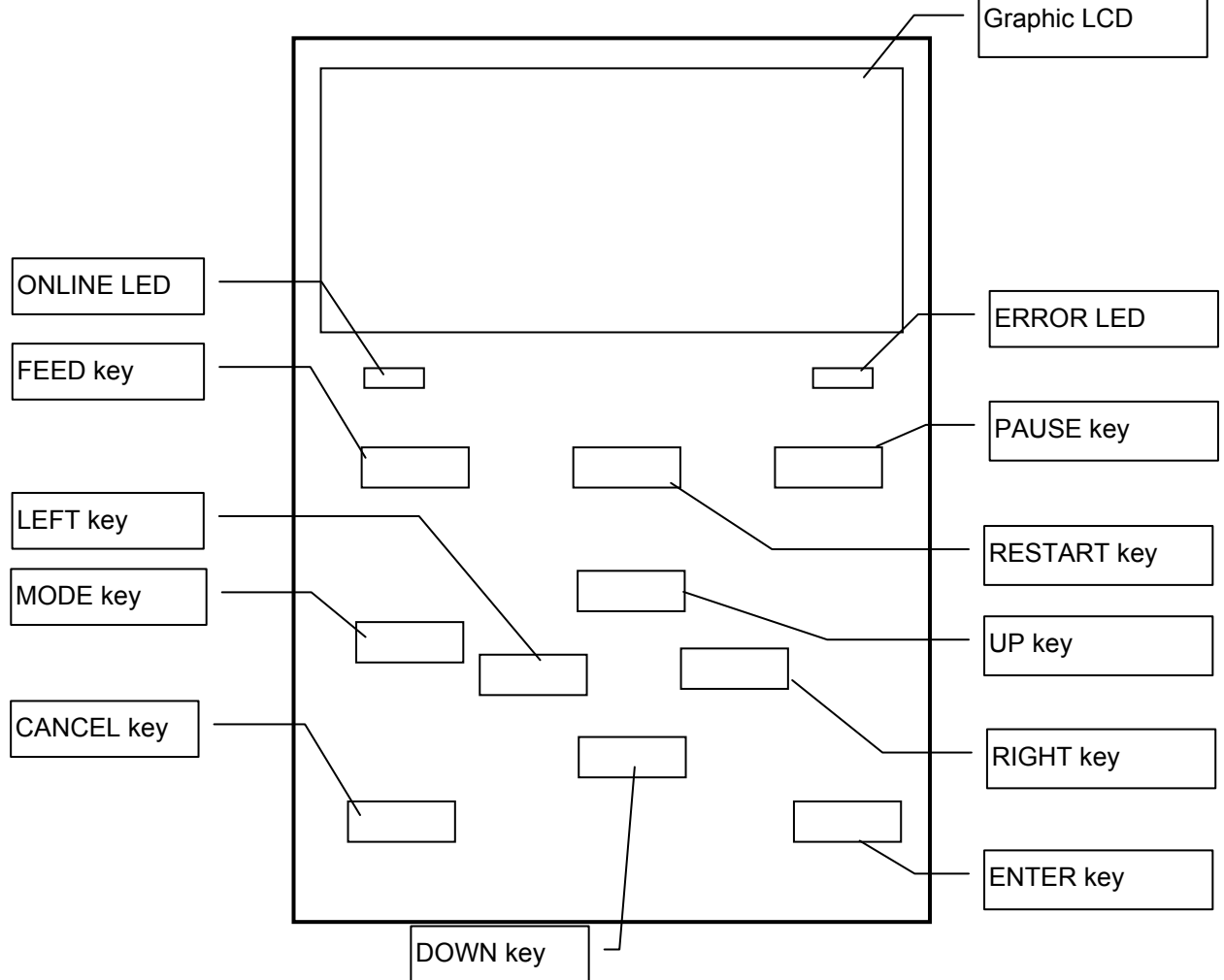

## **4 OUTLINE OF EACH MODE**

This chapter describes the outline of each mode supported by the printer. Refer to each chapter for detailed information.

#### 4.1 ONLINE MODE

This mode is mainly used by users (operators).

The label or tag can be issued in the online mode. When an error occurs, the help function shows the cause of the error, troubleshooting, and recovery from the error. The threshold setting, described below, is also a part of the online mode.

#### 4.1.1 Threshold setting mode

Threshold setting mode is provided to correct a print failure with pre-printed media.

When using pre-print label, print start positions may not be detected correctly with the usual media sensor threshold, depending on the ink type. Such error can be prevented by setting the threshold just for the pre-printed media to be used. Since the threshold setting value is stored in the non-volatile memory, it is unnecessary to set the threshold again as long as the same pre-print media is used.

#### 4.1.2 RFID calibration mode

In the RFID calibration mode, the distance to the optimum tag write/read position and AGC value required for properly writing/reading data on/from RFID tags are obtained through a calibration, the obtained values are set on the printer automatically, and they are reflected in the printer operation.

To write/read data on/from RFID tags with the bar code printer, it was necessary to manually set a distance to the write/read position and an AGC value, used for detecting the target tag, with @003 command and in the system mode. However, these are automatically done in the RFID calibration mode.

#### 4.1.3 Information mode

In the information mode, the total feed amount counted during feed and printing operations is displayed on the LCD or printed in units of centimeter and inch.

Printing of the feed amount is performed on request.

#### 4.2 USER SYSTEM MODE

The user system mode is accessible from the online mode. This mode contains the menus which might be frequently changed mainly by users (administrator) or service persons.

In addition to the menus such as parameter setting and fine adjustment common to those in the System Mode, issue condition display function, manual threshold setting, and system tools menu in which the printer dumps received data are provided.

The values set in this mode are stored in the non-volatile memory.

#### 4.3 SYSTEM MODE

This mode is mainly used by service persons or the production department staff for adjustment of the printer before shipment. The system mode contains the menus which might be changed not so frequently. In addition to the parameter setting and fine adjustment menus common to the User System Mode, there

are sensor adjustment, interface, RFID, RTC and BASIC setting menus.

Furthermore, self-diagnosis, test print, RAM clear to initialize the printer settings, pre-shipment adjustment for factory use, and the menu which enables saving parameter settings, external characters, TPCL commands to the external USB memory or copying the data from the USB memory to the printer are provided. The values set in this mode are stored in the non-volatile memory.

## 4.4 DOWNLOAD MODE

This mode is used to download boot and main programs firmware.

## 4.5 AUTO CONFIGURATION MODE

In this mode, the printer firmware is automatically updated with the program stored in a USB memory.

## **5 GENERAL VIEW OF KEY OPERATION**

[Power OFF]

| Online mode                                                                                                    | 1                      |  |
|----------------------------------------------------------------------------------------------------|------------------------|--|
| [ [FEED] key                                                                                                    |                        |  |
| [PAUSE] key                                                                                                    | ] key                  |  |
| Hold down the [PAUSE] key for a few seconds.                                                                            | Threshold setting mode |  |
| Hold down the [UP] key for a few seconds.                                                                               | Information mode       |  |
| Hold down the [ENTER] key for a few seconds.                                                                            |                        |  |
|                                                                                                    | RFID calibration mode  |  |
| Hold down the [MODE]<br>key for a few seconds.                                                                          | User system mode       |  |
| Hold down the [MODE] and [ENTER]<br>keys at the same time for a few<br>seconds                                          |                        |  |
| Turn the power on while holding down the [FEED] and [PAUSE] keys at the same time or while holding down the [MODE] key. | System mode            |  |
| Turn the power on while holding down the [FEED],                                                                        |                        |  |
|                                                                                                    | Download mode          |  |
| Turn the power on while holding down the                                                                                |                        |  |
| [CANCEL] key. Auto configuration                                                                                        |                        |  |

<Example of the LCD display>

| Pause state             | (REMAIN) 0<br>PAUSE                                                                                                    |
|-------------------------|----------------------------------------------------------------------------------------------------|
|                         | Tizee M                                                                                                    |
| Threshold setting mode  | SELECT PAPER SENSOR<br>1) REFL. (PRE-PRINT)<br>2) TRANS. (PRE-PRINT)<br>TRANS. (PRE-PRINT)                                                                                                    |
| RFID calibration mode   | RFID CALIBRATION                                                                                                    |
|                         | Start ==> ENTER<br>Cancel ==> CANCEL                                                                                                    |
| Information mode        | RFID CALIBRATION                                                                                                    |
|                         | Start ==> ENTER<br>Cancel ==> CANCEL                                                                                                    |
| User system mode        | USER SYSTEM MODE V1.0                                                                                                    |
| System mode             | SYSTEM MODE V1.0<br>Interview V1.0<br>Interview V |
| Download mode           | DOWNLOAD MODE<br>Waiting for data                                                                                                    |
| Auto configuration mode | USB TO PRINTER<br>Config file test<br>TOSHIBA TEC                                                                                                    |

#### Notes:

- 1. To enter the download mode, system mode or auto configuration mode, keep holding down the specified key until each menu is shown.
- 2. Power off

When the power of the printer is turned off(Enter Power SW key), the ONLINE and ERROR LEDs synchronously flashes (ON: 250ms, OFF: 250ms). When the LEDs are unlit, the printer power turns off. The printer power shall not be turned on again while these LEDs are flashing. Otherwise, "SYSTEM ERROR 02 POWER FAILURE" message will be displayed, and the LCD message may corrupt before the error message is displayed.

3. For the conditions to enter the Auto Configuration Mode, refer to Section12.2 Preparation for USB Memory.

## 6 ONLINE MODE

## 6.1 KEY FUNCTION

The printer behavior is not guaranteed when undefined key is operated.

## 6.1.1 Online Mode Screen

| Кеу       | Function                                                                                                    |  |  |
|-----------|----------------------------------------------------------------------------------------------------|--|--|
| [FEED]    | <ul> <li>(1) Feedone piece of media to eject one piece of media.<br/>Use the media to feed to the print start position. If printing is attempted with the media improperly positioned, print data is not printed at the correct position. One or two pieces of media need to be fed to adjust the print start position before printing.</li> <li>(2) Prints the data in the image buffer on one piece of media according to the system mode setting.<br/>Note: A Clear Command or a command for drawing shall not be sent to the printer while it is printing by pressing the [FEED] key. If a command is sent, the layout will be destroyed. Also, if printing is performed by pressing [FEED] key while the data is being drawn in the image buffer, the layout may be destroyed.</li> <li>* For details of the following cases, refer to the parameter setting section.</li> <li>• How to issue the label stock having the label pitch of 25.4 mm or less in the cut issue mode when the disc cutter is used.</li> <li>* In the strip mode, the printer feeds labels even when the peel-off sensor is detecting a label.</li> <li>* When the Media Load parameter is enabled, a media feed is performed to find the print start position depending on the condition. For details, refer to Section 9.5.1 MEDIA LOAD.</li> </ul> |  |  |
| [RESTART] | <ul><li>(1) Resume printing after a temporary stop of printing or after an error.</li><li>(2) Place the printer in the initial state after startup.</li><li>(3) Place the printer in the user system mode.</li></ul>                                                                                                    |  |  |
| [PAUSE]   | <ul><li>(1) Stop label printing temporarily.</li><li>(2) Sets the threshold value.</li></ul>                                                                                                    |  |  |
| [MODE]    | (1) Place the printer in the user system mode.                                                                                                    |  |  |
| [CANCEL]  | (1) Clears the job.                                                                                                    |  |  |
| [ENTER]   | <ul><li>(1) Displays help messages.</li><li>(2) Place the printer in the RFID calibration mode.</li></ul>                                                                                                    |  |  |
| [UP]      | (1) Place the printer in the Information mode.                                                                                                    |  |  |
| [DOWN]    | (1) No function.                                                                                                    |  |  |
| [LEFT]    | (1) No function.                                                                                                    |  |  |
| [RIGHT]   | (1) Displays help messages.                                                                                                    |  |  |

## 6.1.2 Help Screen

| Кеу                                   | Function                               |
|---------------------------------------|----------------------------------------|
| [FEED] (1) Ends help message screen.  |                                        |
| [RESTART]                             | (1) Ends help message screen.          |
| [PAUSE]                               | (1) Ends help message screen.          |
| [MODE]                                | (1) Ends help message screen.          |
| [CANCEL]                              | (1) Ends help message screen.          |
|                                       | (2) Return to the previous help page.  |
|                                       | (3) Ends help message screen.          |
| [ENTER]                               | (1) Ends help message screen.          |
|                                       | (2) Goes to the next help page.        |
|                                       | (3) Ends help message screen.          |
| [UP] (1) Moves the cursor upward.     |                                        |
| [DOWN] (1) Moves the cursor downward. |                                        |
| [LEFT]                                | (1) Returns to the previous help page. |
|                                       | (2) Ends help message screen.          |
| [RIGHT]                               | (1) Goes to the next help page.        |
|                                       | (2) Ends help message screen.          |

## 6.1.3 Manual Threshold Setting Screen

| Key Function                          |                                               |  |
|---------------------------------------|-----------------------------------------------|--|
| [FEED]                                | (1) Moves the cursor upward.                  |  |
|                                       | (2) Re-sets.                                  |  |
| [RESTART]                             | (1) Moves the cursor downward.                |  |
| [PAUSE]                               | (1) Sets the threshold.                       |  |
|                                       | (2) Fixes the selection.                      |  |
| [MODE] No function.                   |                                               |  |
| [CANCEL]                              | No function.                                  |  |
| [ENTER]                               | (1) Fix the selection.                        |  |
|                                       | (2) Ends manual threshold setting.            |  |
| [UP]                                  | (1) Moves the cursor upward.                  |  |
| [DOWN] (1) Moves the cursor downward. |                                               |  |
| [LEFT]                                | (1) Goes to the judgment result page.         |  |
|                                       | (2) Goes to the fine adjustment setting page. |  |
| [RIGHT]                               | (1) Goes to the detail page.                  |  |
|                                       | (2) Goes to the fine adjustment setting page. |  |

## 6.2 LED FUNCTION

| [ONLINE] LED | Indicates that the printer is in online state.                               |  |
|--------------|------------------------------------------------------------------------------|--|
|              | Flashes when the printer is communicating with the host.                     |  |
|              | Flashes (ON: 250ms. OFF: 250ms.) in synchronization with the ERROR LED       |  |
|              | when the printer is turned off.                                              |  |
|              | Flashes in the power save mode (ON: 1 sec., OFF: 1 sec.) (Note)              |  |
| [ERROR] LED  | Indicates that the printer is in error state.                                |  |
|              | Flashes when a ribbon near end condition is detected (at a 1-second interval |  |
|              | (ON: 500ms. OFF: 500ms.)                                                     |  |
|              | Flashes when a system error occurs (ON: 500ms. OFF: 500ms.)                  |  |
|              | Flashes (ON: 250ms. OFF: 250ms.) in synchronization with the ONLINE LED      |  |
|              | when the printer is turned off.                                              |  |

Note: If the wireless LAN is being linked when the printer is off, both the ONLINE and ERROR LED just turns on, not flash.

## 6.3 LCD FUNCTION

The LCD displays the messages which indicate the printer status.

| LCD | Туре              | Graphics LCD                   |
|-----|-------------------|--------------------------------|
|     | Size              | 128 dots (W) x 64 dots (H)     |
|     | Display structure | Maximum of 21 digits x 5 lines |

## 6.4 ONLINE MODE SCREEN

## 6.4.1 Online Mode Screen Example

| Printer condition                                                         | LCD                                                                        | Description of each line                                                                                                    |
|---------------------------------------------------------------------------|----------------------------------------------------------------------------|----------------------------------------------------------------------------------------------------|
| Online                                                                    | B-EX4T1 C1.6<br>ONLINE<br>PRINTED 000000<br>IP:192.168.010.020<br>™IIISE®■ | <ul> <li>← Model name, Firmware version (*5)</li> <li>← Message</li> <li>← The number of labels printed (*1)</li> <li>← IP address etc. (*4)</li> <li>← Icon</li> </ul>                                                        |
| (TO DO) 123<br>PAUSE                                                      |                                                                            | <ul> <li>← The number of remaining labels to print (*2)</li> <li>← Message</li> <li>← 1<sup>st</sup> line of the error message</li> <li>← 2<sup>nd</sup> line of the error message (*6)</li> <li>← Icon</li> </ul>             |
| (TO DO) 123<br>HEAD OPEN<br>Close the print<br>head block.<br>™ISSEM Help |                                                                            | <ul> <li>← The number of remaining labels to print (*2)</li> <li>← Message</li> <li>← 1<sup>st</sup> line of the error message</li> <li>← 2<sup>nd</sup> line of the error message</li> <li>← Icon, Help guide (*3)</li> </ul> |

#### (Note):

- 1. Whether to display or hide the 1<sup>st</sup>, 3<sup>rd</sup> and 4<sup>th</sup> lines of online mode screen can be selected in the system mode.
- 2. Refer to Section 6.4.2 Icon Display for details.
- (\*1) The number of labels printed is the cumulative number of labels printed after a printer is powered on. Number of labels printed reset to zero when the printer is turned on. During an issue with the cut interval specified, the number of labels is updated when the label is cut normally.
- (\*2) [The number of remaining labels to print] = [Specified number of labels to print] [The number of normally printed labels before error occurs or placing the printer in pause] When the number of remaining labels to print is zero, it is not displayed. During an issue with the cut interval specified, the number of remaining labels is updated when the label is cut normally.
- (\*3) The help guide is displayed only when applicable help message exists.

(\*4) The message displayed here is an IP address or supplemental information such as ribbon near end.

- When LAN/WLAN setting is disabled, the IP address is not displayed even if displaying IP address is enabled in the system mode.
- The ribbon near end message is displayed when a ribbon near end is detected, regardless of whether displaying the ribbon near end message is enabled in system mode.
   A ribbon near end is detected depending on the diameter of the unused ribbon. The diameter of 38mm is equivalent to 30-meter ribbon and the diameter of 43 mm is equivalent to 70-meter ribbon, respectively.

(\*5) The model name description

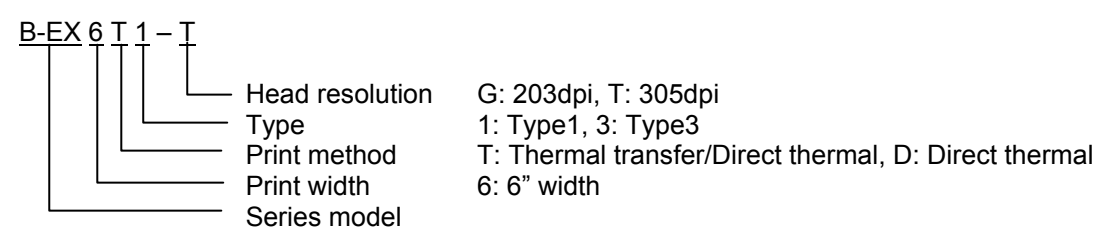

(\*6) While the printer is in pause state, the ribbon near end message may be displayed on this line. The condition of the display is the same as \*4.

### 6.4.2 Icon

Five kinds of icon are displayed in the bottom line of the online mode screen. These icons are displayed only in the online mode screen.

| Icon                   | Explanation                                                                                                    |  |  |
|------------------------|----------------------------------------------------------------------------------------------------|--|--|
| Wireless LAN icon      | • Displayed and used when the wireless LAN module is installed.                                                                                                    |  |  |
|                        | • The graph shows the radio field strength.                                                                                                    |  |  |
|                        | Graph 0: Outside the communication range                                                                                                    |  |  |
|                        | Graph 1: Radio field strength is weak.                                                                                                    |  |  |
|                        | Graph 2: Radio field strength is middle.                                                                                                    |  |  |
|                        | Graph 3: Radio field strength is strong.                                                                                                    |  |  |
| Link icon              | • Displayed and used when the wireless LAN module is installed.                                                                                                    |  |  |
|                        | • Displayed while the printer is communicating by wireless LAN.                                                                                                    |  |  |
|                        | Flashes while roaming.                                                                                                    |  |  |
|                        | J OFF: No connection                                                                                                    |  |  |
|                        | / ON: Connecting to an access point                                                                                                    |  |  |
|                        | Image: Flashing: Roaming (*1)                                                                                                    |  |  |
| Data transmission icon | <ul> <li>Appears when a print job is present.</li> </ul>                                                                                                    |  |  |
|                        | ON: Print job is present.                                                                                                    |  |  |
| RFID icon              | <ul> <li>Displayed and used when the RFID module is installed.</li> <li>Appears when the RFID module type has been set and a communication between the printer and the RFID module is enabled.</li> <li>Flashes while communications and operating sequence are made with the RFID module.</li> <li>The communications without radio wave output are included.</li> <li>After radio wave output is instructed to the module, this icon flashes even when there is no radio wave output.</li> <li>(Flashes while the module stops outputting radio wave under the influence of other carriers or while changing the channel.)</li> <li>ON: Module type has been set and the printer is ready to communicate with the RFID module.</li> <li>Flashing: Communicating</li> </ul> |  |  |
| Ribbon near end icon   | <ul> <li>Ribbon near end is detected.</li> <li>Flashes when the ribbon is close to the end.</li> <li>Ribbon near end is detected depending on the diameter of unused ribbon. Ø38 mm is equivalent to 30-meter ribbon and Ø43 mm is equivalent to 70-meter ribbon.</li> <li>Flashing: Ribbon near end state (*1)</li> </ul>                                                                                                    |  |  |

(\*1) The icon flashes at a 1-second interval (ON: 500 msec. OFF: 500 msec.)

#### 6.4.3 Online Mode Screen Transition and Operation Example

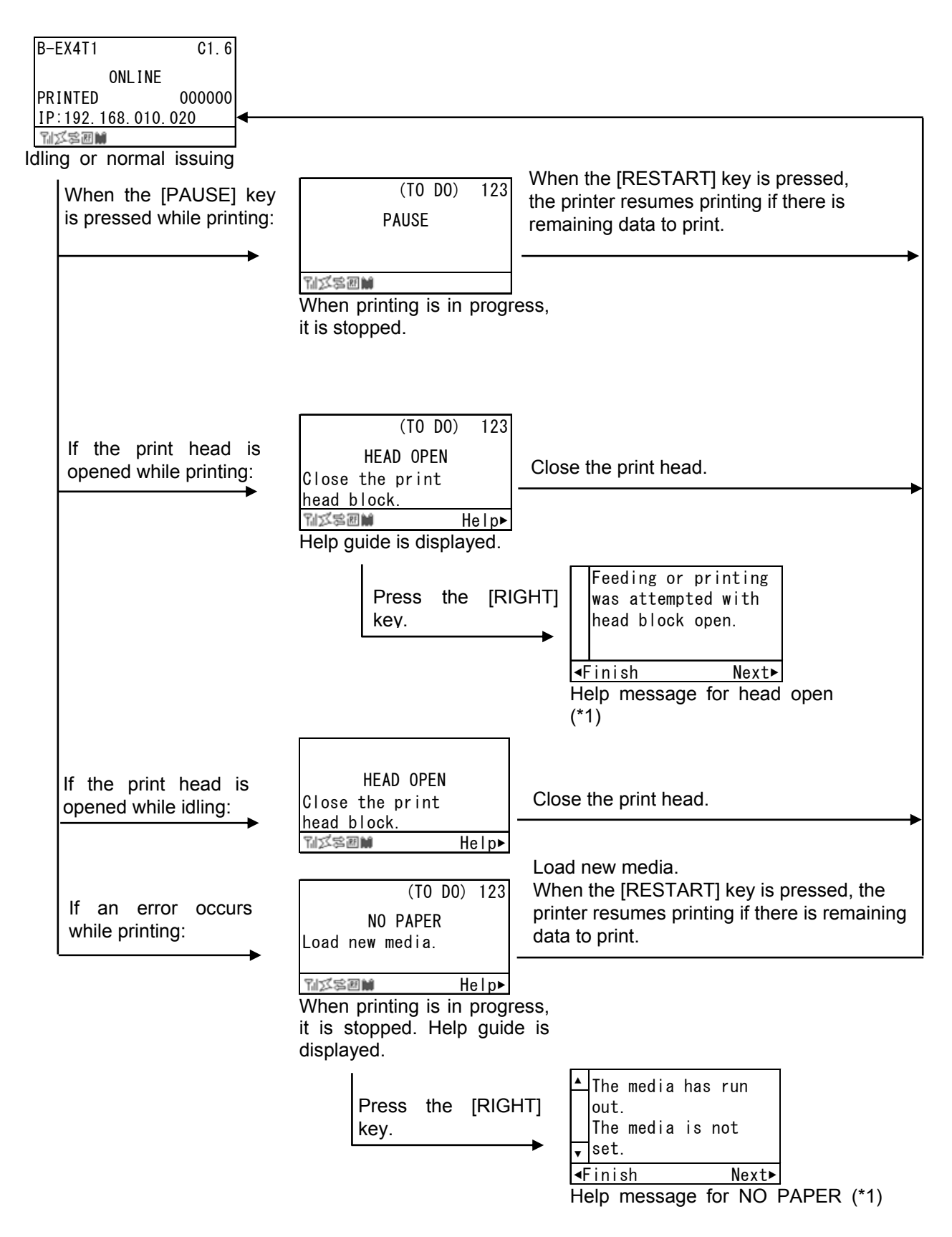

(\*1)

The icon flashes at a 1-second interval (ON: 500 msec. OFF: 500 msec.)

## 6.5 HELP SCREEN

#### 6.5.1 Explanation of Help Screen

When "Help" is displayed at the lower right of the online mode screen, pressing the [RIGHT] or [ENTER] key causes a help message to be shown.

The help message is displayed on the upper four lines. When the message exceeds four lines, the up and down arrows are shown on the scrollbar on the left, and the hidden lines can be displayed by scrolling down.

| Help message       | Display example                                                                                                    |                                                                                                    |  |  |
|--------------------|----------------------------------------------------------------------------------------------------|----------------------------------------------------------------------------------------------------|--|--|
| Up to 4 lines      | Feeding or printing<br>was attempted with<br>head block open.<br>Finish Next Since the help message is within three lines, the scrollbar arrows are not shown | ← $1^{st}$ line of help message<br>← $2^{nd}$ line of help message<br>← $3^{rd}$ line of help message<br>← $4^{th}$ line of help message<br>← Help guide |  |  |
| 5 lines or<br>more | The media has run<br>out.<br>The media is not<br>▼ set.<br>Finish Next► Since the help message exceeds four lines, the<br>scrollbar arrows are shown.         | ← $1^{st}$ line of help message<br>← $2^{nd}$ line of help message<br>← $3^{rd}$ line of help message<br>← $4^{th}$ line of help message<br>← Help guide |  |  |

#### Example of help message

#### 6.5.2 Help Screen Transition and Operation Example

The help screen consists of three pages, which are Help 1, Help 2 and Help 3. Help 1 shows the details of the error, Help 2 shows a troubleshooting, and Help 3 shows how to recover from the error.

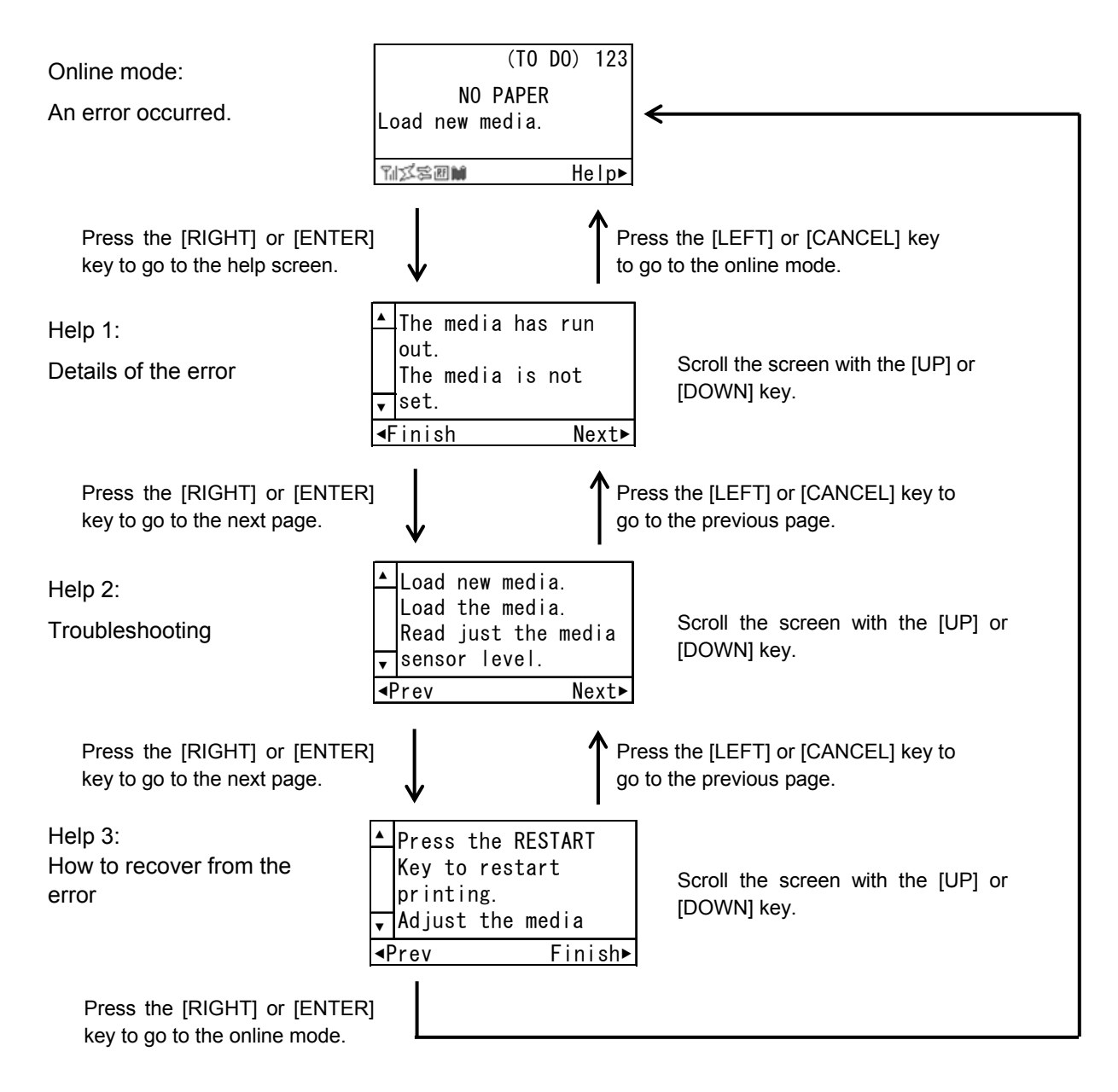

Note: When a key other than above is pressed while Help 1 or Help 2 is displayed, the help screen is ended and returned to the online mode screen.

## 6.6 MANUAL THRESHOLD SETTING

#### 6.6.1 Outline of Threshold setting

When a label stock is printed, the printer automatically corrects the print position by detecting gaps between the labels by using the transmissive sensor to maintain a constant print position. However, when preprinted label stock is used, print positions may not be detected correctly depending on ink type used for preprints. In this case, it is required to manually set the transmissive sensor threshold through key operations and store the value in the non-volatile memory.

This threshold stored is used for printing by selecting "3: Transmissive Sensor (when using the preprinted label)" for the sensor type of the Issue Command, and data is printed at a constant print position correctly since the print positions are detected based on this threshold.

When the media with black marks printed on the back side is used, the printer automatically corrects the print position by detecting the black marks by using the reflective sensor. However, if there is reflective rate variation on the media except for the black marks, the print position cannot be corrected properly. In this case, it is required to manually set the reflective sensor threshold through key operations and store the value in the non-volatile memory.

This threshold stored is used for printing by selecting "4: Reflective Sensor (when using a manual threshold value)" for the sensor type of the Issue Command, and data is printed at a constant print position correctly since the print positions are detected based on this threshold.

#### Threshold Setting Operation Example

| 1. Online mode:                                                                   | B-EX4T1 C1.6                                                                                     |                                                   |
|-----------------------------------------------------------------------------------|--------------------------------------------------------------------------------------------------|---------------------------------------------------|
| Online state                                                                      | ONLINE<br>PRINTED 000000<br>IP:192.168.010.020<br>™ズ≤200₩                                        |                                                   |
|                                                                                   | ↓ Press the [PAUSE] key                                                                          | <i>I</i> .                                        |
| 2. Online mode:<br>Pause state                                                    | PAUSE                                                                                            |                                                   |
|                                                                                   | 11.XSB                                                                                           |                                                   |
| ↓ Ho                                                                              | old down the [PAUSE] key for 3                                                                   | 3 seconds.                                        |
| 3. Threshold setting:<br>Media sensor selection                                   | SELECT MEDIA SENSOR    1) REFL. (PRE-PRINT)  2) TRANS. (PRE-PRINT)  V                            | Move the cursor with the [UP] or<br>[DOWN] key.   |
|                                                                                   | $\downarrow$ Press the [ENTER] key                                                               | Ι.                                                |
| <ol> <li>Threshold setting:<br/>Waiting for the media to be<br/>loaded</li> </ol> | 1) REFL. (PRE-PRINT)<br>THRESHOLD MODE<br>Load the media.<br>Press the PAUSE Key<br>to start the | Scroll the screen with the [UP] or<br>[DOWN] key. |
|                                                                                   | ↓ Press the [PAUSE] ke                                                                           | у.                                                |
| 5. Threshold setting:<br>Calibration                                              | 1) REFL. (PRE-PRINT)<br>THRESHOLD MODE                                                           | Hold down the IDAUSEI key to keep                 |

5. Threshold set Calibration

| 1)  | REFL. (PRE-PRINT) |  |
|-----|-------------------|--|
| THF | RESHOLD MODE      |  |
|     |                   |  |
| Ca  | librating         |  |

Hold down the [PAUSE] key to keep feeding the media.

↓ Release the [PAUSE] key. (Media feed stops.)

When the judgment result is OK, go to "6. Threshold setting". When the judgment result is NG, go to "7. Threshold setting".

| <ol><li>Threshold setting:</li></ol> | 1) REFL. (PRE-PRINT) |    |
|--------------------------------------|----------------------|----|
| 6a. Judgment result: OK              | Result: OK (Mid.)    |    |
| (After threshold setting)            | AA Thresho           |    |
|                                      | Baselir              | ıe |
|                                      | Retry FEED Detail    | ►  |
|                                      |                      |    |

[FEED] key  $\rightarrow$  "3. Media sensor selection." (Threshold is set again.) [ENTER] key  $\rightarrow$  "2. Pause state." (Threshold setting is completed.) [RIGHT] key  $\rightarrow$  "6b. Details of the result." (Result and the threshold value are displayed.)

| 6b. Details of the res |
|------------------------|
|------------------------|

| 1) REFL. (I | PRE | -PRINT) |
|-------------|-----|---------|
| Peak        | :   | 3.7V    |
| Threshold   | :   | 2.7V    |
| Baseline    | :   | 1.3V    |
| ⊲Result     |     | Adjust⊾ |

↓ Press the [RIGHT] key.

6c. Threshold fine adjustment

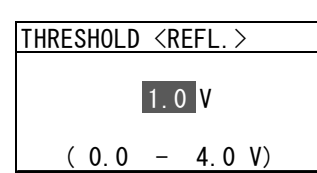

Operation is same as 9.7.4 THRESHOLD LEVEL.

Press any of the [PAUSE], [ENTER], and [CANCEL] key.

6d. Judgment result (After the fine adjustment)

| 1) REFL.  | (PRE-PRINT) |
|-----------|-------------|
| Result∶   | OK (Mid.)   |
| ····A···· | A Threshol  |
|           | Baseline    |
| ∢Adjust   | Detail⊾     |
| -         |             |

[LEFT] key  $\rightarrow$  "6c. Threshold fine adjustment." (The threshold value is fine adjusted again.) [ENTER] key  $\rightarrow$  "2. Pause state." (Threshold setting is completed.) [RIGHT] key  $\rightarrow$  "6b. Details of the result." (Result and the threshold value are displayed.)

7. Threshold setting:

7a. Judgment result (NG)

| 1) REFL. (PRE | -PRINT)  |
|---------------|----------|
| Result∶ Fai   | led (1)  |
| . X. X        | Threshol |
|               | Baseline |
| Retry FEED    | Detail⊾  |

[FEED] key  $\rightarrow$  "3. Media sensor selection." (Threshold is set again.) [ENTER] key  $\rightarrow$  "2. Pause state." (Threshold setting is completed.) [RIGHT] key  $\rightarrow$  "7b. Details of the result." (Result and the threshold value are displayed.)

7b. Details of the result

| 1) REFL. (I | PRE | -PRINT) |
|-------------|-----|---------|
| Peak        | :   | 2.1V    |
| Threshold   | :   | 1.3V    |
| Baseline    | :   | 1.2V    |
| ⊲Result     |     |         |

[LEFT] key: Go to "7a. Judgment"

The threshold setting judgment result is indicated with one of the following icon types.

| No. | Display example                           | Icon name | Explanation                                                                                                    |
|-----|-------------------------------------------|-----------|----------------------------------------------------------------------------------------------------|
| 1   | AAThreshold-<br>Baseline                  | OK (Mid.) | Print position is detectable with the media sensor.<br>Threshold is at the midpoint between the peak and the<br>baseline.                                                                                                    |
| 2   | AAThreshold<br>Baseline                   | OK (High) | Threshold is near the peak voltage, so detection of a gap/black mark may fail if the difference between the threshold and the peak voltage is very small. (Adjusting the threshold to the midpoint between the peak and the baseline enables more accurate detection.)                 |
| 3   | <u> </u>                                  | OK (Low)  | Threshold is near the baseline voltage, so detection of<br>a gap/black mark may fail if the difference between the<br>threshold and the base voltage is very small. (Adjusting<br>the threshold to the midpoint between the peak and the<br>baseline enables more accurate detection.) |
| 4   | <u>    X    X   Threshold</u><br>Baseline | NG (1)    | Print position is not detectable with the media sensor.<br>Fine adjustment is necessary.                                                                                                    |
| 5   | <u>X X Baseline</u><br>Threshold          | NG (1)    | Print position is not detectable with the media sensor because the threshold $\leq$ Baseline. Fine adjustment is necessary.                                                                                                    |
| 6   | Baseline<br>Threshold                     | NG (2)    | Print position is not detectable with the media sensor.<br>(Calibration may enable print position detection, but it is<br>very difficult.)                                                                                                    |

#### Details of the result

| Display example                                                                              | Displayed item                                                                                                    | Explanation                                                                                                    |
|----------------------------------------------------------------------------------------------|----------------------------------------------------------------------------------------------------|----------------------------------------------------------------------------------------------------|
| 1) REFL. (PRE-PRINT)<br>Peak : 3.7V<br>Threshold: 2.7V<br>Baseline : 1.3V<br>∢Result Adjust► | <ul> <li>Sensor type</li> <li>Peak value</li> <li>Threshold voltage</li> <li>Baseline voltage</li> <li>Key operation guid</li> </ul> | The calibration result and the threshold voltage are<br>displayed.<br>Pressing the [RIGHT] key enables setting a<br>threshold fine adjustment value.<br>Pressing the [LEFT] key returns the screen to the |
|                                                                                              | е                                                                                                    | calibration result.                                                                                                    |

Notes:

- (1) When the [PAUSE] key is released within 3 seconds while the printer is paused, the [PAUSE] key is invalid.
- (2) To set the threshold, 1.5 pieces or more label shall be fed. (If the label feed amount is insufficient, the threshold may not be properly set. In this case, the threshold setting needs to be retried.)
- (3) While the print head is lifted, the [PAUSE] key is invalid even if the [PAUSE] key is held down for 3 seconds or more.
- (4) When the print position is not corrected even after the threshold is set, the sensor adjustment may be insufficient. In this case, readjust the sensor in the system mode, and set the threshold.
  (When the backing paper of the label is too thick, the transmissive sensor needs to be readjusted.)
  In addition, make sure that "3: Transmissive sensor (when using the preprinted label)" or "4: Reflective sensor (when using a manual threshold value)" is selected for sensor type of the Feed Command and the Issue Command.
- (5) Paper end and ribbon end are not detected during the threshold setting. (The setting continues as long as the [PAUSE] key is held down even if the printer runs short of media or ribbon.)
- (6) The detailed result of the calibration is shown when the [RIGHT] key is pressed while the judgment result is displayed. The measured sensor level and the currently programmed threshold fine adjustment value can be checked.

Fine adjustment value = Peak voltage - Threshold voltage

- (7) Pressing the [LEFT] key returns the detailed result to the judgment result display. Pressing the [RIGHT] key causes the display to go to the threshold fine adjustment screen. This is the same menu with the threshold fine adjustment menu in section 9.7.4.1 REFLECT (Reflective sensor) or 9.7.4.2 TRANS. (Transmissive sensor).
- (8) After the threshold fine adjustment value is set, the screen returns to the result display.

- (9) While the result of fine adjusted threshold setting is shown, pressing the [LEFT] key returns the screen to the threshold fine adjustment screen and pressing the [RIGHT] key shows the details of the result.
- (10) During a threshold setting, the media is fed at the same speed with that for the previous issue.
- (11) Whether the threshold setting succeeded or not can be checked with the following methods.
  - Media feed with the [FEED] key
  - While the judgment result is displayed, press the [FEED] key to terminate the threshold setting.
     → The printer is placed in the pause state.
  - 2) Press the [RESTART] key to clear the pause state.
    - $\rightarrow$  The printer is placed in the online state.
  - 3) Hold down the [MODE] key
    - $\rightarrow$  The printer enters the system mode.
  - 4) Select "<4>SENSOR" and "THRESHOLD SELECT".
  - 5) Select the applicable media sensor type ("REFLECT" or "TRANS.") and press the [ENTER] key.
     → The selected sensor type menu is shown.
  - 6) Select "MANUAL THRESHOLD", press the [ENTER] key, then [MODE] key.
    - $\rightarrow$  The system mode menu is displayed.
  - 7) Turn off the power, and back to on.
    - $\rightarrow$  The printer is placed in the online state.
  - 8) Press the [FEED] key to feed the media.
    - $\rightarrow$  If a paper jam occurs or the media does not stop at the print start position, retry the threshold setting.
  - Sending Issue command
  - While the judgment result is displayed, press the [FEED] key to terminate the threshold setting.
     → The printer is placed in the pause state.
  - 2) Press the [RESTART] key to clear the pause state.
    - $\rightarrow$  The printer is placed in the online state.
  - 3) Hold down the [MODE] key.
    - $\rightarrow$  The printer enters the system mode.
  - 4) Select "<4>SENSOR" and "THRESHOLD SELECT".
  - 5) Select the same media sensor type with that specified by the Issue Command which is sent to the printer.

| Sensor type in Issue Command       | Setting                                                  |
|------------------------------------|----------------------------------------------------------|
| 0: No sensor                       | Whether the threshold setting succeeded or not cannot be |
|                                    | checked.                                                 |
| 1: Reflective sensor               | Select "<4>SENSOR", "THRESHOLD SELECT" with the          |
|                                    | [UP], [DOWN] and [ENTER] keys.                           |
|                                    | Select "REFLECT".                                        |
|                                    | When the selected sensor type display is shown, select   |
|                                    | "MANUAL THRESHOLD" and press the [ENTER] key.            |
|                                    | * Select the media sensor type to the one for which the  |
|                                    | threshold was set.                                       |
| 2: Transmissive sensor (when using | Select "TRANS."                                          |
| normal labels)                     | When the selected sensor type display is shown, select   |
|                                    | "MANUAL THRESHOLD" and press the [ENTER] key.            |
|                                    | * Select the media sensor type to the one for which the  |
|                                    | threshold was set.                                       |
| 3: Transmissive sensor (when using | No setting is necessary.                                 |
| preprinted labels)                 |                                                          |

| 4: | Reflective   | sensor    | (when | using | а | No setting is necessary. |
|----|--------------|-----------|-------|-------|---|--------------------------|
| ma | nual thresho | old value | )     |       |   |                          |

6) Press the [MODE] key.

 $\rightarrow$  The system mode menu is displayed.

7) Turn off the power, and back to on.

 $\rightarrow$  The printer is placed in the online state.

8) Send an Issue Command to make the printer print.

 $\rightarrow$  If a paper jam occurs or the media does not stop at the print start position, retry the threshold setting.

## 6.7 RFID CALIBRATION

The supported RFID modules and RFID tag types are as follows:

Module: B-EX700-RFID-U4-EU-R

Tag: The following tag type only (The others are unusable.)

• TSE Web (Supplier: SMARTRAC, Chip: NXP U-Code G2iL)

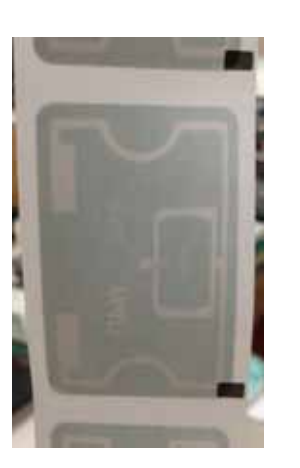

Feed direction

| Tag nama | Label pitch | Label length | Label wie | dth (mm) | Bomarka                                                   |
|----------|-------------|--------------|-----------|----------|-----------------------------------------------------------|
| rag name | (mm)        | (mm)         | Left      | Right    | Remarks                                                   |
| TSE Web  | 60          | 54           | 34        |          | The dimensions on the left are actual measurement values. |

### 6.7.1 Outline of the RFID Calibration

RFID calibration is a function to automatically determine the distance to the optimum write/read position and the AGC value required for properly writing/reading data on/from RFID tags.

When the result of an RFID calibration is saved (by pressing the [ENTER] key) while the detected values are shown on the screen, the value obtained through the RFID calibration is set for the CALIB. AGC and CALIB. POSITION parameters in the system mode. In addition, the following parameters are automatically set.

CALIB. MODE: ON POWER LEVEL: 4 Q VALUE: 4

Notes:

- 1. Note that the optimum write/read positions and AGC value obtained through RFID calibration do not guarantee a perfect write/read, so they should be used as a guide.
- Prior to an RFID calibration, be sure to perform an automatic calibration (User system mode → <2>SET PARAMETERS → CALIBRATE) to place the media at the print start position. In other words, an automatic calibration must be performed each time before performing RFID calibration.
- 3. If an RFID calibration is performed without placing the media at the print start position, an improper value may be set, which may cause an error message, "RFID WRITE ERROR", to be shown during writing/reading data or data to be written on/read with a wrong tag.
- 4. Be sure to select a usable antenna position in the system mode before performing an RFID calibration. Failure to do this may cause an improper value to be set, which may cause an error message, "RFID WRITE ERROR", to be shown during writing/reading data or data to be written on/read with a wrong tag.

| Antonna position sot | Actual RF ante            |                           |             |  |
|----------------------|---------------------------|---------------------------|-------------|--|
| in the system mode   | Rotation of RF<br>antenna | Wave director<br>position | Application |  |
| FRONT                | 0°                        | FRONT                     | Usable      |  |
| CENTER               |                           |                           | Unusable    |  |
| REAR                 |                           |                           | Unusable    |  |

5. While an RFID calibration is performed, EPC data is written on a tag.

The data to be written is 5555AAAA5555AAAA5555AAAA (12 bytes).

If this data has already been written on a tag, proper operation of RFID calibration is not guaranteed. Therefore, once a tag undergoes an RFID calibration, this tag cannot be used for RFID calibration again.

#### 6.7.2 RFID Calibration Operation Example

Note: Be sure to complete the following before performing an RFID calibration.

- 1) Select a usable antenna position in the system mode. (Refer to Section 6.7.1 Outline of the RFID Calibration.)
- 2) Place the RFID media at the print start position in advance by performing an automatic calibration.

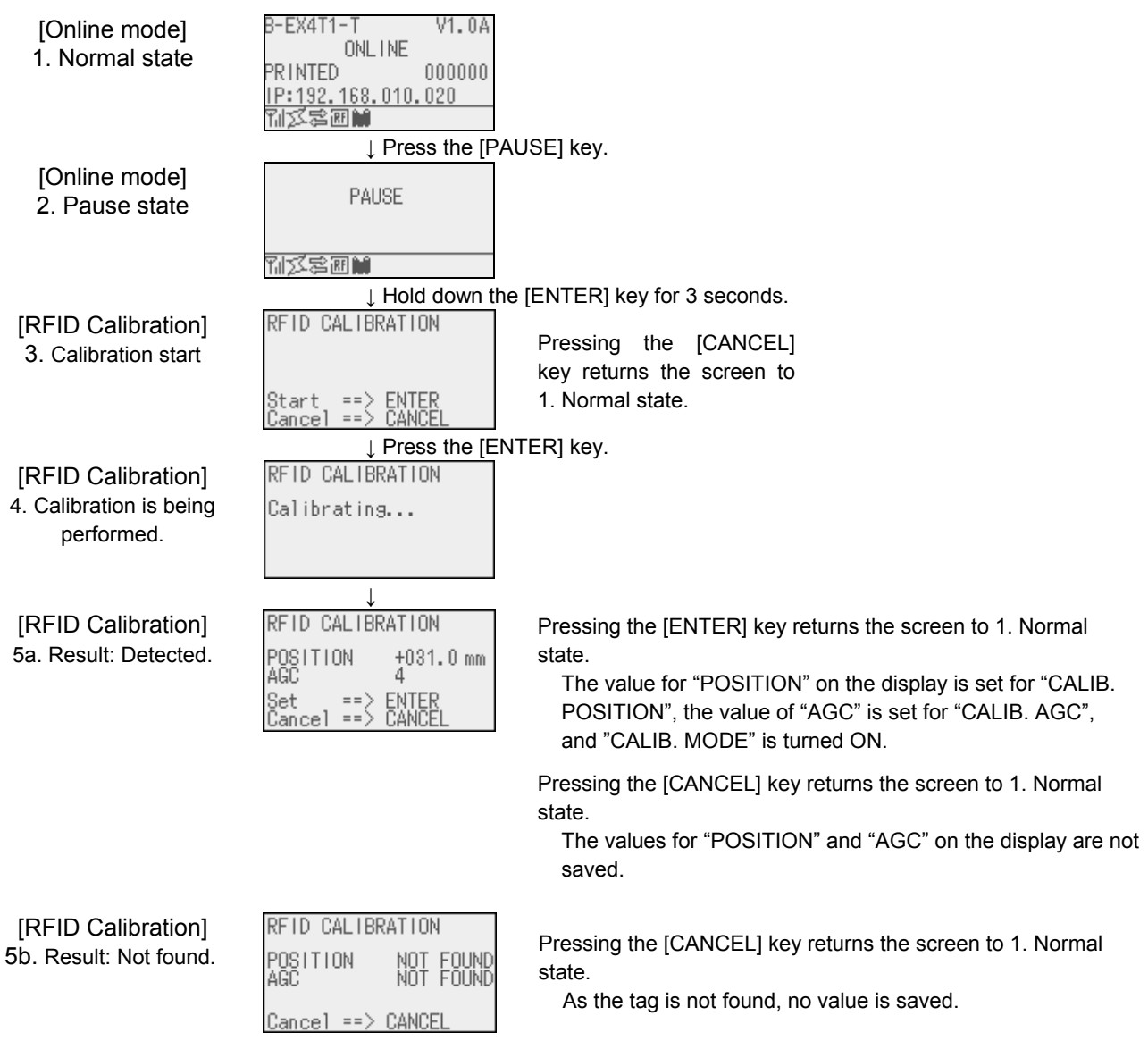

Notes:

- 1. The position and AGC value obtained through an RFID calibration are the optimum read/write position and the optimum AGC value for the media at the print start position.
- 2. When the [ENTER] key is released within 3 seconds in the pause state, the [ENTER] key is invalid.
- 3. After performing an RFID calibration, the printer returns the RFID media to the print start position.
- 4. When the MOVE TO TEAROFF parameter is set to ON, an RFID calibration can be performed. In this case, the printer feeds the RFID media to the print start position temporarily, performs an RFID calibration, then returns the media to the former position.
- 5. If an engine-related error (such as print head open, paper end, ribbon end, and ribbon near end) occurs during an RFID calibration, the printer stops at the position of the error occurs. Therefore, the media does not return to the print start position (or the forwarded position in the case the MOVE TO TEAROFF parameter is ON.) In this case, the "5b. Result Not found screen" is displayed.
- 6. An RFID calibration is inoperable in the strip issue mode.
- 7. Do not send a command to the printer while an RFID calibration is being performed. If a command is sent during an RFID calibration, printer operation is not guaranteed.

### 6.8 INFORMATION MODE

#### 6.8.1 Outline of the Information Mode

In the information mode, the total feed amount counted during feed and printing operations is displayed on the LCD in units of centimeter and inch, and printed on request.

The feed amount is counted at the end of feed or printing, and saved in the non-volatile memory.

Notes:

1. The effective range of the feed amount<sup>(\*1)</sup> is as follows. When the feed amount exceeds the effective range, the maximum value will be saved.

 In unit of centimeter:
 0 to 320000000

 In unit of inch:
 0.0 to 125984251.9

- 2. In the following cases, feed or printing is not counted in this feed  $amount^{(*1)}$ .
- Reverse feed, forward feed to the strip position, pre-strip feed, auto forward feed, void printing on RFID media, RFID tag position adjustment command (@003 command), pre-reverse feed when an expansion I/O device is connected, printing in offline (such as diag. test print, maintenance counter print, test print, and dump), printing in the information mode, feed for manual threshold setting, automatic calibration, and RFID calibration
- 3. Since the feed amount<sup>(\*1)</sup> is counted based on the label pitch specified by the command, a large margin of error may be generated if the command-specified label pitch differs from the actually-measured label pitch.
- 4. Since the counted feed amount is saved in the non-volatile memory (EEPROM), replacement of the EEPROM is prohibited. (Except for the case the Main PC board is replaced with a service part.)

(\*1): Feed amount counted in the information mode

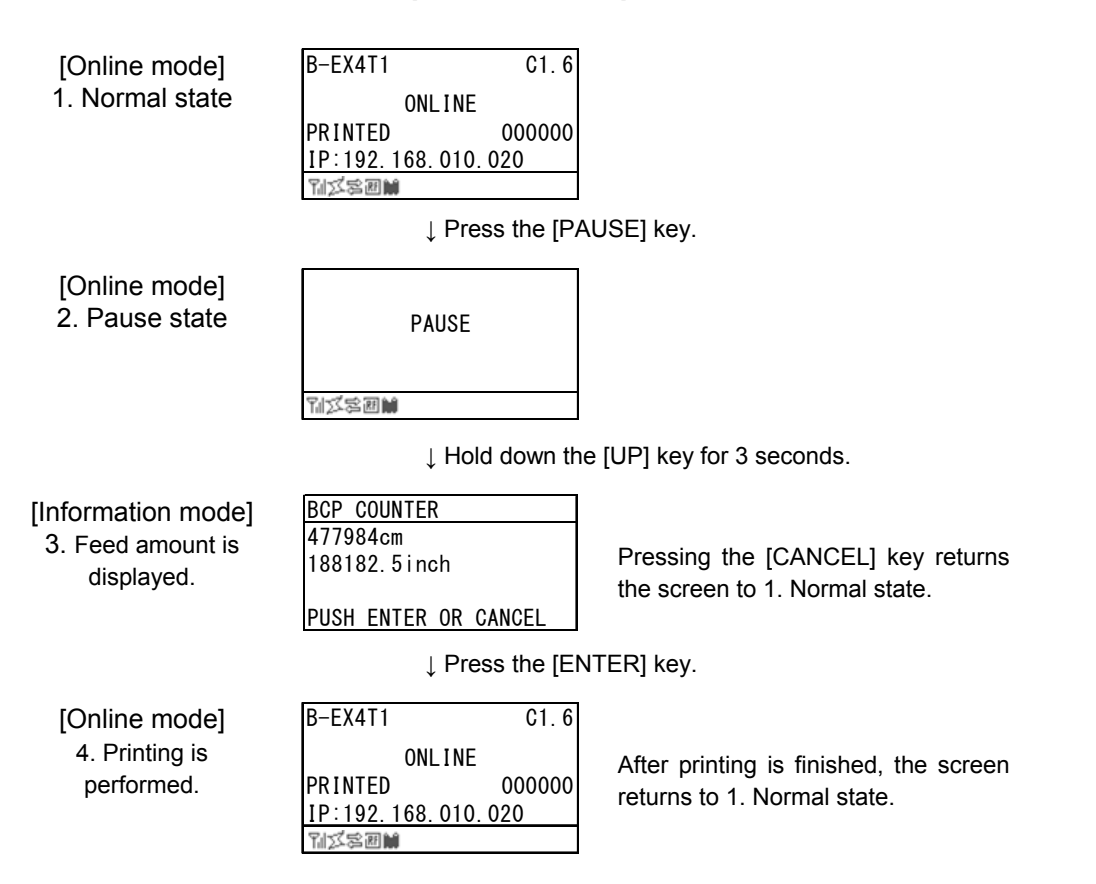

#### 6.8.2 Information Mode Operation Example

Notes:

1. When printing is performed in this mode, a quick reset is performed.

Performing a quick reset causes the print count (number of labels issued) to be reset to zero and the image buffer to be cleared. When the automatic calibration is enabled, a calibration is performed after the quick reset.

When the automatic call at power on parameter is enabled in the Saved data call command, saved data will be called after a quick reset.

2. Previous print conditions are applied to the printing performed in this mode, except:

#### Print orientation

When the mirror printing has been specified, only the mirror printing is not performed. Therefore, the bottom first mirror printing and top first mirror printing will be changed to bottom first printing and top first printing, respectively.

#### Effective print width and X-coordinate fine adjustment

When the feed amount to be printed reaches the max. number of digits (74 mm), the print position will be center-aligned.

- 3. Before shifting to the Information mode, make sure that the printer has not received any commands related to feed or drawing. If the printer has received such commands, printing will not be performed and the printer will return to the normal state. At this time, a quick reset will not be performed.
- 4. Do not send a command to the printer in the Information mode.

#### 6.8.3 Information Mode Print Sample

#### <Print sample>

B-EX6T1/T3: Max. number of digits: 74 mm, Center-aligned

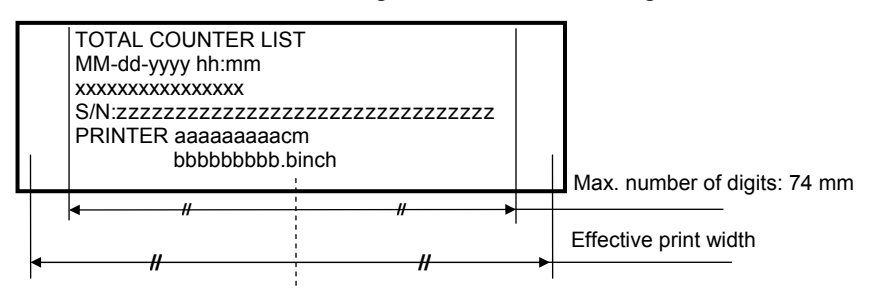

#### <Print data>

| Item     |                  | Information                   | Range                                   |
|----------|------------------|-------------------------------|-----------------------------------------|
| 1st line | Title            |                               | TOTAL COUNTER LIST                      |
| 2nd line | Date and time    | MM: Month                     | 01 to 12                                |
|          | (*1)             | dd: Day                       | 01 to 31                                |
|          |                  | yyyy: Year                    | 2000 to 2099                            |
|          |                  | hh: Hour                      | 00 to 23                                |
|          |                  | mm: Minute                    | 00 to 59                                |
| 3rd line | Model            | B-EX6T1-QM/CN 203 dpi         | B-EX6T1-G                               |
|          |                  | B-EX6T1-QM/CN 305 dpi         | B-EX6T1-T                               |
|          |                  | B-EX6T3-QM/CN 203 dpi         | B-EX6T3-G                               |
|          |                  | B-EX6T3-QM/CN 305 dpi         | B-EX6T3-T                               |
| 4th line | Serial number (* | 2)                            | 11 to 32-digit half-size alpha-numeric  |
|          |                  |                               | (A to Z, a to z, 0 to 9, space, hyphen) |
| 5th line | Feed amount in   | information mode (unit: cm)   | 0 to 32000000                           |
| 6th line | Feed amount in   | information mode (unit: inch) | 0 to 125984251.9                        |

\*1: When an optional real time clock is not installed, data areas in this line will be blank. (E.g " - - : ".)

\*2: In the case a serial number has never been registered to the printer, MAC address of wired LAN is printed without delimiters. If the MAC address of wired LAN cannot be obtained, this line will be blank.

## 6.9 JOB CANCELLATION

#### 6.9.1 Outline of the Job Cancellation

The [CANCEL] key enables cancellation of subsequent print jobs.

Holding down the [CANCEL] key for 3 seconds while the printer is in an error\* or pause state causes the printer to start a quick reset and shift to the online mode.

As long as the [CANCEL] key is held down, the data in the receive buffer is all discarded.

Job cancellation is finished when the [CANCEL] key is released, and the printer restores to the normal state.

- \*: Errors which can be recovered by a pressing the [RESTART] key
  - For details, refer to Section 6.10 LCD MESSAGES AND LED INDICATIONS.
- \*: A command error may occur if the [CANCEL] key is released before all received data has been discarded.

#### 6.9.2 Job Cancellation Operation Example

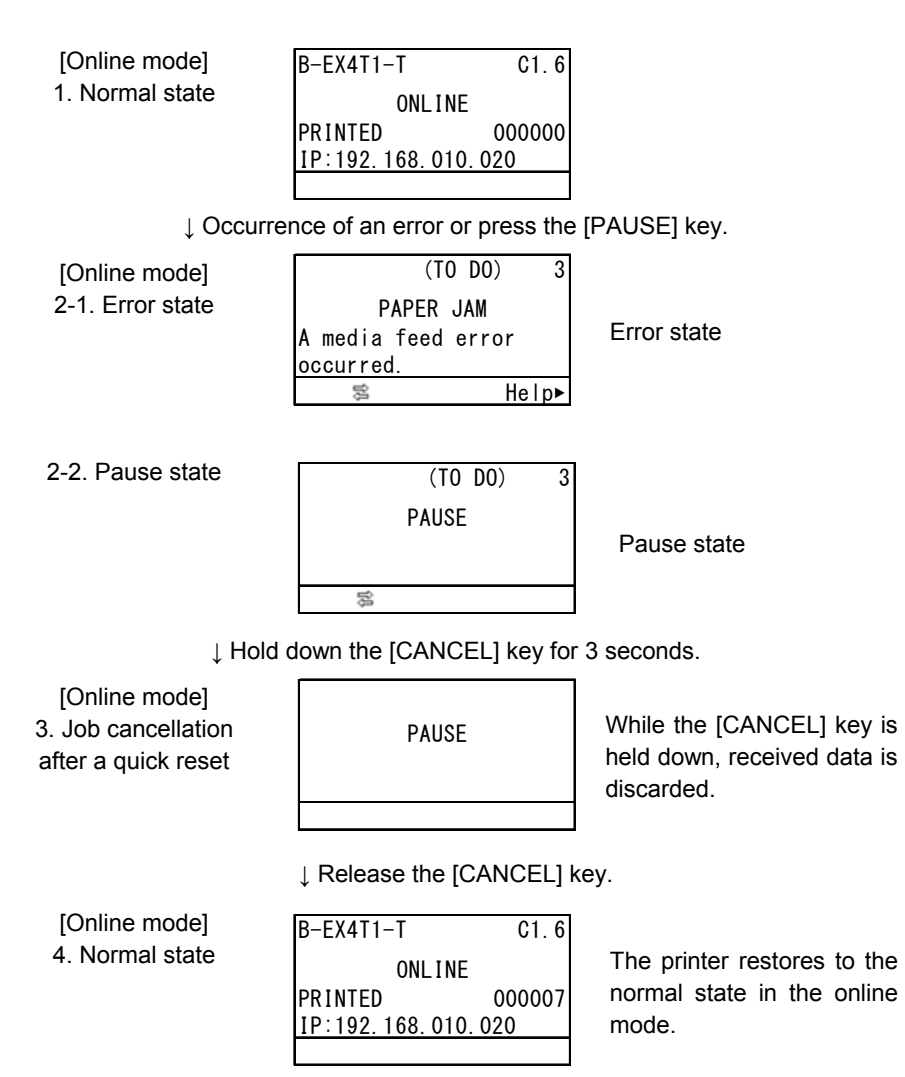

## 6.10 LCD MESSAGES AND LED INDICATIONS

| No | LCD Message         | L<br>indic | ED<br>ations | Driptor status                                                                                                    | Restoration by the [RESTART] | Acceptance of<br>Status Request |
|----|---------------------|------------|--------------|----------------------------------------------------------------------------------------------------|------------------------------|---------------------------------|
| NU | (English)           | ON<br>LINE | ERROR        | Finiter status                                                                                                    | key<br>Yes/No                | Command<br>Yes/No               |
|    |                     | 0          | •            | In the online mode                                                                                                    |                              | Yes                             |
| 1  | ONLINE              | ۲          | •            | In the online mode<br>(Communicating)                                                                                                    |                              | Yes                             |
|    |                     | 0          | ۲            | In the online mode with a ribbon near end detected (Note 1)                                                                                                    |                              | Yes                             |
|    |                     | •          | •            | A feed or an issue was attempted with the head opened.                                                                                                    |                              | Yes                             |
| 2  | HEAD OPEN           | •          | ٥            | A feed or an issue was attempted<br>with the head opened in a ribbon<br>near end state. (Note 1)                                                                                                    |                              | Yes                             |
|    |                     | •          | •            | In a pause state                                                                                                    | Yes                          | Yes                             |
| 3  | PAUSE               | •          | ۲            | In a pause state with a ribbon near<br>end detected (Note 3)                                                                                                    | Yes                          | Yes                             |
| 4  | COMMS ERROR         | •          | 0            | A parity error or framing error has occurred during communication by RS-232C.                                                                                                    | Yes                          | Yes                             |
| 5  | PAPER JAM           | •          | 0            | <ul> <li>A paper jam occurred during paper feed.</li> <li>The media is not set properly.</li> <li>The media actually used and the selected media sensor type do not match.</li> <li>The media sensor position does not align with the black mark position.</li> <li>The actual media size and the specified media length do not match.</li> <li>The media sensor level is not suitable for the actual media.</li> <li>The gap of pre-printed label cannot be detected.</li> </ul> | Yes                          | Yes                             |
| 6  | CUTTER ERROR        | •          | 0            | <ul> <li>A paper jam occurred in the cutter.</li> <li>The cutter did not move from the home position.</li> <li>The cutter cover was open.</li> </ul>                                                                                                    | Yes                          | Yes                             |
| 7  | NO PAPER            | •          | 0            | <ul> <li>The media has run out.</li> <li>The media has not been set.</li> <li>Media sensor level is not suitable for the paper used.</li> </ul>                                                                                                    | Yes                          | Yes                             |
| 8  | NO RIBBON           | •          | 0            | The ribbon has run out.                                                                                                    | Yes                          | Yes                             |
| 9  | HEAD OPEN           | •          | 0            | A feed or an issue was attempted<br>with the head opened.<br>(Except media feed caused by the<br>[FEED] key or Expansion I/O)                                                                                                    | Yes                          | Yes                             |
| 10 | HEAD ERROR          | •          | 0            | <ul><li> A broken dot error has occurred<br/>in the thermal head.</li><li> The error has occurred in the<br/>head driver.</li></ul>                                                                                                    | Yes                          | Yes                             |
| 11 | EXCESS HEAD<br>TEMP | •          | 0            | The thermal head temperature has become excessively high.                                                                                                    | No                           | Yes                             |

| 12 | RIBBON ERROR                                              | • | 0 | <ul> <li>An abnormal condition occurred<br/>with the sensor for determining the<br/>torque of the ribbon motor.</li> <li>A ribbon jam occurred.</li> <li>The ribbon has been torn.</li> <li>The ribbon has not been set.</li> </ul> | Yes | Yes |
|----|-----------------------------------------------------------|---|---|----------------------------------------------------------------------------------------------------|-----|-----|
| 13 | REWIND FULL                                               | • | 0 | An overflow error has occurred in the rewinder unit.                                                                                                    | Yes | Yes |
| 14 | SAVING ####KB/&&&&KB<br>or<br>SAVING %,%%%.%%%KB          | 0 | • | External characters or PC command save mode.                                                                                                    |     | Yes |
| 15 | FORMAT ####KB/&&&&KB<br>or<br>FORMAT %,%%%.%%%KB          | 0 | • | Initializing the storage area.                                                                                                    |     | Yes |
| 16 | NOW LOADING                                               | 0 | • | Downloading TrueType font or<br>BASIC program                                                                                                    |     | Yes |
| 17 | MEMORY WRITE<br>ERR.                                      | • | 0 | An error has occurred while writing<br>data into the memory for storage.<br>(USB memory, flash ROM on the<br>CPU board)                                                                                                    | No  | Yes |
| 18 | FORMAT ERROR                                              | • | 0 | An erase error has occurred while<br>formatting the memory for storage<br>(USB memory, flash Rom on the<br>CPU board)                                                                                                    | No  | Yes |
| 19 | MEMORY FULL                                               | • | 0 | Saving failed because of the insufficient capacity of the memory for storage (USB memory, flash ROM on the CPU board)                                                                                                    | No  | Yes |
| 20 | SYNTAX ERROR<br>Command error<br>(Refer to Notes 1 and 2) | • | 0 | A command error has occurred while analyzing the command.                                                                                                    | Yes | Yes |
| 21 | POWER FAILURE                                             | • | 0 | A momentary power interruption<br>has occurred.<br>(The LCD message may corrupt<br>before the error message is<br>displayed.)                                                                                                    | No  | No  |
| 22 | EEPROM ERROR                                              | • | 0 | A backup EEPROM cannot be read/write pr.                                                                                                    | No  | No  |

| 23 | SYSTEM ERROR                            | • | 0 | <ul> <li>When any abnormal operations as below are performed, a system error occurs.</li> <li>(a) Command fetch from an odd address</li> <li>(b) Access to the word data from a place other than the boundary of the word data</li> <li>(c) Access to the long word data from a place other than the boundary of the long word data</li> <li>(d) Access to the area of 8000000H to FFFFFFFH in the logic space in the user system mode.</li> <li>(e) Undefined command placed in other than the delay slot has been decoded.</li> <li>(f) Undefined command in the delay slot has been decoded.</li> <li>(g) Command to rewrite the delay slot has been decoded.</li> </ul> | No  | No  |
|----|-----------------------------------------|---|---|----------------------------------------------------------------------------------------------------|-----|-----|
| 24 | DHCP CLIENT INIT                        | • | • | Initializing DHCP CLIENT.<br>* Only when DHCP is enabled                                                                                                    |     |     |
| 25 | RFID WRITE<br>ERROR                     | • | 0 | The printer did not succeed in writing data onto the RFID tag after having retried for the specified times.                                                                                                    | Yes | Yes |
| 26 | RFID ERROR                              | • | 0 | The printer cannot communicate with the RFID module.                                                                                                    | No  | Yes |
| 27 | INPUT PASSWORD                          | • | • | The printer is waiting for an entry of password.                                                                                                    | No  | No  |
| 28 | PASSWORD<br>INVALID                     | • | • | A wrong password was entered<br>consecutively for three times.                                                                                                    | No  | No  |
| 29 | RFID CONFIG ERR                         | • | 0 | B-EX700-RFID-U2-EU/US-R,<br>B-EX700-RFID-U4-EU/US-R, U4<br>module preinstall model only<br>RFID module's destination code is<br>not specified.                                                                                                    | No  | No  |
| 30 | LOW BATTERY<br>(Refer to Notes 4 and 5) | • | 0 | RTC battery is low.                                                                                                    | No  | Yes |
| 31 | INTERNAL COM<br>ERR                     | ٠ | • | A hardware error has occurred in the internal serial interface.                                                                                                    | No  | No  |

### Explanation of symbols

| Symbol      | Explanation                                                              | Range                   |
|-------------|--------------------------------------------------------------------------|-------------------------|
| O:          | ON                                                                       |                         |
| •:          | Blinking                                                                 |                         |
| •:          | OFF                                                                      |                         |
| %%,%%%,%%%: | Remaining memory size of the external USB memory                         | 0 to 09,999,999 (Kbyte) |
| ####:       | Remaining memory size for PC command storage area in the internal memory | 0 to 3072 (Kbyte)       |
| &&&&:       | Remaining memory size for writable character storage area                | 0 to 3147 (Kbyte)       |
#### Notes

- 1. When the ribbon near end detection is enabled, the error LED blinks at a 1-second interval (ON for 500 msec. OFF for 500 msec.) while the printer is in a ribbon near end state.
- 2. When there is command error in received commands, up to 42 bytes of error command, starting from the command code, are shown on 3<sup>rd</sup> and 4<sup>th</sup> lines of the LCD.

(However, [LF] and [NUL] are not displayed. Also, 43bytes and later are not displayed.)

Display example

| SYNTAX ERROR<br>PCOO;0050,0020,1,1,A,<br>00,B,+00000000011=pri<br>≋ Help► |                                                                 |                                       |
|---------------------------------------------------------------------------|-----------------------------------------------------------------|---------------------------------------|
| (Example 1)<br>[ESC] PC001;0 <u>A</u> 00;                                 | ,0300,2,2,A,00,B [LF][NUL]                                      |                                       |
|                                                                           | Command error                                                   |                                       |
| LCD                                                                       | Command error<br>PC001;0A00,0300,2,2,A<br>,00,B                 |                                       |
| (Example 2)<br>[ESC]T20 <b><u>6</u>30[LF][N</b>                           | IUL]                                                            |                                       |
| Cor                                                                       | nmand error                                                     |                                       |
| LCD                                                                       | Command Error<br>T20G30                                         | ]                                     |
| (Example 3)<br>[ESC] PC002;0100,                                          | 0300,15,15,A,00,00,J0101,-                                      | +0000000000 <b>A</b> ,Z10,P1[LF][NUL] |
| LCD                                                                       | Command error<br>PC002;0100,0300,15,15<br>,A,00,00,J0101,+00000 |                                       |

- 3. When a command error is displayed, the code other than 20H 7FH and A0H DFH is displayed as "?" (3FH).
- 4. The battery check does not work when the printer is being reset and the RTC is not installed.
- It is necessary to follow the procedure below to use RTC function under a low battery condition: Turn off the printer power while the printer is in an error state. Start the printer in the system mode, set the date and time for the RTC again, then reset the printer to place the printer in online state.
  - \* The printer can print the programmed date and time until it is turned off.

# LCD message (2<sup>nd</sup> line)

| No | English              | No | German                |
|----|----------------------|----|-----------------------|
| 1  | ONLINE               | 1  | ONLINE                |
| 2  | HEAD OPEN            | 2  | Kopf offen.           |
| 3  | PAUSE                | 3  | PAUSE                 |
| 4  | COMMS ERROR          | 4  | Kommunikations-Fehler |
| 5  | PAPER JAM            | 5  | PAPIERSTAU            |
| 6  | CUTTER ERROR         | 6  | Messer Fehler         |
| 7  | NO PAPER             | 7  | Kein Papier.          |
| 8  | NO RIBBON            | 8  | KEIN FARBBAND         |
| 9  | HEAD OPEN            | 9  | Kopf offen.           |
| 10 | HEAD ERROR           | 10 | Kopf Fehler           |
| 11 | EXCESS HEAD TEMP     | 11 | Kopftemp. zu hoch     |
| 12 | RIBBON ERROR         | 12 | FARBBAND FEHLER       |
| 13 | REWIND FULL          | 13 | AUFWICKLER VOLL       |
|    | SAVING ####KB/&&&&KB |    | SAVING ####KB/&&&&KB  |
| 14 | SAVING %%,%%%,%%%KB  | 14 | SAVING %%,%%%,%%%KB   |
| 45 | FORMAT ####KB/&&&&KB | 45 | FORMAT ####KB/&&&&KB  |
| 15 | FORMAT %%,%%%,%%%KB  | 15 | FORMAT %%,%%%,%%%KB   |
| 16 | NOW LOADING          | 16 | NOW LOADING           |
| 17 | SETTING MODE         | 17 | SETTING MODE          |
| 18 | MEMORY WRITE ERR.    | 18 | MEMORY WRITE ERROR    |
| 19 | FORMAT ERROR         | 19 | FORMAT ERROR          |
| 20 | MEMORY FULL          | 20 | Speicher voll         |
| 21 | SYNTAX ERROR         | 21 | SYNTAX ERROR          |
| 22 | POWER FAILURE        | 22 | POWER FAILURE         |
| 23 | EEPROM ERROR         | 23 | EEPROM Fehler         |
| 24 | SYSTEM ERROR         | 24 | SYSTEM ERROR          |
| 25 | DHCP CLIENT INIT     | 25 | DHCP CLIENT INIT      |
| 26 | RFID WRITE ERROR     | 26 | RFID WRITE ERROR      |
| 27 | RFID ERROR           | 27 | RFID FEHLER           |
| 28 | INPUT PASSWORD       | 28 | INPUT PASSWORD        |
| 29 | PASSWORD INVALID     | 29 | PASSWORT ungültig     |
| 30 | RFID CONFIG ERR      | 30 | RFID CONFIG Error     |
| 31 | LOW BATTERY          | 31 | Batterie schwach      |
| 32 | INTERNAL COM ERR     | 32 | INTERNAL COMM ERROR   |

|         | No | French                |
|---------|----|-----------------------|
|         | 1  | PRETE                 |
|         | 2  | TÊTE OUVERTE          |
|         | 3  | PAUSE                 |
| er      | 4  | ERREURS DE COMMUNICAT |
|         | 5  | BOURRAGE PAPIER       |
|         | 6  | ERREUR MASSICOT       |
|         | 7  | PAS DE PAPIER         |
|         | 8  | PAS DE RUBAN          |
|         | 9  | TÊTE OUVERTE          |
|         | 10 | ERREUR DE TÊTE        |
|         | 11 | TETE TROP CHAUDE      |
|         | 12 | ERREUR RUBAN          |
|         | 13 | REENROULEUR PLEIN     |
| &&KB    |    | SAUVE ####KB/&&&&KB   |
| ,%%%KB  | 14 | SAUVE %%,%%%,%%%KB    |
| &&&KB   |    | FORMAT ####KB/&&&KB   |
| %,%%%KB | 15 | FORMAT %%,%%%,%%%KB   |
|         | 16 | CHARGEMENT            |
|         | 17 | MODE REGLAGES         |
| ROR     | 18 | ERR. ECRITURE MÉMOIRE |
|         | 19 | ERREUR DE FORMAT      |
|         | 20 | MÉMOIRE PLEINE        |
|         | 21 | ERREUR DE SYNTAXE     |
|         | 22 | ERREUR D'ALIMENTATION |
|         | 23 | ERREUR EEPROM         |
|         | 24 | ERREUR SYSTÈME        |
|         | 25 | INIT CLIENT DHCP      |
|         | 26 | ERREUR ECRITURE RFID  |
|         | 27 | ERREUR RFID           |
|         | 28 | INPUT PASSWORD        |
|         | 29 | MOT DE PASSE INVALIDE |
|         | 30 | ERREUR CONFIG. RFID   |
|         | 31 | BATTERIE FAIBLE       |
| ROR     | 32 | ERREUR COMM. INT.     |
|         |    |                       |

| No                      | Dutch                 |    | No          | Spanish               | No | Japanese |
|-------------------------|-----------------------|----|-------------|-----------------------|----|----------|
| 1                       | IN LIJN               |    | 1 PREPARADA |                       | 1  |          |
| 2                       | PRINTKOP OPEN.        |    | 2           | CABEZAL ABIERTO       | 2  |          |
| 3                       | PAUZE                 |    | 3           | PAUSA                 | 3  |          |
| 4                       | COMMUNICATIE FOUT     |    | 4           | ERROR DE COMUNICACION | 4  |          |
| 5                       | PAPIER STORING.       |    | 5           | ATASCO DE PAPEL       | 5  |          |
| 6                       | FOUT SNIJMES          |    | 6           | ERROR DE CORTADOR     | 6  |          |
| 7                       | GEEN PAPIER           |    | 7           | SIN PAPEL             | 7  |          |
| 8                       | GEEN LINT             |    | 8           | SIN CINTA             | 8  |          |
| 9                       | PRINTKOP OPEN.        |    | 9           | CABEZAL ABIERTO       | 9  |          |
| 10                      | FOUT PRINTKOP         |    | 10          | ERROR DE CABEZAL      | 10 |          |
| 11                      | PRINTKOP OVERHIT.     |    | 11          | EXCESO TEMP. CABEZAL  | 11 |          |
| 12                      | LINT FOUT             |    | 12          | ERROR DE CINTA        | 12 |          |
| 13                      | OPROLEENHEID VOL      |    | 13          | REBOBINADOR LLENO     | 13 |          |
|                         | OPSLAAN ####KB/&&&&KB |    | 4.4         | SALVAR ####KB/&&&&KB  |    |          |
| 14 OPSLAAN %%,%%%,%%%KB |                       |    | 14          | SALVAR %%,%%%,%%%KB   | 14 |          |
| 45                      | FORMAT ####KB/&&&&KB  |    | 45          | FORMATO ####KB/&&&&KB | 45 |          |
| 15                      | FORMAT %%,%%%,%%%KB   | 15 |             | FORMATO %%,%%%,%%%KB  | 15 |          |
| 16                      | LADEN                 |    | 16          | CARGANDO              | 16 |          |
| 17                      | INSTELMODUS           |    | 17          | MODO CONFIG.          | 17 |          |
| 18                      | MEM SCHRIJF FOUT      |    | 18          | ERROR DE ESCRITURA    | 18 |          |
| 19                      | FORMAT FOUT           |    | 19          | ERROR DE FORMATO      | 19 |          |
| 20                      | GEHEUGEN VOL          |    | 20          | MEMORIA LLENA         | 20 |          |
| 21                      | SYNTAX FOUT           |    | 21          | ERROR DE SINTAXIS     | 21 |          |
| 22                      | VOEDING FOUT          |    | 22          | FALLO DE ALIMENTACION | 22 |          |
| 23                      | FOUT EEPROM           |    | 23          | ERROR EN LA EEPROM    | 23 |          |
| 24                      | SYSTEEM FOUT.         |    | 24          | ERROR DE SISTEMA      | 24 |          |
| 25                      | INIT CLIENT DHCP      |    | 25          | INIC. CLIENTE DHCP    | 25 |          |
| 26                      | SCHRIJFFOUT RFID      |    | 26          | ERROR ESCRITURA RFID  | 26 |          |
| 27                      | RFID FOUT             |    | 27          | ERROR EN RFID         | 27 |          |
| 28                      | INPUT PASSWORD        |    | 28          | INPUT PASSWORD        | 28 |          |
| 29                      | ONGELDIG PASWOORD     |    | 29          | CONTRASEÑA NO VALIDA  | 29 |          |
| 30                      | RFID CONFIG. FOUT     |    | 30          | ERROR DE CONFIG. RFID | 30 |          |
| 31                      | LAGE BATTERIJ.        |    | 31          | BATERIA BAJA          | 31 |          |
| 32                      | INTERNE COMM. FOUT    |    | 32          | ERR INTERNO COMUNIC.  | 32 |          |

\_

| No | Italian              | No | Portuguese            |
|----|----------------------|----|-----------------------|
| 1  | On Line              | 1  | PREPARADA             |
| 2  | Testina Aperta       | 2  | CABECA ABERTA         |
| 3  | PAUSA                | 3  | PAUSA                 |
| 4  | Errore Seriale       | 4  | ERRO DE COMUNICACAO   |
| 5  | Carta inceppata      | 5  | PAPEL ENCRAVADO       |
| 6  | Errore Taglierina    | 6  | ERRO DE CORTADOR      |
| 7  | Manca Carta          | 7  | SEM PAPEL             |
| 8  | Manca Nastro         | 8  | SEM FITA              |
| 9  | Testina Aperta       | 9  | CABECA ABERTA         |
| 10 | ERRORE TESTINA       | 10 | ERRO DE CABECA        |
| 11 | Temp. testa alta     | 11 | EXCESSO TEMP. CABECA  |
| 12 | ERRORE NASTRO        | 12 | ERRO DE FITA          |
| 13 | REWINDER PIENO       | 13 | REBOBINADOR CHEIO     |
|    | SALVA ####KB/&&&&KB  |    | SALVAR ####KB/&&&&KB  |
| 14 | SALVA %%,%%%,%%%KB   | 14 | SALVAR %%,%%%,%%%KB   |
| 4- | FORMAT ####KB/&&&&KB | 15 | FORMATO ####KB/&&&&KB |
| 15 | FORMAT %%,%%%,%%%KB  | 15 | FORMATO %%,%%%,%%%KB  |
| 16 | CARICAMENT           | 16 | A CARREGAR            |
| 17 | Configurazione       | 17 | MODO CONFIG.          |
| 18 | Err. Scritt. memoria | 18 | ERRO DE ESCRITA       |
| 19 | ERRORE FORMATTAZIONE | 19 | ERRO DE FORMATO       |
| 20 | Memoria piena        | 20 | MEMORIA CHEIA         |
| 21 | SYNTAX ERROR         | 21 | ERRO DE SINTAXE       |
| 22 | ERRORE ALIMENT.      | 22 | FALHA DE ALIMENTACAO  |
| 23 | Errore EEPROM        | 23 | ERRO NA EEPROM        |
| 24 | SYSTEM ERROR         | 24 | ERRO DE SISTEMA       |
| 25 | DHCP CLIENT INIT     | 25 | INIC. CLIENTE DHCP    |
| 26 | RFID WRITE ERROR     | 26 | ERRO ESCRITA RFID     |
| 27 | RFID ERROR           | 27 | ERRO EM RFID          |
| 28 | INPUT PASSWORD       | 28 | INPUT PASSWORD        |
| 29 | PASSWORD ERRATA      | 29 | SENHA INVALIDA        |
| 30 | RFID CONFIG ERR      | 30 | ERRO DE CONFIG. RFID  |
| 31 | BATTERIA BASSA       | 31 | POUCA BATERIA         |
| 32 | Errore Comm Interna  | 32 | ERR INTERNO COMUNIC.  |

|   | No | Chinese                                 |
|---|----|-----------------------------------------|
|   | 1  | ONLINE                                  |
|   | 2  | 打印头打开                                   |
|   | 3  | 暂停                                      |
|   | 4  | 通讯错误                                    |
|   | 5  | 卡纸                                      |
|   | 6  | 切刀错误                                    |
|   | 7  | 缺纸                                      |
|   | 8  | 无碳带                                     |
|   | 9  | 打印头打开                                   |
|   | 10 | 打印头错误                                   |
|   | 11 | 过高打印头温度。                                |
|   | 12 | 碳带错误                                    |
|   | 13 | 回卷器满                                    |
|   | 14 | 保存 <b>####KB/&amp;&amp;&amp;&amp;KB</b> |
|   | 14 | 保存 %%,%%%,%%%KB                         |
|   | 15 | 格式化 ####KB/&&&&KB                       |
|   | 10 | 格式化 %%,%%%,%%%KB                        |
|   | 16 | 正在加载                                    |
|   | 17 | 设置模式                                    |
|   | 18 | 内存写入错误                                  |
|   | 19 | 格式化错误                                   |
|   | 20 | 内存满                                     |
|   | 21 | 语法错误                                    |
|   | 22 | 电源故障                                    |
|   | 23 | EEPROM 错误                               |
|   | 24 | 系统错误。                                   |
|   | 25 | DHCP 客户端初始化                             |
|   | 26 | RFID 写入错误                               |
|   | 27 | RFID 错误                                 |
|   | 28 | INPUT PASSWORD                          |
|   | 29 | 密码无效                                    |
| ļ | 30 | RFID 配置错误                               |
| ļ | 31 | 电量低                                     |
| l | 32 | 内部通讯错误                                  |

| No                                                             | Korean                                                          |
|----------------------------------------------------------------|-----------------------------------------------------------------|
| 1                                                              |                                                                 |
| 2                                                              |                                                                 |
| 3                                                              | PAUSE                                                           |
| 4                                                              |                                                                 |
| 5                                                              |                                                                 |
| 6                                                              |                                                                 |
| 7                                                              | 가 .                                                             |
| 8                                                              |                                                                 |
| 9                                                              |                                                                 |
| 10                                                             | ·                                                               |
| 11                                                             |                                                                 |
| 12                                                             |                                                                 |
| 13                                                             | 가                                                               |
|                                                                | ####KB/&&&&KB                                                   |
| 14                                                             | %%,%%%,%%%                                                      |
|                                                                | КВ                                                              |
|                                                                | ####KB/&&&&KB                                                   |
| 15                                                             | %%,%%%,%%%                                                      |
|                                                                | КВ                                                              |
| 16                                                             |                                                                 |
| 17                                                             |                                                                 |
| 18                                                             |                                                                 |
| 19                                                             |                                                                 |
| 20                                                             |                                                                 |
| 21                                                             |                                                                 |
| 21                                                             |                                                                 |
| 21                                                             |                                                                 |
| 21<br>22<br>23                                                 | EEPROM                                                          |
| 21<br>22<br>23<br>24                                           | EEPROM                                                          |
| 21<br>22<br>23<br>24<br>25                                     | EEPROM<br>DHCP CLIENT                                           |
| 21<br>22<br>23<br>24<br>25<br>26                               | EEPROM<br>DHCP CLIENT<br>RFID                                   |
| 22<br>23<br>24<br>25<br>26<br>27                               | EEPROM<br>DHCP CLIENT<br>RFID<br>RFID                           |
| 22<br>23<br>24<br>25<br>26<br>27<br>28                         | EEPROM<br>DHCP CLIENT<br>RFID<br>RFID<br>INPUT PASSWORD         |
| 21<br>22<br>23<br>24<br>25<br>26<br>27<br>28<br>29             | EEPROM<br>DHCP CLIENT<br>RFID<br>RFID<br>INPUT PASSWORD         |
| 21<br>22<br>23<br>24<br>25<br>26<br>27<br>28<br>29<br>30       | EEPROM<br>DHCP CLIENT<br>RFID<br>RFID<br>INPUT PASSWORD<br>RFID |
| 21<br>22<br>23<br>24<br>25<br>26<br>27<br>28<br>29<br>30<br>31 | EEPROM<br>DHCP CLIENT<br>RFID<br>RFID<br>INPUT PASSWORD<br>RFID |

| No | Turkish               |
|----|-----------------------|
| 1  | ONLINE                |
| 2  | Kafa açık             |
| 3  | PAUSE                 |
| 4  | İLETİŞİM HATASI       |
| 5  | Kağıt sıkışması       |
| 6  | KESİCİ HATASI         |
| 7  | Kağıt yok             |
| 8  | Ribbon yok            |
| 9  | Kafa açık             |
| 10 | Kafa hatası           |
| 11 | Kafada aşırı ısınma   |
| 12 | RIBBON HATASI         |
| 13 | SARICI DOLU           |
| 14 | KAYIT ####KB/&&&&KB   |
|    | KAYIT %%,%%%,%%%KB    |
| 15 | FORMAT ####KB/&&&&KB  |
|    | FORMAT %%,%%%,%%%KB   |
| 16 | YÜKLÜYOR              |
| 17 | AYAR MODU             |
| 18 | Hafızaya yazma hatası |
| 19 | FORMAT hatası         |
| 20 | Hafıza dolu           |
| 21 | SYNTAX HATASI         |
| 22 | GÜÇ HATASI            |
| 23 | EEPROM hatası         |
| 24 | SISTEM HATASI         |
| 25 | DHCP istemci başlıyor |
| 26 | RFID YAZMA HATASI     |
| 27 | RFID HATASI           |
| 28 | INPUT PASSWORD        |
| 29 | GEÇERSİZ ŞİFRE        |
| 30 | RFID AYAR HATASI      |
| 31 | DÜŞÜK PİL             |
| 32 | İç iletişim hatası    |

| No | Polish               |
|----|----------------------|
| 1  | ONLINE               |
| 2  | OTWARTA GŁOWICA.     |
| 3  | PAUZA                |
| 4  | BŁĄD COMMS           |
| 5  | ZACIĘCIE PAPIERU     |
| 6  | BŁĄD NOŻA            |
| 7  | BRAK PAPIERU         |
| 8  | BRAK TAŚMY           |
| 9  | OTWARTA GŁOWICA.     |
| 10 | BŁĄD GŁOWICY         |
| 11 | PRZEKR TEMP GŁOWICY  |
| 12 | BŁĄD TAŚMY           |
| 13 | NAWIJAK PEŁEN        |
| 14 | ZAPIS ####KB/&&&&KB  |
|    | ZAPIS %%,%%%,%%%KB   |
| 15 | FORMAT ####KB/&&&&KB |
|    | FORMAT %%,%%%,%%%KB  |
| 16 | ŁADOWANIE            |
| 17 | TRYB USTAWIEŃ        |
| 18 | BŁĄD ZAPISU PAMIĘCI  |
| 19 | BŁĄD FORMATOWANIA    |
| 20 | PAMIĘĆ PEŁNA         |
| 21 | BŁĄD SKŁADNI         |
| 22 | BŁĄD ZASILANIA       |
| 23 | BŁĄD EEPROM          |
| 24 | BŁĄD SYSTEMU         |
| 25 | INICJ KLIENTA DHCP   |
| 26 | BŁĄD ZAPISU RFID     |
| 27 | BŁĄD RFID            |
| 28 | INPUT PASSWORD       |
| 29 | BŁĘDNE HASŁO         |
| 30 | BŁĄD KONFIG RFID     |
| 31 | SŁABA BATERIA        |
| 32 | WEWN. BŁĄD COMM      |
|    |                      |

# 7 DISPLAY PATTERN AND KEY OPERATION FOR SYSTEM MODE AND USER SYSTEM MODE

#### 7.1 LIST BOX WITH SCROLLBAR

The list box is used for displaying the menus or items to be selected. It is comprised of the following parts.

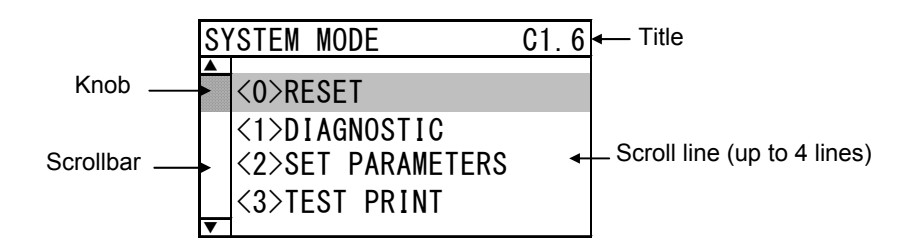

The knob appears on the scrollbar when the number of scroll lines is over 4 lines.

There are three types of list box with scrollbar, as follows.

|                                     | Display                                                                                                   |
|-------------------------------------|----------------------------------------------------------------------------------------------------|
| Menu screen (without setting value) | SYSTEM MODE C1.6<br><pre> C1.6 C0&gt;RESET C1&gt;DIAGNOSTIC C2&gt;SET PARAMETERS C3&gt;TEST PRINT C</pre> |
| Menu screen (with setting value)    | COUNTER<br>TOTAL FEED 4.8km<br>FEED 0.0km<br>FEED1 4.8km<br>FEED2 0.0km                                   |
| Setting value selection screen      | PRINT TYPE C1.6<br>THERMAL TRANSFER<br>DIRECT THERMAL<br>DISPLAY                                          |

#### Key function (Menu screen)

| Кеу      | Substitute Key     | Function                                                       |
|----------|--------------------|----------------------------------------------------------------|
| [MODE]   | None               | Returns to the top menu without saving changes.                |
| [CANCEL] | [FEED] + [RESTART] | Returns to the upper-level menu without saving changes.        |
| [ENTER]  | [PAUSE]            | Displays a next screen.                                        |
| [UP]     | [RESTART]          | Moves the cursor upward. When the cursor is positioned at the  |
|          |                    | top of the list, it scrolls from the top to the bottom.        |
| [DOWN]   | [FEED]             | Moves the cursor downward. When the cursor is positioned at    |
|          |                    | the bottom of the list, it scrolls from the bottom to the top. |
| [LEFT]   | None               | No function                                                    |
| [RIGHT]  | None               | No function                                                    |

Key function (value setting display)

| Кеу      | Substitute Key     | Function                                                       |
|----------|--------------------|----------------------------------------------------------------|
| [MODE]   | None               | Returns to the top menu without saving changes.                |
| [CANCEL] | [FEED] + [RESTART] | Returns to the upper-level menu without saving changes.        |
| [ENTER]  | [PAUSE]            | Saves the changes and returns to the upper-level menu.         |
| [UP]     | [RESTART]          | Moves the cursor upward. When the cursor is positioned at the  |
|          |                    | top of the list, it scrolls from the top to the bottom.        |
| [DOWN]   | [FEED]             | Moves the cursor downward. When the cursor is positioned at    |
|          |                    | the bottom of the list, it scrolls from the bottom to the top. |
| [LEFT]   | None               | No function                                                    |
| [RIGHT]  | None               | No function                                                    |

Note:

Printer operation is not guaranteed when multiple keys are pressed at the same time except for those mentioned above ([FEED]+[RESTART]).

Movement of the cursor in screen scroll

The cursor moves in the following way with a press the [UP] or [DOWN] key. The following table shows the example of press the [DOWN] key. The [UP] key functions in the same way.

| Display                                                                                                    | Key operation            | Explanation                                                                                                    |
|----------------------------------------------------------------------------------------------------|--------------------------|----------------------------------------------------------------------------------------------------|
| SYSTEM MODE C1.6<br>▲<br><0>RESET<br><1>DIAGNOSTIC<br><2>SET PARAMETERS<br><3>TEST PRINT<br>▼                                                                                                    |                          |                                                                                                    |
| SYSTEM MODE C1.6<br>CO>RESET<br>C1>DIAGNOSTIC<br>C2>SET PARAMETERS<br>C3>TEST PRINT                                                                                                    | Press the<br>[DOWN] key. | The position of the displayed menus remains<br>unchanged and only the cursor moves down to<br>the next item.        |
| SYSTEM MODE C1.6<br><pre></pre>                                                                                                    | Press the<br>[DOWN] key. | The position of the displayed menus remains<br>unchanged and only the cursor moves down to<br>the next item.        |
| SYSTEM MODE C1.6<br><pre></pre>                                                                                                    | Press the<br>[DOWN] key. | The entire menu list moves up by one line and<br>the cursor moves down to the next item.                            |
| :                                                                                                    | :                        |                                                                                                    |
| SYSTEM MODE C1.6<br><pre></pre>                                                                                                    | Press the<br>[DOWN] key. | The entire menu list moves up by one line and<br>the cursor moves down to the next item.                            |
| SYSTEM MODE         C1.6           ▲         <12>Z-MODE           <13>XML         <14>LCD PANEL           <15>PASSWORD                                                                                                    | Press the<br>[DOWN] key. | The position of the menu list remains unchanged<br>and only the cursor moves down to the next item.                 |
| SYSTEM MODE C1.6<br>CO>RESET<br>CO>RESET | Press the<br>[DOWN] key. | When the cursor is positioned at the bottom of the list, the menu and the cursor scroll from the bottom to the top. |

Notes:

- Cursor position when shifting from upper-level menu to its sub menu When shifting from upper-level menu to its sub menu, the cursor is positioned at the topmost item except for RFID setting menu (because the RFID menu items show the setting value).
- Cursor position when shifting from upper-level menu to its subordinate value setting screen When shifting from upper-level menu to its subordinate value setting screen, the cursor is positioned at the currently selected item.
- Cursor position when shifting from sub menu or value setting screen to its upper-level menu When shifting from lower menu or value setting screen to its upper-level menu, the cursor is positioned at the previously selected item.

- 4. When the [MODE] key is pressed while the main menu is displayed: When the [MODE] key is pressed while the main menu of the system mode or user system mode is displayed, the cursor is positioned at the topmost item.
- 5. When the [CANCEL] key is pressed while the main menu is displayed: When the [CANCEL] key is pressed while the main menu of the system mode or user system mode is displayed, the cursor does not move from the current position.

# 7.2 VALUE SETTING SCREEN

The value setting screen is used for setting a value by increasing or decreasing it. It is comprised of the following parts.

#### Display example

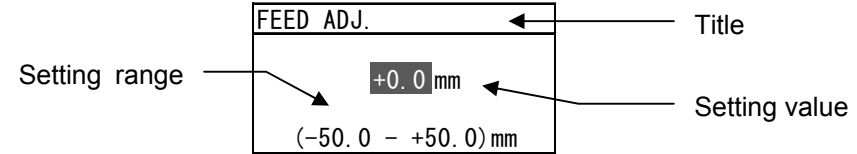

Notes:

- 1. The currently programmable item is highlighted.
- 2. The display of the symbols like "+" and "-", and the unit of measure like "mm" and "step" differs depending on the item to be set.

|                                             | Display                     |
|---------------------------------------------|-----------------------------|
| Setting screen with one field               | FEED ADJ.                   |
|                                             | +0.0 mm                     |
|                                             | (-50.0 - +50.0) mm          |
| Setting screen with multiple fields (placed | IP ADDRESS                  |
| horizontally)                               | <u>192</u> . 168. 010. 002  |
| Setting screen with multiple fields (placed | READ RETRY                  |
| vertically)                                 | ( 0 - 255 ) times           |
|                                             | 4.0 sec<br>( 0.0 - 9.9 )sec |

Key function (Setting screen with one field)

| Key      | Substitute Key     | Function                                                                                                    |
|----------|--------------------|----------------------------------------------------------------------------------------------------|
| [MODE]   | None               | Returns to the top menu without saving changes.                                                                                           |
| [CANCEL] | [FEED] + [RESTART] | Returns to the upper-level menu without saving changes.                                                                                   |
| [ENTER]  | [PAUSE]            | Saves the changes and returns to the upper-level menu.                                                                                    |
| [UP]     | [RESTART]          | Increases the setting value by specified step. When the setting value reaches the maximum, it returns to the minimum value and increases. |
| [DOWN]   | [FEED]             | Decreases the setting value by specified step. When the setting value reaches the minimum, it returns to the maximum value and decreases. |
| [LEFT]   | None               | No function                                                                                                    |
| [RIGHT]  | None               | No function                                                                                                    |

Key operation (Setting screen with multiple fields (horizontal))

| Key      | Substitute Key     | Function                                                        |
|----------|--------------------|-----------------------------------------------------------------|
| [MODE]   | None               | Return to the top menu without saving changes.                  |
| [CANCEL] | [FEED] + [RESTART] | Return to the upper-level menu without saving changes.          |
| [ENTER]  | [PAUSE]            | Save the changes and returns to the upper-level menu.           |
| [UP]     | [RESTART]          | Increases the setting value by specified step. When the setting |
|          |                    | value reaches the maximum, it returns to the minimum value      |
|          |                    | and increases.                                                  |
| [DOWN]   | [FEED]             | Decreases the setting value by specified step. When the         |
|          |                    | setting value reaches the minimum, it returns to the maximum    |
|          |                    | value and decreases.                                            |
| [LEFT]   | None               | Moves the cursor to the left field. The cursor does not move    |
|          |                    | any further when the left-most field is selected.               |
| [RIGHT]  | None               | Moves the cursor to the right field. The cursor does not move   |
|          |                    | any further when the right-most field is selected.              |

Key function (Setting screen with multiple fields (vertical))

| Key      | Substitute Key     | Function                                                        |
|----------|--------------------|-----------------------------------------------------------------|
| [MODE]   | None               | Return to the top menu without saving changes.                  |
| [CANCEL] | [FEED] + [RESTART] | Return to the upper-level menu without saving changes.          |
| [ENTER]  | [PAUSE]            | Save the changes and returns to the upper-level menu.           |
| [UP]     | [RESTART]          | Increases the setting value by specified step. When the setting |
|          |                    | value reaches the maximum, it returns to the minimum value      |
|          |                    | and increases.                                                  |
| [DOWN]   | [FEED]             | Decreases the setting value by specified step. When the         |
|          |                    | setting value reaches the minimum, it returns to the maximum    |
|          |                    | value and decreases.                                            |
| [LEFT]   | None               | Moves the cursor to the upper field. The cursor does not move   |
|          |                    | any further when the topmost field is selected.                 |
| [RIGHT]  | None               | Moves the cursor to the lower field. The cursor does not move   |
|          |                    | any further when the bottom field is selected.                  |

# 7.3 INFORMATION SCREEN

The information screen is used when there is no settings are configured. It is comprised with the following:

| Display example | Title —— | ► CHECKING & PRI<br>PRINTING ◀ | INT Information                                                 |
|-----------------|----------|--------------------------------|-----------------------------------------------------------------|
|                 |          |                                | Display                                                         |
|                 |          |                                | CHECKING & PRINT<br>PRINTING                                    |
| Scroll          |          |                                | FILE MAINTENANCE<br>00 ZEBRASTMSX5.<br>01<br>02 SHORT.BAS<br>03 |
| RFID tag read   |          |                                | ID READ<br>TAG 1/1<br>00010203 04050607<br>08090A0B 0C0D0E0F    |

#### Key function

| Key      | Substitute Key     | Function                       |
|----------|--------------------|--------------------------------|
| [MODE]   | None               | Displays the top menu.         |
| [CANCEL] | [FEED] + [RESTART] | Displays the upper-level menu. |
| [ENTER]  | [PAUSE]            | Displays the upper-level menu. |
| [UP]     | [RESTART]          | No function                    |
| [DOWN]   | [FEED]             | No function                    |
| [LEFT]   | None               | No function                    |
| [RIGHT]  | None               | No function                    |

#### Key function (Scroll)

| Key      | Substitute Key     | Function                                                      |
|----------|--------------------|---------------------------------------------------------------|
| [MODE]   | None               | Displays the top menu.                                        |
| [CANCEL] | [FEED] + [RESTART] | Displays the next screen or upper-level menu.                 |
| [ENTER]  | [PAUSE]            | Displays the next screen or upper-level menu.                 |
| [UP]     | [RESTART]          | Moves the cursor upward. When the cursor is positioned at the |
|          |                    | top of the list, it scrolls from the top to the bottom.       |
| [DOWN]   | [FEED]             | Moves the cursor downward. When the cursor is positioned at   |
|          |                    | the bottom of the list, it scrolls from the bottom to the top |
| [LEFT]   | None               | No function                                                   |
| [RIGHT]  | None               | No function                                                   |

Key function (RFID tag read)

|          | <b>o</b> ,         |                                                                |
|----------|--------------------|----------------------------------------------------------------|
| Key      | Substitute Key     | Function                                                       |
| [MODE]   | None               | Displays the top menu without saving changes.                  |
| [CANCEL] | [FEED] + [RESTART] | Displays the upper-level menu without saving changes.          |
| [ENTER]  | [PAUSE]            | RFID tag is read again.                                        |
| [UP]     | [RESTART]          | Displays the data of the previous tag. The display does not    |
|          |                    | change when the first tag data is being shown.                 |
| [DOWN]   | [FEED]             | Displays the data of the next tag. The display does not change |
|          |                    | when the last tag data is being shown.                         |
| [LEFT]   | None               | No function                                                    |
| [RIGHT]  | None               | No function                                                    |

# 7.4 SENSOR ADJUSTMENT SCREEN

The sensor adjustment screen is used only when the level of the media sensors on the printer is required to be adjusted.

It is comprised with the following :

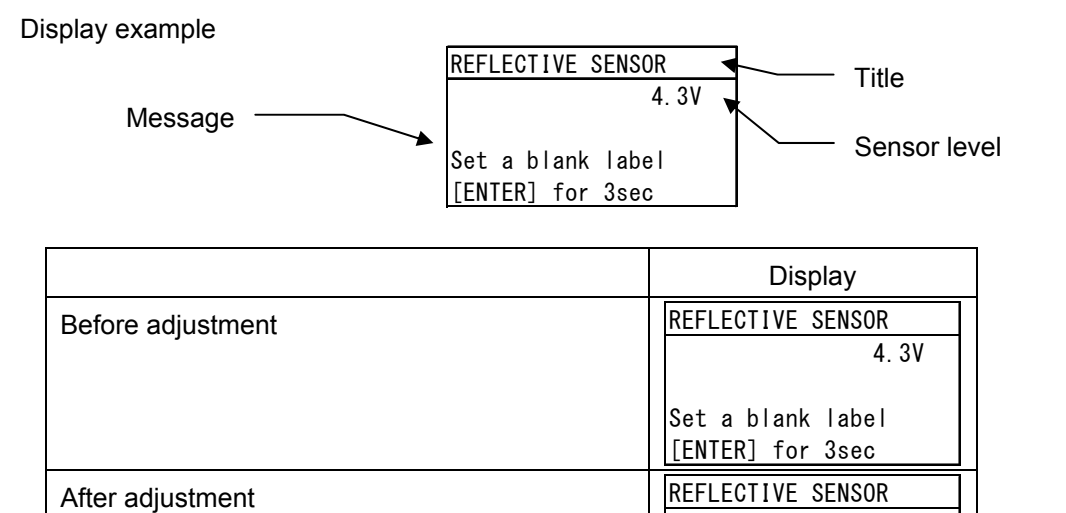

# Key function (before adjustment)

| Key      | Substitute Key | Function                                                       |
|----------|----------------|----------------------------------------------------------------|
| [MODE]   | None           | Displays the top menu.                                         |
| [CANCEL] | None           | Displays the upper-level menu.                                 |
| [ENTER]  | None           | When held down for 3 seconds or more, the sensor adjustment    |
|          |                | is performed.                                                  |
|          |                | When this key is released within 3 seconds, the screen returns |
|          |                | to the upper-level menu.                                       |
| [UP]     | None           | No function                                                    |
| [DOWN]   | None           | No function                                                    |
| [LEFT]   | None           | No function                                                    |
| [RIGHT]  | None           | No function                                                    |

Adjust Complete

4.5V \*

#### Key function (after adjustment)

| Key      | Substitute Key | Function                       |
|----------|----------------|--------------------------------|
| [MODE]   | None           | Displays the top menu.         |
| [CANCEL] | None           | Displays re-adjustment menu.   |
| [ENTER]  | None           | Displays the upper-level menu. |
| [UP]     | None           | No function                    |
| [DOWN]   | None           | No function                    |
| [LEFT]   | None           | No function                    |
| [RIGHT]  | None           | No function                    |

Notes:

- 1. The symbol "\*" shown on the right side of the adjustment value indicates the completion of adjustment.
- 2. The voltage value being selected is updated approximately every 200 msec. interval.

# 7.5 TEMPERATURE DISPLAY SCREEN

Temperature display screen is used only for displaying the print head temperature and ambient temperature. It is comprised with the following :

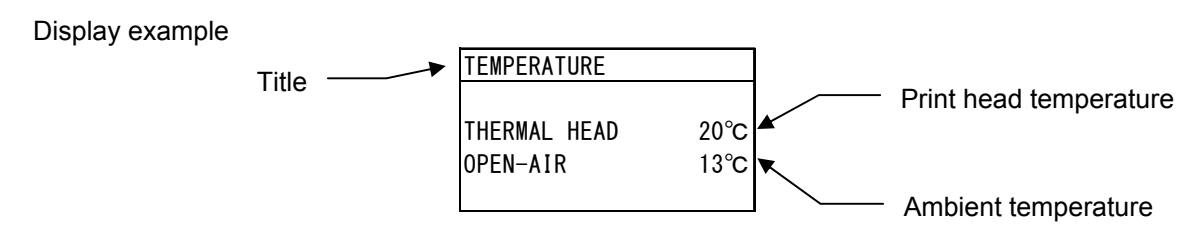

|                         | Display                                       |        |
|-------------------------|-----------------------------------------------|--------|
| Display of temperatures | TEMPERATURE<br>THERMAL HEAD 20<br>OPEN-AIR 13 | о<br>Х |

Key function

| Key         | Substitute Key | Function                       |
|-------------|----------------|--------------------------------|
| [MODE] None |                | Displays the top menu.         |
| [CANCEL]    | None           | Displays the upper-level menu. |
| [ENTER]     | None           | Displays the upper-level menu. |
| [UP]        | None           | No function                    |
| [DOWN]      | None           | No function                    |
| [LEFT]      | None           | No function                    |
| [RIGHT]     | None           | No function                    |

Note: Each temperature is updated approximately every 200 msec. interval

# 7.6 FILE SELECTION SCREEN

File selection screen is used for selecting a file when copying data from USB memory to the printer. It is comprised with the following :

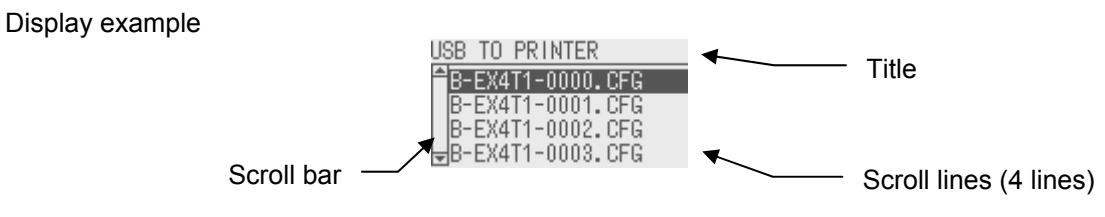

Note:

1. The scrollbar knob on the file selection screen is not displayed regardless of the number of files.

There are two types of file selection screensas follows.

| Copy data selection screen | USB TO PRINTER<br>B-EX4T1-0000.DAT<br>B-EX4T1-0001.DAT<br>B-EX4T1-0002.DAT<br>▼B-EX4T1-0003.DAT |
|----------------------------|-------------------------------------------------------------------------------------------------|
| CFG file selection screen  | USB TO PRINTER<br>B-EX4T1-0000.CFG<br>B-EX4T1-0001.CFG<br>B-EX4T1-0002.CFG<br>▼B-EX4T1-0003.CFG |

#### Key function

| Key      | Substitute Key   | Function                                                |
|----------|------------------|---------------------------------------------------------|
| [MODE]   | None             | Displays the top menu without selecting a file.         |
| [CANCEL] | [FEED]+[RESTART] | Displays the upper-level menu without selecting a file. |
| [ENTER]  | [PAUSE]          | Displays the next page.                                 |
| [UP]     | [RESTART]        | Moves the cursor upward. The cursor does not move any   |
|          |                  | further when it is positioned at the top.               |
| [DOWN]   | [FEED]           | Moves the cursor downward. The cursor does not move any |
|          |                  | further when it is positioned at the bottom.            |
| [LEFT]   | None             | No function                                             |
| [RIGHT]  | None             | No function                                             |

Note:

Printer operation is not guaranteed when multiple keys are pressed at the same time except for those mentioned above (e.g. [FEED]+[RESTART]).

# 8 Initial Setting Wizard (Not available in JA Type)

Only when the printer is started for the first time after clears a parameter, the initial setting wizard is started. This wizard enables setting the basic parameters, such as the LCD language and print mode, required for various printer settings. The values set with this wizard can be modified in the system mode and by commands.

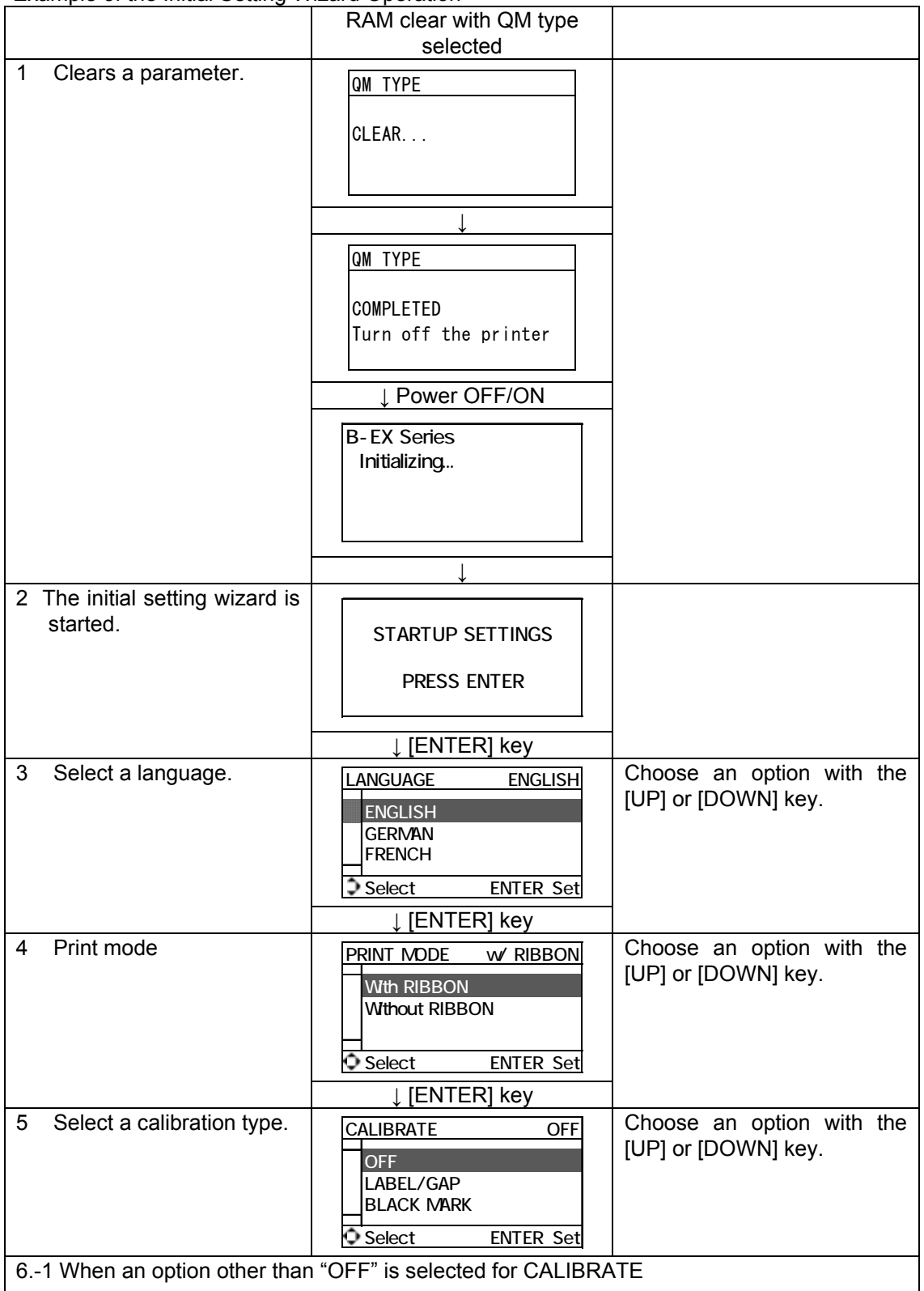

Example of the Initial Setting Wizard Operation

|                                | 61-1<br>Finish              | INITIAL CONFIGURATION                                                                              |                                               |
|--------------------------------|-----------------------------|----------------------------------------------------------------------------------------------------|-----------------------------------------------|
|                                |                             | FINISH ?                                                                                           |                                               |
|                                |                             | Prev ENTER: Finish                                                                                 |                                               |
|                                |                             | ↓ [ENTER] key.                                                                                     |                                               |
| 6 -2                           | 2 When "OFF" is selected fo | 7. The settings are saved.                                                                         |                                               |
| 0.2                            |                             |                                                                                                    |                                               |
|                                | 62-1<br>Media detection     | CONTINUOUS<br>LABEL/GAP<br>BLACK MARK                                                              | Choose an option with the [UP] or [DOWN] key. |
|                                |                             | ↓ [ENTER] key                                                                                      |                                               |
|                                | 62-2<br>Media length        | PAPER LENGTH         76mm           76mm         (10 - 1500mm)           Select         ENTER: Set | Set a value with the [UP] or<br>[DOWN] key.   |
|                                |                             | <br>↓ [ENTER] key                                                                                  |                                               |
|                                | 62-3<br>Finish              | INITIAL CONFIGURATION<br>FINISH ?                                                                  |                                               |
|                                |                             | Prev ENTER : Finish                                                                                |                                               |
|                                |                             | $\downarrow$ [ENTER] key.<br>7. The settings are saved.                                            |                                               |
| 7.                             | The settings are saved.     | SAVING SETTING                                                                                     |                                               |
|                                |                             |                                                                                                    |                                               |
|                                |                             | ↓                                                                                                  |                                               |
| 8. DHCP client is initialized. |                             | DHCP CLIENT INIT                                                                                   |                                               |
|                                |                             |                                                                                                    |                                               |
|                                |                             | ↓                                                                                                  |                                               |
| 9. Online mode                 |                             | B-EX4T1-G C1.6<br>ONLINE<br>PRINTED 000000<br>IP:192.168.010.020                                   |                                               |

# Key functions (Wizard screen)

| Key      | Substitute key     | Function                                                      |
|----------|--------------------|---------------------------------------------------------------|
| [MODE]   | None               | Displays the top page without saving the changes.             |
| [CANCEL] | [FEED] + [RESTART] | Displays the upper level menu without saving the changes.     |
| [ENTER]  | [PAUSE]            | In the case of option selection screen, save the changes and  |
|          |                    | displays the next screen.                                     |
| [UP]     | [RESTART]          | Moves the cursor upward. When the cursor is positioned at the |

|         |        | top of the list, it scrolls from the top to the bottom.        |
|---------|--------|----------------------------------------------------------------|
| [DOWN]  | [FEED] | Moves the cursor downward. When the cursor is positioned at    |
|         |        | the bottom of the list, it scrolls from the bottom to the top. |
| [LEFT]  | None   | Displays the next screen without saving the changes.           |
| [RIGHT] | None   | Displays the upper-level screen without saving the changes.    |

Note:

Printer operation is not guaranteed when multiple keys are pressed at the same time except for those mentioned above ([FEED]+[RESTART]).

# 9 SYSTEM MODE

## 9.1 OUTLINE OF THE SYSTEM MODE

- 1. The printer enters the system mode with the following operations.
  - While the printer power is off, perform either of the following operations:
  - · Turn on the printer while holding down the [FEED] and [PAUSE] key at the same time.
  - · Turn on the printer while holding down the [MODE] key.
  - While the printer is online, perform the following operation:
  - $\cdot$  Hold down the [MODE] and [ENTER] keys at the same time for more than 3 seconds.
- 2. The system mode is intended for performing self-test and various parameter settings.
- 3. When the top menu is displayed, the main firmware version is shown on the right side of the title.
- 4. The language displayed on the LCD is Japanese when "Japanese" is selected for the LCD language parameter and English when a language other than "Japanese" is selected. (See <14>LCD PANEL.)
- 5. The key operations for the system mode are described below.

For the key functions and the display configuration, refer to Section 7. DISPLAY PATTERN AND KEY OPERATION FOR SYSTEM MODE ANDUSER SYSTEM MODE.

#### Top menu of the system mode

| ٢P |         |                   | - |  |  |
|----|---------|-------------------|---|--|--|
|    | Display |                   |   |  |  |
|    | S       | YSTEM MODE C1.    | 6 |  |  |
|    |         | <0>RESET          |   |  |  |
|    |         | <1>DIAGNOSTIC     |   |  |  |
|    |         | <2>SET PARAMETERS |   |  |  |
|    |         | <3>TEST PRINT     |   |  |  |

Top menu list

| English           |
|-------------------|
| <0>RESET          |
| <1>DIAG.          |
| <2>SET PARAMETERS |
| <3>TEST PRINT     |
| <4>SENSOR         |
| <5>RAM CLEAR      |
| <6>INTERFACE      |
| <7>RFID           |
| <8>RTC            |
| <9>USB MEMORY     |
| <10>FOR FACTORY   |
| <11>BASIC         |
| <12>Z-MODE        |
| <13>XML           |
| <14>LCD PANEL     |
| <15>PASSWORD      |

Outline of the top menu

| <0>RESET          | Restart the printer.                                                              |
|-------------------|-----------------------------------------------------------------------------------|
| <1>DIAGNOSTIC     | Perform self diagnosis, print out the result, check for the print head broken     |
|                   | elements.                                                                         |
| <2>SET PARAMETERS | Set the parameters for printer functions                                          |
| <3>TEST PRINT     | Test print quality by printing slant lines, characters and barcodes.              |
| <4>SENSOR         | Display the ambient temaprature and print head temparature, and adjust each       |
|                   | level of the media sensors.                                                       |
| <5>RAM CLEAR      | Clear the maintenance counter and parameter settings.                             |
| <6>INTERFACE      | Set the interface parameters such as network, USB, RS232C and parallel.           |
| <7>RFID           | Set the RFID-related parameters.                                                  |
| <8>RTC            | Set the date & time of the real time clock and choose a real time renewal timing. |
| <9>USB MEMORY     | Copy data (including firmware) to/from USB memory.                                |
| <10>FACTORY TEST  | Adjust the printer before shipment.                                               |
| <11>BASIC         | Set the functions of the BASIC program to be downloaded to the printer.           |
| <12>Z-MODE        | Same as BASIC function.                                                           |
| <13>XML           | Set XML functions.                                                                |
| <14>LCD PANEL     | Select a language for the display, choose the items to be displayed, and adjust   |
|                   | the contrast.                                                                     |

# 9.2 REFLECTING THE SYSTEM MODE SETTINGS TO THE PRINTER

The settings configured in the system mode or user system mode is saved in the printer at the following timings.

- · Periodic saving at 20-msec. interval
- $\cdot\,$  When Reset menu in the system mode or user system mode is performed

The changes in the settings, with a partial exception, take effect at a power on time or after a reset.

# 9.3 RESET

Reset the printer.

Contents of RESET menu

Menu item <0>RESET

# 9.4 DIAGNOSTIC

Contents of the DIAG. menu Menu item
<1>DIAGNOSTIC
MAINTENANCE COUNTER
AUTO DIAGNOSTIC
HEAD CHECK

#### 9.4.1 MAINTENANCE COUNTER

The following table shows the menu structure from the top menu of the system mode to MAINTENANCE COUNTER.

| Me | Menu item |                  |                  |  |
|----|-----------|------------------|------------------|--|
| <1 | >D        | IAC              | GNOSTIC          |  |
|    | Μ         | AIN              | ITENANCE COUNTER |  |
|    |           | THERMAL TRANSFER |                  |  |
|    |           |                  | NO               |  |
|    |           |                  | YES              |  |
|    |           | DIRECT THERMAL   |                  |  |
|    |           |                  | NO               |  |
|    |           |                  | YES              |  |
|    |           | D                | ISPLAY           |  |

Notes:

- 1. The MAINTENANCE COUNTER enables selecting whether to print or display the self-diag. test result (maintenance counter data and parameter settings). When THERMAL TRANSFER or DIRECT THERMAL is selected, the test result is printed. When DISPLAY is selected, the test result is displayed on the LCD.
- 2. When an error occurs while printing, the error message is displayed, the ERROR LED turns on, and the ONLINE LED turns off. Though the error can be cleared by pressing the [ENTER], [CANCEL] or [MODE] key, the printer does not reprint the label automatically.

#### 3. Menu operation example

|     | Display                                                                                                    | Procedure                                                                                                    |
|-----|----------------------------------------------------------------------------------------------------|----------------------------------------------------------------------------------------------------|
| 1   | SYSTEM MODE C1.6<br><pre></pre>                                                                                                    | <ol> <li>Turn off the printer.</li> <li>Turn on the printer while holding down [FEED] and<br/>[PAUSE] keys at the same time.</li> <li>The top menu of the SYSTEM MODE is displayed.</li> </ol>                                                                                                    |
| 2   | SYSTEM MODE C1.6<br><pre></pre> <pre></pre> <pre><td><ol>     <li>Select &lt;1&gt;DIAGNOSTIC.</li>     <li>Press the [ENTER] key.</li>     <li>Submenus of &lt;1&gt;DIAGNOSTIC are displayed.</li> </ol></td></pre> | <ol>     <li>Select &lt;1&gt;DIAGNOSTIC.</li>     <li>Press the [ENTER] key.</li>     <li>Submenus of &lt;1&gt;DIAGNOSTIC are displayed.</li> </ol>                                                                                                    |
| 3   | ≤1>DIAGNOSTIC C1.6<br>MAINTENANCE COUNTER<br>AUTO DIAGNOSTIC<br>HEAD CHECK<br>▼                                                                                                    | <ol> <li>Select MAINTENANCE COUNTER.</li> <li>Press the [ENTER] key.</li> <li>PRINT TYPE menu is displayed.</li> </ol>                                                                                                    |
| 4   | When THERMAL TRANSFER or DIRECT<br>Note: When DISPLAY is selected, go to st                                                                                                    | THERMAL is selected:<br>tep 5.                                                                                                    |
| 4-1 | PRINT TYPE C1. 6<br>THERMAL TRANSFER<br>DIRECT THERMAL<br>DISPLAY                                                                                                    | <ol> <li>Select either THERMAL TRANSFER or DIRECT<br/>THERMAL.</li> <li>Press the [ENTER] key.</li> <li>PAPER CUTTING? Menu is displayed.</li> </ol>                                                                                                    |
| 4-2 | PAPER CUTTING? C1.6<br>NO<br>YES<br>(Printing)<br>CHECKING & PRINT<br>PRINTING                                                                                                    | <ol> <li>Select YES or NO.</li> <li>Press the [ENTER] key.</li> <li>The maintenance counter data and parameter settings<br/>are printed.</li> <li>"PRINTING" is displayed.</li> <li>Note: A print sample is provided in Section 9.4.1.1<br/>Maintenance Counter/Parameter Settings Print Contents.</li> </ol> |
| 4-3 | When the printing is completed. (Normal e                                                                                                    | end)                                                                                                    |
|     | PRINT TYPE C1.6<br>THERMAL TRANSFER<br>DIRECT THERMAL<br>DISPLAY                                                                                                    | 1. When the printing is completed, PRINT TYPE menu is displayed again.                                                                                                    |
| 4-4 | When an error occurred during printing                                                                                                    |                                                                                                    |
|     | CHECKING & PRINT<br>RIBBON ERROR                                                                                                    | The printer displays the error message, and stops.<br>The ERROR LED turns on and the ONLINE LED turns off.<br>1. Press the [ENTER] or [CANCEL] key.<br>2. PRINT TYPE menu is displayed.<br>Note: When the [MODE] key is pressed, the top menu of<br>the SYSTEM MODE is displayed                              |
|     | PRINT TYPE C1.6<br>THERMAL TRANSFER<br>DIRECT THERMAL<br>DISPLAY                                                                                                    | The printer recovers from the error, the ERROR LED turns<br>off and the ONLINE LED turns on.<br>Note that the printer does not reprint the label<br>automatically.                                                                                                    |
| 5.  | In the case DISPLAY is selected:                                                                                                    |                                                                                                    |
| 5-1 | THERMAL TRANSFER<br>DIRECT THERMAL<br>DISPLAY                                                                                                    | <ol> <li>Select DISPLAY.</li> <li>Press the [ENTER] key.</li> <li>DISPLAY menu is displayed.</li> </ol>                                                                                                    |

| 5-2 | DISPLAY<br>COUNTER<br>ADJUSTMENT (PC)<br>STORAGE AREA<br>USB SERIAL NUMBER | <ol> <li>Select an item to be displayed.</li> <li>Press the [ENTER] key.</li> <li>The data of the selected item is displayed.</li> </ol> |
|-----|----------------------------------------------------------------------------|----------------------------------------------------------------------------------------------------|
| 5-3 | COUNTER<br>TOTAL FEED 4.8km<br>FEED 0.0km<br>FEED1 4.8km<br>FEED2 0.0km    | For details of the Maintenance counter data, refer to<br>Section 9.4.1.1 Maintenance Counter/Parameter Settings<br>Print Contents.       |

# 9.4.1.1 Maintenance Counter/Parameter Settings Print Contents

|                                                       |                          | 1                                 |                                        |
|-------------------------------------------------------|--------------------------|-----------------------------------|----------------------------------------|
| TOTAL FEED 3.7km<br>FEED 2.4km                        | [QM]                     | << USB >><br>SERIAL NUMBER        | [DISABLE]                              |
| FEED1 1.3km                                           |                          |                                   | [XXXXXXXXXXXXX]                        |
| FEED2 0.0km                                           |                          | << RS-232C >>                     |                                        |
| IFEED3 0.0km                                          |                          |                                   | [9600]                                 |
| IPEED4 0.0KIII<br>IPRINT 2.4km                        |                          | IDATA LENGTH                      | [8]<br>[1]                             |
| PRINT1 1.3km                                          |                          | PARITY                            |                                        |
| PRINT2 0.0km                                          |                          | CONTROL                           | [XON+READY AUTO]                       |
| PRINT3 0.0km                                          |                          | << CENTRO >>                      |                                        |
| PRINT4 0.0km                                          |                          |                                   | [Rising edge]                          |
|                                                       |                          |                                   |                                        |
| RIBBON 0h                                             |                          | < 1 AN/WI AN >>                   |                                        |
| SOLENOID 0h                                           |                          | LAN/WLAN                          | [OFF]                                  |
| 232C ERR 0                                            |                          | SNMP                              | [OFF]                                  |
| SYSIEMERR 0                                           |                          |                                   | [192.168.010.020]                      |
|                                                       |                          | V0L[1600200.9111.1600.6<br>  V6G[ |                                        |
| IPC1                                                  | [KEY]                    | SUBNET MASK                       | [000.000.000.000]                      |
| FEED +0.0mm                                           | FEED +0.0mm              | GATEWAY ADDRESS                   | [255.255.255.000]                      |
| CUT +0.0mm                                            | CUT +0.0mm               | SOCKET PORT                       | [OFF] [08000]                          |
| BACK +0.0mm                                           | BACK +0.0mm              |                                   |                                        |
| TONE(T) +Ostep                                        | TONE(T) +0step           |                                   | [FFFFFFFFFFFFFFFFFFFFFFFFFFFFFFFFFFFFF |
| (RIBBON TORQU NORI                                    | M)                       |                                   | [FFFFFFFFFFFFFFFFFFFFFFFFFFFFFFFFFFFFF |
| RBN(FW) +0                                            | <sup>´</sup> RBN(FW) +0  |                                   | [FFFFFFFFFFFFFFFFFFFFFFFFF             |
| RBN(BK) +0                                            | RBN(BK) +0               |                                   |                                        |
|                                                       | ) $PRN(E(M)) \neq 0$     |                                   | [⊦⊦⊦⊦⊦⊦⊦⊦⊦⊦⊦⊦⊦⊦⊦}]<br>[EEEEEEE]        |
| $ RBN(RK)  \neq 0$                                    | RBN(RK) + 0              |                                   | IFFFFFFFF<br>IABCDEEGHUKI MNOPORSTI    |
| X ADJ. +0.0mm                                         |                          |                                   | UVWXYZ1234561                          |
| THRESHOLD(R) 0.0V                                     |                          | CONNECTION MODE                   | [ADHOC]                                |
| THRESHOLD(T) 0.0V                                     |                          | ESS ID                            | [ ]                                    |
| MEDIALOAD                                             |                          |                                   |                                        |
| MOVE TO TEAROFF                                       | IONI +0.0mm [MODE1]      | WPA MODE                          | IOFF1                                  |
| HEAD UP CUT/RWD.                                      | [OFF]                    | AUTHENTICATION                    | [OPEN SYSTEM]                          |
| RIBBON SAVE                                           | [OFF:TAG]                | 802.1X SUPPLICANT                 | [OFF]                                  |
|                                                       |                          |                                   | EY[1]                                  |
|                                                       |                          | II 802. I IDGN CHANNEL            |                                        |
| CODE PAGE                                             | IPC-8501 [0]             | << RFID >>                        |                                        |
| CTRL CODE                                             | [AUTO]                   | MODULE TYPE                       | [NONE]                                 |
| PEEL OFF STATUS                                       |                          |                                   | [NONE]                                 |
|                                                       |                          |                                   | [AUTO]<br>[+00mm]                      |
| KAN.II                                                | [TYPE1:Windows]          | RETRY LABELS                      | [ 3labels]                             |
| EURO CODE                                             | [B0]                     | READ RETRY                        | 5times] [4.0sec]                       |
| AUTO HEADD CHK                                        | [OFF]                    | WRITE RETRY                       | 5times] [4.0sec]                       |
|                                                       |                          |                                   |                                        |
| IFX I/O MODE                                          | [UFF]<br>[TTEC Standard] |                                   |                                        |
| PAPER/RBN END                                         | [Stop immediately]       | WRITE AGC                         | i õi                                   |
| MAXI CODE SPEC.                                       | [TYPE1: Compatible]      | RETRY MIN AGC                     | [0]                                    |
|                                                       |                          |                                   | [PASSWORD] [ON] [ON]                   |
| THRESHOLD SEL(R)                                      | IMANUAL SETI             |                                   |                                        |
| ENERGY TYPE(T)                                        | [SR1:AG2,AG4,AG6E] *1    | CALIB. AGC                        |                                        |
| ENERGY TYPE(D)                                        | [NORM:Normal] *1         | CALIB. POSITION                   | [+000.0mm]                             |
| POWER SAVE TIME                                       | [15min]                  | ANTENNA POSITION                  | [FRONT]                                |
| RASIC                                                 | [Noffiai]<br>[OFF]       | VOID PRINT TAGS                   | 9999999<br>3333333                     |
| BASIC TRACE                                           | ĬŎFFĬ                    | <                                 |                                        |
| << PANEL >>                                           |                          | BATTERY CHECK                     | [ON]                                   |
|                                                       | [ENGLISH]                | RENEWAL                           | [start of JOB]                         |
|                                                       |                          |                                   |                                        |
| IP ADDRESS                                            | IONI                     |                                   |                                        |
| CONTRAST                                              | [40]                     |                                   |                                        |
| SYSTEM PASSWORD                                       | [OFF]                    |                                   |                                        |
| <pre> &lt;&lt; SIURAGE AREA &gt;&gt;  TTE ADE A</pre> |                          |                                   |                                        |
|                                                       |                          | L                                 |                                        |
| BASIC AREA                                            | [ ΟKB]                   |                                   |                                        |
| PC SAVE AREA                                          | [ 0KB]                   |                                   |                                        |
|                                                       | ~                        |                                   |                                        |

\*1: If "CN" is selected for the parameter clear destination, the ENERGY TYPE parameter is not displayed on the menu and unable to be set in the system mode and user system mode. However, the initial value (See Section 9.8.3 PARAMETER CLEAR ) will be set after a parameter clear, so it is printed on the maintenance counter/parameter settings print label.

Print condition:

| Label length |                       | 490 mm to 530 mm (length varies on the model) |
|--------------|-----------------------|-----------------------------------------------|
| Print method |                       | User setting                                  |
| Sensor type  |                       | None                                          |
| Speed        | 203 dpi: B-EX6T1/T3-G | 5 ips                                         |
|              | 305 dpi: B-EX6T1/T3-T | 5 ips                                         |
| Print count  |                       | 1                                             |
| Issue mode   |                       | User setting                                  |
| Others       |                       | No rewinder motor activated                   |

#### << COUNTER >>

| Item | Description        |
|------|--------------------|
|      | Range              |
|      | Counting condition |
|      |                    |

| TOTAL FEED       | [Description] Total label distance covered (cannot be cleared)               |
|------------------|------------------------------------------------------------------------------|
|                  | [Range] 0.0 to 3200.0 km                                                     |
|                  | [Counting condition] Counted when the media feed motor is driven to feed or  |
|                  | print the media. (Reverse feed is also counted.)                             |
|                  | When the power is turned off, the media distance of 50.0 cm or less may be   |
|                  | rounded down when backed up.                                                 |
| FEED             | [Description] Label distance covered                                         |
|                  | [Range] 0.0 to 3200.0 km                                                     |
|                  | [Counting condition] Counted when the media feed motor is driven to feed or  |
|                  | print the media. (Reverse feed is also counted.)                             |
|                  | When the power is turned off, the media distance of 50.0 cm or less may be   |
|                  | rounded down when backed up.                                                 |
| FEED1 to FEED4   | [Description] History of last 4 label distances                              |
|                  | [Range] 0.0 to 3200.0 km                                                     |
|                  | [Counting condition] When the maintenance counter is RAM-cleared, the label  |
|                  | distance covered is saved as FEED 1. At this time, data which were saved in  |
|                  | FEED 1, FEED 2 and FEED 3 are re-saved as FEED 2, FEED 3, and FEED 4,        |
|                  | respectively.                                                                |
| PRINT            | [Description] Print distance                                                 |
|                  | [Range] 0.0 to 200.0 km                                                      |
|                  | [Counting condition] Counted while printing. (Reverse feed is not counted.)  |
|                  | B-EX6T1-G:                                                                   |
|                  | When the power is turned off, the print distance of 8.2 m or less is rounded |
|                  | down when backed up.                                                         |
|                  | B-EX6T1-T:                                                                   |
|                  | When the power is turned off, the print distance of 5.6 m or less is rounded |
|                  | down when backed up.                                                         |
| PRINT1 to PRINT4 | [Description] History of last 4 print distances                              |
|                  | [Range] 0.0 to 3200.0 km                                                     |
|                  | [Counting condition] When the maintenance counter is RAM-cleared, the print  |
|                  | distance is saved as PRINT 1. At this time, data which were saved in PRINT   |
|                  | 1, PRINT 2 and PRINT 3 are re-saved as PRINT 2, PRINT 3, and PRINT 4,        |
|                  | respectively.                                                                |
| CUT              | [Description] Cut count                                                      |
|                  | [Range] 0 to 1000000                                                         |
|                  | [Counting condition] Every cut operation is counted.                         |
|                  | The out count is coved even 4 out operations                                 |
|                  | The cut count is saved every 4 cut operations.                               |

|            | [Range] 0 to 2000000                                                           |
|------------|--------------------------------------------------------------------------------|
|            | [Counting condition] The number of times the print head moves up and down      |
|            | with the solenoid for ribbon save is counted. (A set of up and down is counted |
|            | as one.)                                                                       |
|            | The head up/down count is saved every 4 head up/down operations.               |
| RIBBON     | [Description] Ribbon motor drive time                                          |
|            | [Range] 0 to 2000 hours                                                        |
|            | [Counting condition] Counted when the ribbon motor is driven while media       |
|            | feed or printing. (Reverse feed is also counted.)                              |
|            | When the power is turned off, drive time of 10 seconds or less is rounded      |
|            | down when backed up.                                                           |
| SOLENOID   | [Description] Head-up solenoid drive time                                      |
|            | [Range] 0 to 1000 hours                                                        |
|            | [Counting condition] Counted when the ribbon save operation is performed.      |
|            | When the power is turned off, drive time of 10 seconds or less is rounded      |
|            | down when backed up.                                                           |
| 232C ERR   | [Description] The number of times an RS-232C hardware error occurred           |
|            | [Range] 0 to 255                                                               |
|            | [Counting condition] Counted when a parity error, overrun error or framing     |
|            | error occurs.                                                                  |
| SYSTEM ERR | [Description] The number of times a system error occurred                      |
|            | [Range] 0 to 15                                                                |
|            | [Counting condition] Counted when a system error occurs.                       |
| POWER FAIL | [Description] The number of times a momentary power interruption occurred      |
|            | [Range] 0 to 15                                                                |
|            | [Counting condition] Counted when a momentary power interruption occurs.       |

#### << ADJUST >>

| Item               | Description                                                         | Remarks            |
|--------------------|---------------------------------------------------------------------|--------------------|
| [PC]/[KEY]         |                                                                     |                    |
| FEED               | Feed amount fine adjustment                                         | -50.0mm to +50.0mm |
| CUT                | Cut position (or strip position) fine adjustment                    | -50.0mm to +50.0mm |
| BACK               | Reverse feed amount fine adjustment                                 | -9.9mm to +9.9mm   |
| TONE (T)           | Print density fine adjustment<br>(Thermal transfer print mode)      | -20 to +20 step    |
| TONE (D)           | Print density fine adjustment<br>(Direct thermal print mode)        | -20 to +20 step    |
| RIBBON TORQUE NORM |                                                                     |                    |
| RBN (FW)           | Ribbon motor drive voltage fine<br>adjustment (Ribbon take-up side) | -15 to +10 step    |
| RBN (BK)           | Ribbon motor drive voltage fine adjustment (Ribbon supply side)     | -15 to +10 step    |
| RIBBON TORQUE LOW  |                                                                     |                    |
| RBN (FW)           | Ribbon motor drive voltage fine adjustment (Ribbon take-up side)    | -15 to +10 step    |
| RBN (BK)           | Ribbon motor drive voltage fine adjustment (Ribbon supply side)     | -15 to +10 step    |
| X ADJ.             | X-coordinate fine adjustment                                        | -99.5mm to +99.5mm |
| THRESHOLD <r></r>  | Threshold fine adjustment for reflective sensor                     | 0.0V to 4.0V       |
| THRESHOLD <t></t>  | Threshold fine adjustment for transmissive sensor                   | 0.0V to 4.0V       |

#### << PARAMETER SETTINGS >>

Item

- Description
- Value to be printed

MEDIA LOAD []

[Description] Media feed to the print start position

[Values to be printed]

OFF: Disabled.

- STD: Feeds the detected gap/mark to the print start position.
- ECO: Feeds a gap/mark positioned between the print head and the media sensor, if any, to the print start position.
- ECO+Backfeed: Back feed follows the above ECO printer behavior.

MOVE TO TEAROFF [1] [2] [3]

[Description 1] Auto feed to the cut/strip position after printing

[Value to be printed 1]

OFF: Disabled.

ON: Enabled. The following media stop position fine adjustment value is also printed.

[Description 2] Media stop position fine adjustment value

Note: Printed only when the "Auto feed to the cut/strip position after printing" is set to ON.

[Value to be printed 2]

-5.0mm to+5.0mm

[Description 3] Feed mode

[Value to be printed 3]

MODE1: Feeds the media for 16.5 mm.

MODE2: Feeds the media backward for 6 mm, then feeds it forward for 3 mm. (Only when the cut mode, thermal transfer, and feed gap sensor are selected.) In other conditions, the printer feeds the media for 16.75 mm.

MODE3: Feeds the media for 34.0 mm. This is an exclusive specification for issuing RFID media.

HEAD UP CUT/RWD []

[Description] Whether to enable the head-up function during cut issue or use the Rewinder

[Values to be printed]

OFF: The head-up function is disabled during cut issue or the rewinder is not used.

ON: The head-up function is enabled during cut issue or the rewinder is used.

RIBBON SAVE []

[Description] Whether to use the ribbon saving module

[Values to be printed]

OFF: Not used.

ON:TAG: The ribbon saving module is used.(Head lever position: "TAG")

ON:LABEL: The ribbon saving module is used. (Head lever position: "LABEL")

\*For B-EX6T1, only Position1 is available to use since there is no distinguish between Tag position and Label position.

## PRE PEEL OFF []

[Description] Whether to enable the pre-peel-off function

[Values to be printed]

OFF: Enabled.

ON: Disabled.

BACK FEED SPEED []

[Description] Reverse feed speed

[Values to be printed]

|     | STD: 3 ips                                                                                           |
|-----|----------------------------------------------------------------------------------------------------|
|     | LOW: 2 ips                                                                                           |
|     | IBRATION []                                                                                          |
|     |                                                                                                    |
|     | [Values to be printed]                                                                               |
|     | OFF: Disabled.                                                                                       |
|     | ON TRANS.: Auto calibration is performed with transmissive sensor.                                   |
|     | ON REFL.: Auto calibration is performed with reflective sensor.                                      |
|     | ON ALL: Auto calibration is performed with both sensors.                                             |
|     | ON TRAS+BF: Auto calibration is performed with transmissive sensor, then the media is reversely fed. |
|     | ON REFL+BF: Auto calibration is performed with reflective sensor, then the media is reversely fed.   |
|     | ON ALL+BF: Auto calibration is performed with both sensors, then the media is reversely fed.         |
| COL | DE PAGE [1] [2]                                                                                      |
| _   |                                                                                                    |
|     | [Value to be printed 1]                                                                              |
|     | PC-850                                                                                               |
|     | PC-852                                                                                               |
|     | PC-857                                                                                               |
|     | PC-8                                                                                                 |
|     | PC-851                                                                                               |
|     | PC-855                                                                                               |
|     | PC-1250                                                                                              |
|     | PC-1251                                                                                              |
|     | PC-1252                                                                                              |
|     | PC-1253                                                                                              |
|     | PC-1254                                                                                              |
|     | PC-1257                                                                                              |
|     | LATIN9                                                                                               |
|     | Arabic                                                                                               |
|     |                                                                                                    |
|     | UTF-8                                                                                                |
| -   | [Description 2] Character "0" selection                                                              |
| -   | [Values to be printed]                                                                               |
|     | 0: with slash                                                                                        |
|     | Ø: without slash                                                                                     |
| CTF | RL CODE [ ]                                                                                          |
|     | [Description] Control code type                                                                      |
|     | [Values to be printed]                                                                               |
|     | AUTO: Automatic selection                                                                            |
|     | {, ,}: {, ,} method                                                                                  |
|     | ESC,LF,NL: ESC,LF,NL method                                                                          |
|     | MANUAL: Any code (Described in hex. code)                                                            |
|     | EL OFF STATUS []                                                                                     |
|     | [Description] whether to send a peel-oπ wait status to the nost                                      |
|     | [values to be printed]                                                                               |
|     | OFF: NOT SENT.                                                                                       |
|     |                                                                                                    |
|     | [Description] Whether to send a response to the host via USB                                         |
|     | [Values to be printed]                                                                               |
|     | OFF: Not sent.                                                                                       |
|     | ON: Sent.                                                                                            |

| FEE  | ED KEY [ ]                  |                                                                                       |
|------|-----------------------------|---------------------------------------------------------------------------------------|
|      | [Description] Function of t | he [FEED] key                                                                         |
|      | [Values to be printed]      |                                                                                       |
|      | FEED: The printer fe        | eds one label.                                                                        |
|      | PRINT: The printer p        | rints data in the image buffer on one label.                                          |
| KAI  | NJI CODE []                 |                                                                                       |
|      | [Description] Kanji code ty | уре                                                                                   |
|      | [Values to be printed]      |                                                                                       |
|      | TYPE1: Windows: W           | /INDOWS codes                                                                         |
|      | TYPE2: Original: O          | riginal codes                                                                         |
| EU   |                             |                                                                                       |
|      | [Description] Euro code se  | etting                                                                                |
|      | [Values to be printed]      |                                                                                       |
|      |                             |                                                                                       |
| AU   | Description Whether to r    | perform automatic print head check                                                    |
|      | [Velues to be printed]      |                                                                                       |
|      |                             |                                                                                       |
|      | OFF. Not performed.         |                                                                                       |
| WF   | B PRINTER []                |                                                                                       |
|      | [Description] Whether to u  | use the printer as a web printer                                                      |
|      | [Values to be printed]      |                                                                                       |
|      | OFF <sup>·</sup> Not u      | ised                                                                                  |
|      |                             | (Internal memory is used )                                                            |
|      | ON EXTERNAL Used            | (External memory is used.)                                                            |
| RIB  | BON NEAR END []             |                                                                                       |
|      | [Description] Ribbon near   | end detection                                                                         |
|      | [Values to be printed]      |                                                                                       |
|      | OFF: Disabled.              |                                                                                       |
|      | 30m: Ribbon near ei         | nd status is detected when the remaining ribbon length is approximately 30 m.         |
|      | 70m: Ribbon near ei         | nd status is detected when the remaining ribbon length is approximately 70 m.         |
| EX.  | I/O MODE []                 |                                                                                       |
|      | [Description] Expansion I/  | O operation mode                                                                      |
|      | [Values to be printed]      |                                                                                       |
|      | TTEC Standard: Stand        | dard mode                                                                             |
|      | Inline: In-lin              | e mode                                                                                |
| PA   | PER/RBN END []              |                                                                                       |
|      | [Description] Printer beha  | vior at label/ribbon end                                                              |
|      | [Values to be printed]      |                                                                                       |
|      | Stop immediately: Wh        | en a label/ribbon end status is detected, the printer stops immediately.              |
|      | Complete current: Wh        | en a label/ribbon end status is detected, the printer prints the current label as far |
| MA   |                             |                                                                                       |
| IVIA | [Description] Maxicode sc   | ecification                                                                           |
|      | [Values to be printed]      |                                                                                       |
|      | TYPE1: Compatible:          | Compatible with the current version                                                   |
| 1    | TYPE2: Special Spec:        | Special specification                                                                 |
| XM   | L[]                         |                                                                                       |
|      | [Description] XML data pr   | inting                                                                                |
|      | [Values to be printed]      |                                                                                       |
|      | OFF:                        | Disabled.                                                                             |
| 1    | STD:                        | Standard specification                                                                |
| 1    | ORACLE <sup>.</sup>         | Specification for Oracle                                                              |
| 1    | SAP.                        | Specification for SAP                                                                 |
|      | 0                           |                                                                                       |

|     | STD EXTERNAL: Standard specification (External memory is used.)                                                  |
|-----|----------------------------------------------------------------------------------------------------|
|     | ORACLE EXTERNAL: Specification for Oracle (External memory is used.)                                             |
|     | SAP EXTERNAL: Specification for SAP (External memory is used.)                                                   |
| THR | RESHOLD SEL(R) []                                                                                                |
|     | [Description] Threshold value for the reflective sensor                                                          |
|     | [Values to be printed]                                                                                           |
|     | MANUAL SET: Manually set value is used.                                                                          |
|     | COMMAND SET: Command specified value is used.                                                                    |
|     | RESHOLD SEL(T) []                                                                                                |
| _   | [Description] I nreshold value for the transmissive sensor                                                       |
|     | [Values to be printed]                                                                                           |
|     | MANUAL SET: Manually set value is used.                                                                          |
|     |                                                                                                    |
|     | [Rescription] Energy level applied to the print head in thermal transfer mode                                    |
| -   | [Jeodificial] Energy level applied to the print need in thermal italistic mode                                   |
|     | [values to be printed]                                                                                           |
|     |                                                                                                    |
|     | General-purpose                                                                                                  |
|     | rsv1: (Reserved1): Reserved                                                                                      |
|     | rsv2: (Reserved2): Reserved                                                                                      |
|     | rsv3: (Reserved3): Reserved                                                                                      |
|     | rsv4: (Reserved4): Reserved                                                                                      |
|     | rsv5: (Reserved5): Reserved                                                                                      |
|     | rsv6: (Reserved6): Reserved                                                                                      |
|     | rsv7: (Reserved7): Reserved                                                                                      |
|     | rsv8: (Reserved8): Reserved                                                                                      |
|     | rsv9: (Reserved9): Reserved                                                                                      |
|     | RGY TYPE (D) []                                                                                                  |
| -   | [Description] Energy level applied to the print head in thermal direct mode                                      |
|     | [Values to be printed]                                                                                           |
|     | NORM: Normai: Standard                                                                                           |
|     | rsv1: (Reserved1): Reserved                                                                                      |
|     | rsv2: (Reserved2): Reserved                                                                                      |
|     | rsv3: (Reserved3): Reserved                                                                                      |
|     | rsv4: (Reserved4): Reserved                                                                                      |
|     | rsv5: (Reserved5): Reserved                                                                                      |
|     | rsv6: (Reserved6): Reserved                                                                                      |
|     | rsv7: (Reserved7): Reserved                                                                                      |
|     | rsv8: (Reserved8): Reserved                                                                                      |
|     | rsv9: (Reserved9): Reserved                                                                                      |
|     | Note: If "CN" is selected for the parameter clear destination, the ENERGY TYPE parameter is not displayed on the |
|     | RAM clear, so it is printed on the maintenance counter/parameter settings print label                            |
| POV | VER SAVE TIME [ ]                                                                                                |
| . U | [Description] Length of time until the printer enters sleep mode                                                 |
|     | [Values to be printed]                                                                                           |
|     | 1 min. to 240 min.                                                                                               |
| RIB | BON TORQUE [ ]                                                                                                   |
| [   | [Description] Ribbon take-up torque                                                                              |
|     | [Values to be printed]                                                                                           |
|     | Normal: Standard                                                                                                 |
|     | Low: Low                                                                                                    |
| BAS | SIC []                                                                                                    |

|     | [Description] Basic interpreter setting       |                               |  |
|-----|-----------------------------------------------|-------------------------------|--|
|     | [Values to                                    | be printed]                   |  |
|     | OFF: Basic interpreter is disabled.           |                               |  |
|     | ON:                                           | Basic interpreter is enabled. |  |
| BAS | SIC TRACE                                     | []                            |  |
|     | [Description] Basic interpreter trace setting |                               |  |
|     | [Values to be printed]                        |                               |  |
|     | OFF: Trace is disabled.                       |                               |  |
|     | ON:                                           | Trace is enabled.             |  |

#### << PANEL >>

| LAN  | IGUAGE [ ]                                                        |                                            |  |
|------|-------------------------------------------------------------------|--------------------------------------------|--|
|      | [Description] Selection of a language for displaying LCD messages |                                            |  |
|      | [Values to be printed]                                            |                                            |  |
|      | ENGLISH:                                                          | English                                    |  |
|      | GERMAN:                                                           | German                                     |  |
|      | FRANCH:                                                           | French                                     |  |
|      | DUTCH:                                                            | Dutch                                      |  |
|      | SPANISH:                                                          | Spanish                                    |  |
|      | JAPANESE:                                                         | Japanese                                   |  |
|      | ITALIAN:                                                          | Italian                                    |  |
|      | PORTUGUESE:                                                       | Portuguese                                 |  |
|      | Si.CHINESE:                                                       | Simplified Chinese                         |  |
|      | KOREAN:                                                           | Korean                                     |  |
|      | TURKISH:                                                          | Turkish                                    |  |
|      | POLISH:                                                           | Polish                                     |  |
| MO   | DEL NAME [ ]                                                      |                                            |  |
|      | [Description] Whethe                                              | er to display the model name               |  |
|      | [Values to be printed                                             | ]                                          |  |
|      | OFF: Hidden.                                                      |                                            |  |
|      | ON: Displayed                                                     | ·                                          |  |
| PRI  | NTED COUNTER []                                                   |                                            |  |
|      | [Description] Whethe                                              | er to display the number of labels printed |  |
|      | [Values to be printed]                                            |                                            |  |
|      | OFF: Hidden.                                                      |                                            |  |
|      | ON: Displayed.                                                    |                                            |  |
| IP A | ADDRESS [ ]                                                       |                                            |  |
|      | [Description] Whether to display IP address                       |                                            |  |
|      | [Values to be printed                                             | J]                                         |  |
|      | OFF: Hidden.                                                      |                                            |  |
|      | ON: Displayed.                                                    |                                            |  |
| CO   | CONTRAST []                                                       |                                            |  |
|      | [Description] LCD contrast                                        |                                            |  |
|      | [Values to be printed]                                            |                                            |  |
|      | 24 to 50                                                          |                                            |  |
| SYS  | SYSTEM PASSWORD []                                                |                                            |  |
|      | [Description] System                                              | n mode password setting                    |  |
|      | [Values to be printed                                             | j]                                         |  |
|      | OFF: Disabled.                                                    |                                            |  |

#### ON Enabled.

#### << STORAGE AREA >>

# TTF AREA [] [Description] TrueType Font storage area size

[Values to be printed]

0KB to 3072KB

#### EXT CHR AREA []

[Description] External character storage area size

[Values to be printed]

0KB to 3072KB

BASIC AREA []

[Description] Basic file storage area size

[Values to be printed]

0KB to 3072KB

PC SAVE AREA []

[Description] PC command storage area size [Values to be printed]

0KB to 3072KB

#### << USB >>

SERIAL NUMBER [1] [2]

[Description 1] Whether to enable USB serial number

[Values to be printed]

DISABLE: Disabled.

ENABLE: Enabled.

[Description 2] USB serial number

#### << RS-232C >>

| BAI | BAUD RATE []            |                 |  |
|-----|-------------------------|-----------------|--|
|     | [Description] Baud rate |                 |  |
|     | [Values to be           | e printed]      |  |
|     | 2400:                   | 2400bps         |  |
|     | 4800:                   | 4800bps         |  |
|     | 9600:                   | 9600bps         |  |
|     | 19200:                  | 19200bps        |  |
|     | 38400:                  | 38400bps        |  |
|     | 115200:                 | 115200bps       |  |
| DA  | TA LENGTH [             | ]               |  |
|     | [Description]           | Data length     |  |
|     | [Values to be           | e printed]      |  |
|     | 8: 8 bi                 | its             |  |
|     | 7: 7 bi                 | its             |  |
| ST  | OP BIT [ ]              |                 |  |
|     | [Description]           | Stop bit length |  |
|     | [Values to be printed]  |                 |  |
|     | 1: 1 bi                 | it              |  |
|     | 2: 2 bi                 | its             |  |

| PA | RITY [ ]                   |                                                                            |
|----|----------------------------|----------------------------------------------------------------------------|
|    | [Description] Parity       |                                                                            |
|    | [Values to be printed]     |                                                                            |
|    | NONE: None                 |                                                                            |
|    | EVEN: Even                 |                                                                            |
|    | ODD: Odd                   |                                                                            |
| СО | NTROL []                   |                                                                            |
|    | [Description] Transmission | on control method                                                          |
|    | [Values to be printed]     |                                                                            |
|    | XON+READY AUTO:            | XON/XOFF+ READY/BUSY(DTR) mode                                             |
|    |                            | (XON output when the power is on, XOFF output when the power is off)       |
|    | XON/XOFF AUTO:             | XON/XOFF mode                                                              |
|    |                            | (XON output when the power is on, XOFF output when the power is off)       |
|    | READY/BUSY RTS:            | RTS mode                                                                   |
|    |                            | (No XON output when the power is on, no XOFF output when the power is off) |
|    | XON/XOFF:                  | XON/XOFF mode                                                              |
|    |                            | (No XON output when the power is on, no XOFF output when the power is off) |
|    | READY/BUSY:                | READY/BUSY(DTR)                                                            |
|    |                            | (No XON output when the power is on, no XOFF output when the power is off) |

## << CENTRO >>

| ACK/BUSY [ ] |                                                         |                       |                                                                    |  |
|--------------|---------------------------------------------------------|-----------------------|--------------------------------------------------------------------|--|
|              | [Description] Centronics ACK/BUSY timing                |                       |                                                                    |  |
| Ī            | [Values to                                              | Values to be printed] |                                                                    |  |
|              | Rising e                                                | edge:                 | A rise of ACK signal and a release of BUSY occur at the same time. |  |
|              | Trailing                                                | edge:                 | A fall of ACK signal and a release of BUSY occur at the same time. |  |
| INP          | NPUT PRIME [ ]                                          |                       |                                                                    |  |
|              | [Description] Reset process when the nInit signal is ON |                       |                                                                    |  |
|              | [Values to be printed]                                  |                       |                                                                    |  |
|              | OFF:                                                    | Reset                 | is not performed.                                                  |  |
|              | ON:                                                     | Reset                 | is performed.                                                      |  |
| PLL          | PLUG & PLAY []                                          |                       |                                                                    |  |
|              | [Description] Plug-and-play operation                   |                       |                                                                    |  |
|              | [Values to be printed]                                  |                       |                                                                    |  |
|              | OFF:                                                    | Plug-a                | nd-play is disabled.                                               |  |
|              | ON:                                                     | Plug-a                | nd-play is enabled.                                                |  |

#### << LAN/WLAN >>

| LAN/WLAN [] |                                      |                                                                       |  |
|-------------|--------------------------------------|-----------------------------------------------------------------------|--|
|             | [Description] LAN type               |                                                                       |  |
|             | [Values to be printed]               |                                                                       |  |
|             | OFF:                                 | Disabled.                                                             |  |
|             | AUTO:                                | Automatically selected. (If WLAN is installed, LAN is not available.) |  |
|             | LAN:                                 | Wired LAN                                                             |  |
|             | WLAN:                                | Wireless LAN                                                          |  |
| SN          | MP[]                                 |                                                                       |  |
|             | [Description] Whether to enable SNMP |                                                                       |  |
|             | [Values to be printed]               |                                                                       |  |

|      | OFF: Disabled.                                                |
|------|---------------------------------------------------------------|
|      | ON: Enabled.                                                  |
| IP A | ADDRESS [ ]                                                   |
|      | [Description] Printer IP address                              |
|      | [Values to be printed]                                        |
|      | XXX.XXX.XXX                                                   |
| v6 L | -[]                                                           |
|      | [Description] IPv6 Link local address                         |
|      | [Values to be printed]                                        |
|      | XXXX:XXXX:XXXX:XXXX:XXXX:XXXX:XXXX                            |
| v6 ( | G[]                                                           |
|      | [Description] IPv6Global address                              |
|      | [Values to be printed]                                        |
|      | XXXX:XXXX:XXXX:XXXX:XXXX:XXXX:XXXX:XXXX                       |
| SU   | BNET MASK []                                                  |
|      | [Description] Subnet mask                                     |
|      | [Values to be printed]                                        |
|      | XXX.XXX.XXX                                                   |
| GA   | TEWAY ADDRESS []                                              |
|      | [Description] Gateway IP address                              |
|      | [Values to be printed]                                        |
|      | XXX.XXX.XXX                                                   |
| SO   | CKET PORT [1] [2]                                             |
|      | [Description 1] Socket communication                          |
|      | [Values to be printed 1]                                      |
|      | OFF: Disabled.                                                |
|      | ON: Enabled.                                                  |
|      | [Description 2] Socket communication port number              |
|      | [Values to be printed 2]                                      |
|      | 00000 to 65535                                                |
|      |                                                               |
|      | [Description] DHCP setting                                    |
|      | [Values to be printed]                                        |
|      | OFF: DHCP is disabled.                                        |
|      |                                                               |
|      | CP CLIENT ID []                                               |
|      | [Description] DHCP client ID setting (Hex.)                   |
|      | [values to be printed]                                        |
|      |                                                               |
|      | CP HOST NAME []                                               |
|      | [Description] DHOF Tost name (ASOT)<br>[Values to be printed] |
|      | Max 32 characters                                             |
|      |                                                               |
|      | IDescription Wireless LAN: Connection softing                 |
|      | [Description] Wileless LAN. Connection Setting                |
|      |                                                               |
|      |                                                               |
|      |                                                               |

| ESS      | 3 ID []                                |                                                                | ] |
|----------|----------------------------------------|----------------------------------------------------------------|---|
|          | [Description] Wireless LAN: ESS ID     |                                                                |   |
|          | [Values to be printed]                 |                                                                |   |
|          | Max. 32 characters                     |                                                                |   |
| EN       | CRYPTION []                            |                                                                |   |
|          | [Description] Wireless LAN: Encryption | n key setting                                                  |   |
|          | [Values to be printed]                 |                                                                |   |
|          | OFF                                    | Note: This parameter is set by using the Printer Setting Tool. |   |
|          | WEP40                                  |                                                                |   |
| WP       | A MODE []                              |                                                                | - |
|          | [Description] Wireless LAN: WPA settir | ng                                                             |   |
|          | [Values to be printed]                 |                                                                |   |
|          | OFF                                    | Note: This parameter is set by using the Printer Setting Tool. |   |
|          | WPA-Personal                           |                                                                | - |
|          | WPA2-Personal                          |                                                                | 1 |
|          | WPA-Enterprise                         |                                                                |   |
|          | WPA2-Enterprise                        |                                                                | _ |
| AU       | [HENTICATION []                        |                                                                | _ |
|          | [Description] Wireless LAN: Authentica | ition method                                                   | _ |
|          | [Values to be printed]                 |                                                                |   |
|          | OPEN                                   | Note: This parameter is set by using the Printer Setting Tool. |   |
|          | SHARED                                 |                                                                |   |
| 802      | .1X SUPPLICANT []                      |                                                                | - |
|          | [Description] Wireless LAN: Authentica | ition method                                                   |   |
|          | [Values to be printed]                 |                                                                |   |
|          | OFF                                    | Note: This parameter is set by using the Printer Setting Tool. |   |
|          | EAP-TLS                                |                                                                |   |
|          | EAP-TTLS                               |                                                                |   |
|          | EAP-FAST MSCHAPV2                      |                                                                |   |
|          | EAP-FAST GTC                           |                                                                |   |
|          | PEAP MSCHAPV2                          |                                                                |   |
|          | PEAP MSCHAPV2(w/o Cert)                |                                                                |   |
|          | PEAP GTC                               |                                                                |   |
| <b> </b> | PEAP GTC(w/o Cert)                     |                                                                | _ |
| DE       |                                        |                                                                | _ |
| 1        | [Description] Wireless LAN: Encryption | hey for sending                                                | _ |
|          | [Values to be printed]                 |                                                                |   |
|          | 1 to 4                                 |                                                                | _ |
| 802      | 11bgn CHANNEL []                       |                                                                | _ |
| 1        | [Description] Wireless LAN: 11b conne  | ection channel setting                                         |   |
|          | [Values to be printed]                 |                                                                |   |
|          | 1 to 14                                |                                                                |   |
| LPF      | ۲[]                                    |                                                                | _ |
| 1        | [Description] Whether to enable LPR    |                                                                |   |
|          | [Values to be printed]                 |                                                                |   |
|          | OFF: Disabled.                         |                                                                |   |

<< RFID >>

| MO  | DULE TYPE []                                                   |
|-----|----------------------------------------------------------------|
|     | [Description] RFID module type                                 |
|     | [Values to be printed]                                         |
|     | NONE: No RFID kit is installed.                                |
|     | U4: B-EX706-RFID-U4-EU/US/AU-R, B-EX7060-RFID-U4-R             |
| TAC | G TYPE []                                                      |
|     | [Description] RFID tag type                                    |
|     | [Values to be printed]                                         |
|     | NONE                                                           |
|     | I-Code                                                         |
|     | Tag-it                                                         |
|     | C220                                                           |
|     | ISO15693                                                       |
|     | C210                                                           |
|     | C240                                                           |
|     | C320                                                           |
|     | EPC C1 Gen2                                                    |
| RF  | CHANNEL []                                                     |
|     | [Description] RFID channel setting                             |
|     | [Values to be printed]                                         |
|     | AUTO                                                           |
|     | 2CH                                                            |
|     | 3CH                                                            |
|     | 4CH                                                            |
|     | 5CH                                                            |
|     | 6CH                                                            |
|     | 7CH                                                            |
|     | 8CH                                                            |
| RE  | TRY POSITION []                                                |
|     | [Description] Feed amount to retry data write                  |
|     | [Values to be printed]                                         |
|     | -99MM to +99MM                                                 |
| RE  | TRY LABELS []                                                  |
|     | [Description] The number of RFID labels to be issued for retry |
|     | [Values to be printed]                                         |
|     | 0 to 255 labels                                                |
| RE  | AD RETRY []                                                    |
|     | [Description 1] The number of times tag read is retried        |
|     | [Values to be printed 1]                                       |
|     | 0 to 255 times                                                 |
|     | [Description 2] Timeout for tag read retry                     |
|     | [Values to be printed 2]                                       |
|     | 0 to 9.9 sec.                                                  |
| WR  |                                                                |
|     | [Description 1] The number of times tag write is retried       |
| 1   |                                                                                               |  |  |  |  |  |  |
|-----|-----------------------------------------------------------------------------------------------|--|--|--|--|--|--|
|     | [Values to be printed 1]                                                                      |  |  |  |  |  |  |
|     | 0 to 255 times                                                                                |  |  |  |  |  |  |
|     | [Description 2] Limeout for tag write retry                                                   |  |  |  |  |  |  |
|     | [Values to be printed 2]                                                                      |  |  |  |  |  |  |
|     |                                                                                               |  |  |  |  |  |  |
| PO  |                                                                                               |  |  |  |  |  |  |
|     |                                                                                               |  |  |  |  |  |  |
|     | [Values to be printed]                                                                        |  |  |  |  |  |  |
|     | 0 to 18: B-EX706-RFID-04-E0/0S/AU-R, B-EX7060-RFID-04-R                                       |  |  |  |  |  |  |
| QV  |                                                                                               |  |  |  |  |  |  |
|     | [Description] RFID module Q value                                                             |  |  |  |  |  |  |
|     | [Values to be printed]                                                                        |  |  |  |  |  |  |
| 10  |                                                                                               |  |  |  |  |  |  |
| AG  |                                                                                               |  |  |  |  |  |  |
|     | [Description] AGC threshold setting                                                           |  |  |  |  |  |  |
|     | [Values to be printed]                                                                        |  |  |  |  |  |  |
|     |                                                                                               |  |  |  |  |  |  |
| VVR | [TEAGC[]                                                                                      |  |  |  |  |  |  |
|     | [Description] AGC threshold for data write                                                    |  |  |  |  |  |  |
|     | [Values to be printed]                                                                        |  |  |  |  |  |  |
| DE  |                                                                                               |  |  |  |  |  |  |
| RE  | IRY MINAGE[]                                                                                  |  |  |  |  |  |  |
|     | [Description] AGC threshold lower limit for retry                                             |  |  |  |  |  |  |
|     |                                                                                               |  |  |  |  |  |  |
| ТЛ  |                                                                                               |  |  |  |  |  |  |
| IA  | Description 11 Error tog detection                                                            |  |  |  |  |  |  |
|     | [Description 1] Enor tag detection                                                            |  |  |  |  |  |  |
|     | OFE: Error tag detection is not performed                                                     |  |  |  |  |  |  |
|     | EPCCODE: Error tag detection is performed ID area data is read before data write to check for |  |  |  |  |  |  |
|     | error                                                                                         |  |  |  |  |  |  |
|     | PASSWORD: Error tag detection is performed. Access password area is read before data write to |  |  |  |  |  |  |
|     | check for error                                                                               |  |  |  |  |  |  |
|     | Note: This value is valid only for GEN2 tags                                                  |  |  |  |  |  |  |
|     | [Description 2] Password setting to protect error tag detection                               |  |  |  |  |  |  |
|     | Note: Only when "ON (ACCESS PASSWORD)" is selected for TAG CHECK                              |  |  |  |  |  |  |
|     | [Values to be printed 2]                                                                      |  |  |  |  |  |  |
|     | OFF: Disabled.                                                                                |  |  |  |  |  |  |
|     | ON: Enabled.                                                                                  |  |  |  |  |  |  |
|     | [Description 3] Auto unlock function                                                          |  |  |  |  |  |  |
|     | Note: Only when "ON (ACCESS PASSWORD)" is selected for TAG CHECK                              |  |  |  |  |  |  |
|     | [Values to be printed 3]                                                                      |  |  |  |  |  |  |
|     | OFF: Disabled.                                                                                |  |  |  |  |  |  |
|     | ON: Enabled.                                                                                  |  |  |  |  |  |  |
| MU  | LTI WRITE []                                                                                  |  |  |  |  |  |  |
|     | [Description] Hibiki tag multi-word write                                                     |  |  |  |  |  |  |
|     | [Values to be printed]                                                                        |  |  |  |  |  |  |
|     | OFF: Disabled.                                                                                |  |  |  |  |  |  |

| ON: Enabled.                                                                                |  |  |  |  |  |  |
|---------------------------------------------------------------------------------------------|--|--|--|--|--|--|
| CALIB. MODE []                                                                              |  |  |  |  |  |  |
| [Description] RFID calibration function                                                     |  |  |  |  |  |  |
| [Values to be printed]                                                                      |  |  |  |  |  |  |
| OFF: Disabled.                                                                              |  |  |  |  |  |  |
| ON: Enabled.                                                                                |  |  |  |  |  |  |
| CALIB. AGC []                                                                               |  |  |  |  |  |  |
| [Description] Optimum AGC value obtained through RFID calibration                           |  |  |  |  |  |  |
| [Values to be printed]                                                                      |  |  |  |  |  |  |
| 0 to 15                                                                                     |  |  |  |  |  |  |
| CALIB. POSITION []                                                                          |  |  |  |  |  |  |
| [Description] Distance to the optimum read/write position obtained through RFID calibration |  |  |  |  |  |  |
| [Values to be printed]                                                                      |  |  |  |  |  |  |
| -999.9mm to +999.9mm                                                                        |  |  |  |  |  |  |
| ANTENNA POSITION []                                                                         |  |  |  |  |  |  |
| [Description] Combinational position of the RF antenna and the wave director                |  |  |  |  |  |  |
| [Values to be printed]                                                                      |  |  |  |  |  |  |
| FRONT: Front                                                                                |  |  |  |  |  |  |
| CENTER: Center                                                                              |  |  |  |  |  |  |
| REAR: Rear                                                                                  |  |  |  |  |  |  |
| SUCCEEDED TAGS                                                                              |  |  |  |  |  |  |
| [Description] The number of times data write succeeded                                      |  |  |  |  |  |  |
| [Values to be printed]                                                                      |  |  |  |  |  |  |
| 0 to 9999999                                                                                |  |  |  |  |  |  |
| VOID PRINT TAGS                                                                             |  |  |  |  |  |  |
| [Description] The number of times data write failed                                         |  |  |  |  |  |  |
| [Values to be printed]                                                                      |  |  |  |  |  |  |
| 0 to 9999999                                                                                |  |  |  |  |  |  |
|                                                                                             |  |  |  |  |  |  |

| BA | BATTERY CHECK []                 |  |  |  |  |  |  |
|----|----------------------------------|--|--|--|--|--|--|
|    | [Description] Battery check      |  |  |  |  |  |  |
|    | [Values to be printed]           |  |  |  |  |  |  |
|    | OFF: Disabled.                   |  |  |  |  |  |  |
|    | ON: Enabled.                     |  |  |  |  |  |  |
| RE | NEWAL [ ]                        |  |  |  |  |  |  |
|    | [Description] Time update timing |  |  |  |  |  |  |
|    | [Values to be printed]           |  |  |  |  |  |  |
|    | start of JOB: Every batch        |  |  |  |  |  |  |
|    | every PAGE: Every page           |  |  |  |  |  |  |

# 9.4.2 AUTO DIAGNOSTIC

The procedure for printing the self-diagnosis result is the same as that for the maintenance counter/parameter setting data described in 9.4.1 MAINTENANCE COUNTER.

The following table shows the menu structure from top menu of the system mode to AUTO DIAGNOSTIC.

#### The menu structure of AUTO DIAGNOSTIC

| M  | Menu item        |   |        |  |  |  |
|----|------------------|---|--------|--|--|--|
| <1 | <1>DIAGNOSTIC    |   |        |  |  |  |
|    | AUTO DIAGNOSTIC  |   |        |  |  |  |
|    | THERMAL TRANSFER |   |        |  |  |  |
|    |                  |   | NO     |  |  |  |
|    |                  |   | YES    |  |  |  |
|    | DIRECT THERMAL   |   |        |  |  |  |
|    |                  |   | NO     |  |  |  |
|    |                  |   | YES    |  |  |  |
|    |                  | D | ISPLAY |  |  |  |

Note:

When an error occurs while printing, the error message is displayed, the ERROR LED turns on, and the ONLINE LED turns off. Though the error can be cleared by pressing the [ENTER], [CANCEL] or [MODE] key, the printer does not reprint the label automatically.

#### 9.4.2.1 AUTO SELF-DIAGNOSIS PRINTOUT

| PROGRAM                       | B-EX6T1-T                |  |  |  |  |  |
|-------------------------------|--------------------------|--|--|--|--|--|
| MAIN 2                        | MAIN XXXXXXXX K1.0 :F100 |  |  |  |  |  |
| BOOT XXXXXXXXX C1.0B :0000    |                          |  |  |  |  |  |
| WMON 2                        | XXXXXXXX V1.0 :6100      |  |  |  |  |  |
| FONT                          | AE00                     |  |  |  |  |  |
| KANJI                         | NONE :0000               |  |  |  |  |  |
|                               | NONE :0000               |  |  |  |  |  |
| EEPROM                        | 256B                     |  |  |  |  |  |
| SDRAM                         | 32MB                     |  |  |  |  |  |
| SENSOR1                       | 0000000,00000111         |  |  |  |  |  |
| SENSOR2                       | [H]23° C [A]22° C        |  |  |  |  |  |
|                               | [R]4.2V [T]2.5V [E]0.6V  |  |  |  |  |  |
| PE LV.                        | [R]1.8V [T]2.5V          |  |  |  |  |  |
| M THRE.                       | [R]1.8V [T]2.5V          |  |  |  |  |  |
| HEAD                          | [RANK]7 305DPI           |  |  |  |  |  |
| LAN MAC                       | 11-22-33-44-55-66        |  |  |  |  |  |
| EXP.I/O                       | NG                       |  |  |  |  |  |
| EX.232C                       | NG                       |  |  |  |  |  |
| SIO                           | NG(0111)                 |  |  |  |  |  |
| RFID                          | OK #00RV972 (EU0) R01    |  |  |  |  |  |
| WLAN                          | OK Ver1.1.3              |  |  |  |  |  |
| MAC                           | 00-11-22-33-44-55        |  |  |  |  |  |
| RTC                           | NG                       |  |  |  |  |  |
| USB MEMORY NG                 |                          |  |  |  |  |  |
| BASIC M Z-EX4T1—M13 V1.3:02DC |                          |  |  |  |  |  |
| BASIC S Z-EX4T1—S11 V1.1:BF1E |                          |  |  |  |  |  |

Note:

"<sup>o</sup>" (degree) of "xx<sup>o</sup>C" may not be printed correctly, depend on the type of code page.

Print condition:

| Label length   |                        | 120 mm                        |  |  |
|----------------|------------------------|-------------------------------|--|--|
| Print method   |                        | User setting                  |  |  |
| Sensor type    |                        | None                          |  |  |
| Speed          | (203 dpi) B-EX6T1/T3-G | 5 ips                         |  |  |
|                | (305 dpi) B-EX6T1/T3-T | 5 ips                         |  |  |
| Issuing number |                        | 1                             |  |  |
| Issuing mode   |                        | User setting                  |  |  |
| Others         |                        | Rewinder motor not activated. |  |  |

#### 9.4.3 HEAD CHECK

The print head check procedure is the same as that for the maintenance counter data described in 9.4.1 MAINTENANCE COUNTER.

The following table shows the menu structure from the top menu of the system mode to HEAD CHECK.

The menu structure of HEAD CHECK

Menu item

<1>DIAGNOSTIC HEAD CHECK

| Types of message during head check                                 |                            |  |  |  |
|--------------------------------------------------------------------|----------------------------|--|--|--|
| While checking                                                     | HEAD CHECK                 |  |  |  |
|                                                                    | CHECKING                   |  |  |  |
|                                                                    |                            |  |  |  |
| Normal end                                                         | HEAD CHECK                 |  |  |  |
|                                                                    | NORMAL END                 |  |  |  |
|                                                                    |                            |  |  |  |
| When broken dots are detected                                      | HEAD CHECK                 |  |  |  |
| At this time, the ONLINE LED turns off and the ERROR LED turns on. | HEAD ERROR<br>16 /832 dots |  |  |  |
|                                                                    |                            |  |  |  |

# 9.5 SET PARAMETERS

Contents of the SET PARAMETERS menu

| Menu item          |  |  |  |  |
|--------------------|--|--|--|--|
| <2>SET PARAMETERS  |  |  |  |  |
| MEDIA LOAD         |  |  |  |  |
| FEED KEY           |  |  |  |  |
| MOVE TO TEAROFF    |  |  |  |  |
| FW/BK ACT.         |  |  |  |  |
| RIBBON SAVE        |  |  |  |  |
| HEAD UP CUT/RWD    |  |  |  |  |
| PRE PEEL OFF       |  |  |  |  |
| BACK FEED SPEED    |  |  |  |  |
| AUTO HEAD CHECK    |  |  |  |  |
| RIBBON NEAR END    |  |  |  |  |
| PAPER/RBN END      |  |  |  |  |
| CALIBRATE          |  |  |  |  |
| POWER SAVE TIME    |  |  |  |  |
| CODE PAGE          |  |  |  |  |
| ZERO FONT          |  |  |  |  |
| CTRL CODE          |  |  |  |  |
| PEEL OFF STATUS    |  |  |  |  |
| KANJI CODE         |  |  |  |  |
| EURO CODE          |  |  |  |  |
| MAXICODE SPEC      |  |  |  |  |
| FEED ADJ.          |  |  |  |  |
| CUT ADJ.           |  |  |  |  |
| BACK ADJ.          |  |  |  |  |
| X ADJUST           |  |  |  |  |
| HEAT ENERGY TYPE   |  |  |  |  |
| TONE ADJ. <t></t>  |  |  |  |  |
| TONE ADJ. <d></d>  |  |  |  |  |
| RIBBON TORQUE      |  |  |  |  |
| FRONT RIBBON MOTOR |  |  |  |  |
| REAR RIBBON MOTOR  |  |  |  |  |
| RIBBON WINDING     |  |  |  |  |

#### 9.5.1 MEDIA LOAD

· OFF Media loading function is disabled. (Same as a feed by press the [FEED] key)

- STD When the [FEED] key is pressed after the printer is turned on, reset by a batch reset command, or the print head is closed, the printer feeds the media to detect the next gap/black mark. When the gap/black mark is detected, the printer feeds the media for the distance from the sensor to the print start position.
- ECO When the [FEED] key is pressed after the printer is reset by a batch reset command or the print head is closed, the printer feeds the media to detect the next gap/black mark. When the gap/black mark is detected, the printer feeds the media, which is positioned nearest from the print head, to the print start position. At this time, the feed length is calculated based on the stored media pitch.

- ECO+Backfeed After performing above-mentioned ECO, the printer feeds the media backward for the label pitch length while raising the print head if the following conditions are satisfied.
- Notes: 1. This function is enabled only when the sensor type is set to other than "None".
  - 2. Conditions for enabling ECO + Backfeed

| Hardware  | Optional ribbon saving module (solenoid) is installed.                                                                                                    |  |  |  |  |  |
|-----------|----------------------------------------------------------------------------------------------------|--|--|--|--|--|
| Parameter | RIBBON SAVE parameter is set to TAG or LABEL.                                                                                                    |  |  |  |  |  |
| Operation | Media pitch falls between 20mm and 100mm.                                                                                                    |  |  |  |  |  |
|           | The previous issue mode was Batch. (The issue mode is not reset by a power off or a                                                                                                    |  |  |  |  |  |
|           | printer reset.)                                                                                                    |  |  |  |  |  |
| Caution   | Even if the hardware requirement is not satisfied (i.e. the optional ribbon saving module is not installed), the printer feeds the media backward when the other requirements are satisfied. However, this operation is not guaranteed as it is outside of the specification. |  |  |  |  |  |

3. In the case the printer cannot detect a gap/black mark while feeding the media, an error occurs on the following condition. Regarding an error during a feed, refer to the External Equipment Interface Specification for the B-EX series, Section 7 Error Processing.

| OFF            | When the relation between the stored media pitch (A) and the media pitch detected by the sensor (B) does not satisfy the following formula, it will be an |
|----------------|----------------------------------------------------------------------------------------------------|
|                | error:                                                                                                    |
|                | $(A) \times 50\% \le (B) \le (A) \times 150\%$                                                                                                    |
| STD            | When a gap/black mark is not detected while feeding 1500-mm media, it will be                                                                             |
| ECO            | an error.                                                                                                    |
| ECO + Backfeed |                                                                                                    |

### 9.5.2 FEED KEY

· FEED Feed one label.

• PRINT Print data in the image buffer on one label.

#### 9.5.3 MOVE TO TEAROFF

- OFF Disables the auto feed to the cut/strip position after printing.
- ON Enables the auto feed to the cut/strip position after printing.

#### 9.5.3.1 MOVE TO TEAROFF POS.

When the "MOVE TO TEAROFF" parameter is set to ON, the feed amount can be fine adjusted.

| Max.<br>value | Min. value | Step | Display | Sign  | Integer<br>digit | Decimal<br>place | 0-padding | Unit of<br>measure |
|---------------|------------|------|---------|-------|------------------|------------------|-----------|--------------------|
| +5.0          | -5.0       | 0.1  | Decimal | Exist | 1                | 1                | None      | mm                 |

Note: Feed amount setting

· + (Plus) Increases the forward feed amount.

· - (Minus) Decreases the forward feed amount.

Notes:

1. If the pitch of the media used for the previous issue was less than 20mm, the auto feed to the cut/strip position after printing will not be activated regardless of the parameter setting.

\* In the case labels with the different pitch (less than 20mm and 20mm or longer) are alternately placed in one label roll, the forward feed is not activated for the labels with the pitch of less than 20mm. Therefore it stays at the print stop position without being fed backward. Before the next label with the pitch of 20mm or larger is printed, however, it is automatically fed backward along with the previously printed label. This may cause the print data to be printed on the previous label.

2. The media will stay at the forwarded position even if the power is turned off/on, the printer is reset, or the print head is opened/closed.

## 9.5.4 FW/BK ACT.

- MODE1: Normal: The printer waits for a next issue after media is forwarded 16.5-mm.
- MODE2: SHORT CUT LAB: When the thermal transfer method and cut issue are selected, the printer feeds 6-mm media backward, then waits for next issue with media forwarded 3-mm.

• MODE3: for RFID: The printer waits for a next issued after media is forwarded 34.0-mm (to prevent RFID media jam.)

Notes:

1. When MODE2 is selected and the printer starts printing (feed) from the forwarded position, it feeds the media for 3 mm from this position and temporarily stops. The feed speed for this 3-mm distance to the home position is the max. speed that can be accelerated from the previous speed (See the following). After the temporary stop, the printer prints or feeds the media at the specified speed.

203-dpi model: 5 ips 305-dpi model: 5 ips

\* Except for the multi-step acceleration area for short-pitch labels, the print speed will be accelerated up to the specified speed when the media has not been forwarded.

2. When MODE3 is selected and the RBN SAVE parameter is set to "LABEL" or "TAG", the printer will raise the print head while the auto feed to the cut/strip position is performed.

If labels with the pitch of 57.2mm or less are used, they may peel off from the backing paper. Therefore, it is required to select "LABEL" or "TAG" for the RBN SAVE parameter. The speed of the auto feed is fixed to 3 ips.

# 9.5.5 RIBBON SAVE

- OFF The ribbon saving module is not used.
- TAG POSITION The ribbon saving module is used.(Head lever position: "TAG")
- · LABEL POSITION The ribbon saving module is used.(Head lever position: "LABEL")

Notes:

- 1. If this parameter is set to "TAG POSITION" or "LABEL POSITION" without the ribbon saving module installed, the ribbon slacks and a print failure occurs. Caution required when setting this parameter.
- 2. For B-EX6T1, only Position1 is available to use since there is no distinguish between Tag position and Label position.

#### 9.5.6 HEAD UP CUT/RWD.

- OFF The head-up function is disabled during cut issue or the rewinder is not used.
- · ON The head-up function is enabled during cut issue or the rewinder is used.

Notes:

1. Whether or not to activate the head up action in the cut issue or to use the Rewinder in the batch or strip issue is selected.

2. When this parameter is set to ON, the head-up function is enabled in the cut issue mode and the built-in rewinder is usable in the batch issue mode, respectively.

### 9.5.7 PRE PEEL OFF

- · OFF Disables pre peel off.
- · ON Enables pre peel off.

#### Notes:

- Pre peel off is automatically enabled when the print speed is set to 10 ips or faster for the strip issue. (For the print speed of less than 10 ips, the pre peel off is enabled only when this parameter is set to ON.) However, the print speed may be corrected depending on the EX I/O parameter setting as follows.
  - EXI/O: TYPE 1 (Standard) 203-dpi model: 10 ips
    - 305-dpi model: 8 ips
  - EX I/O: TYPE 2 (Inline)
  - Specified speed
- 2. The pre peel off speed is the min. forward feed speed (3 ips).

#### 9.5.8 BACK FEED SPEED

- · STD 3 ips
- · LOW 2 ips

### 9.5.9 AUTO HEAD CHECK

- · OFF Disables the auto print head check.
- · ON Enables the auto print head check.

#### 9.5.10 RIBBON NEAR END

- · OFF Ribbon near end is not detected.
- 30m Ribbon near end is detected when the remaining ribbon is 30-m long (Equivalent to ribbon diameter of 38 mm)
- 70m Ribbon near end is detected when the remaining ribbon is 70-m long (Equivalent to ribbon diameter of 43 mm)
- Note: Since a detected remaining ribbon length has some margin of error, use the specified length as a guide.

### 9.5.11 PAPER/RBN END

· Stop immediately

When a label end or ribbon end status is detected, the printer stops immediately. · Complete current When a label end or ribbon end status is detected, the printer prints the current label

as far as possible, then stops.

Notes:

1. Stop immediately:

When a label end or ribbon end is detected in the middle of printing, printing is immediately stopped. When the printing is restarted, first the initial feed is performed, then the printer starts printing from the unfinished label.

2. Complete current:

The "Complete current" is valid only when the ribbon save function is set to OFF. Even when the ribbon save function is enabled, the behavior of the "Stop immediately" will be automatically performed regardless of the setting. The printer behavior of the "Complete current" at the detection of label end and ribbon end is as follows.

(1) Label end detection

Printer behavior

When a label end is detected in the middle of printing, the printer completes the half-finished printing and stops when the next label is at the home position, displaying the error message.

\* Printing of the half-finished label is completed.

LCD message

"NO PAPER"

The remaining number of labels

[Specified number of labels] - [The number of finished labels at the time of printing stop (including the half-finished label)]

If a label end is detected while the last one of the specified number of labels is printed, the remaining number of labels on the LCD will be blank.

Printer behavior at restart

When the printing is restarted, first the initial feed is performed, then the printer starts printing from the next label. In case the label end was detected while the last one of the specified number of labels was printed, only the initial feed is performed, and if the status response has been set to ON, an issue end status is sent after a feed end status.

#### <Example>

Specified number of labels = 5, A label end is detected while the 3rd label is printed.

Printing: 1<sup>st</sup> label ... Finished (\*)

Printing: 2<sup>nd</sup> label ... Finished (\*)

Printing: 3<sup>rd</sup> label ... After an error is detected, printing of this label is completed. Finished (\*)

Stop with error ... "NO PAPER" is displayed on the LCD.

Initial feed ... Restart

Printing: 4<sup>th</sup> label ... Finished (\*)

Printing: 5<sup>th</sup> label ... Finished (\*)

(\*) Completely printed labels: 1<sup>st</sup> to 5<sup>th</sup> labels

(2) Ribbon end detection: In the case unfinished label length is 30 mm or more

Printer behavior

The printer prints for 20 mm and stops printing with error.

\* Printing of the half-finished label is not completed.

• LCD message

"NO RIBBON"

• The remaining number of labels

[Specified number of labels] – [The number of finished labels at the time of printing stop] - 1 If a ribbon end is detected while the last one of the specified number of labels is printed, the remaining number of labels on the LCD will be blank.

• Printer behavior at restart

When the printing is restarted, first the initial feed is performed, then the printer starts printing from the next label. In case the ribbon end was detected while the last one of the specified number of labels was printed, only the initial feed is performed.

<Example>

Specified number of labels = 5, A ribbon end is detected while the 3rd label is printed. Unfinished label length is 30 mm or more

Printing: 1<sup>st</sup> label ... Finished (\*)

Printing: 2<sup>nd</sup> label ... Finished (\*)

Printing: 3<sup>rd</sup> label ... After an error is detected, the 3<sup>rd</sup> label is printed for the length of 20 mm and the printing stops.

Stop with error ... "NO RIBBON" is displayed on the LCD.

Initial feed ... Restart

Printing: 4<sup>th</sup> label ... Finished (\*)

Printing: 5<sup>th</sup> label ... Finished (\*)

(\*) Completely printed labels: 1<sup>st</sup>, 2<sup>nd</sup>, 4<sup>th</sup> and 5<sup>th</sup> labels

(3) Ribbon end detection: In the case unfinished label length is less than 30 mm

Printer behavior

When a label end is detected in the middle of printing, the printer completes the half-finished printing and stops when the next label is at the home position, displaying the error message.

\* Printing of the half-finished label is completed.

• LCD message

"NO RIBBON"

• The remaining number labels

[Specified number of labels] – [The number of finished labels at the time of printing stop (including the half-finished label)]

If a ribbon end is detected while the last one of the specified number of labels is printed, the remaining number of labels on the LCD will be blank.

• Printer behavior at restart

When the printing is restarted, first the initial feed is performed, then the printer starts printing from the next label. In case the label end was detected while the last one of the specified number of labels was printed, only the initial feed is performed, and if the status response has been set to ON, an issue end status is sent after a feed end status.

#### <Example>

Specified number of labels = 5, A ribbon end is detected while the 3rd label is printed. Unfinished label length is less than 30 mm

```
Printing: 1<sup>st</sup> label ... Finished (*)
```

Printing: 2<sup>nd</sup> label ... Finished (\*)

Printing: 3<sup>rd</sup> label ... After an error is detected, printing is completed. Finished (\*)

Stop with error ... "NO RIBBON" is displayed on the LCD.

Initial feed ... Restart

Printing: 4<sup>th</sup> label ... Finished (\*)

Printing: 5<sup>th</sup> label ... Finished (\*)

(\*) Completely printed labels: 1<sup>st</sup> to 5<sup>th</sup> labels

# 9.5.12 CALIBRATE

| · OFF:               | Auto calibration is not performed.                                               |
|----------------------|----------------------------------------------------------------------------------|
| · ON TRANSMISSIVE:   | Auto calibration is performed with transmissive sensor.                          |
| · ON REFLECTIVE      | Auto calibration is performed with reflective sensor.                            |
| · ON ALL:            | Auto calibration is performed with both sensors.                                 |
| · ON TRANS+BackFeed: | Auto calibration is performed with transmissive sensor, then the media is fed    |
|                      | backward.                                                                        |
| · ON REFL+BackFeed:  | Auto calibration is performed with reflective sensor, then the media is fed      |
|                      | backward.                                                                        |
| · ON ALL+BackFeed:   | Auto calibration is performed with both sensors, then the media is fed backward. |

Notes:

- 1. When this parameter is enabled, an automatic calibration starts at an open/close of the print head and when power is on.
- 2. When this parameter is enabled, the media length, effective print length, sensor type and whether the ribbon is used or not, will be specified with commands, as handled as follows.

|                      |                      | Printer behavior after automatic calibration is performed                                                                                                    |
|----------------------|----------------------|----------------------------------------------------------------------------------------------------|
| Whether<br>used or r | the ribbon is<br>not | The values obtained through the calibration will take effect until next calibration is performed or the printer power is turned off. (Settings specified by commands are ignored.) |
| Sensor ty            | уре                  | The values obtained through the calibration will take effect after the calibration is                                                                                              |
|                      |                      | completed. Afterward, the sensor specified by a command is ignored.                                                                                                    |
| Media                | Media pitch          | After the automatic calibration is performed, the values obtained through the                                                                                                    |
|                      | Effective print      | calibration will take effect until next calibration is performed or the printer power is                                                                                           |
|                      | length               | turned off. (Settings specified by commands are ignored.)                                                                                                    |
|                      | Gap length           |                                                                                                    |
|                      |                      |                                                                                                    |

- 3. When the auto calibration with reflective sensor is selected, the lowest voltage detected by the reflective sensor is considered as a black mark level. And, the sum of this voltage and the threshold fine adjustment value will be stored as a threshold.
- 4. When the auto calibration with transmissive sensor is selected, the highest voltage detected by the transmissive sensor is considered as a gap level. After subtracting the threshold fine adjustment value from this voltage, the result will be stored as a threshold.
- 5. When "ON ALL" is selected, the highest voltage detected by transmissive sensor or the lowest voltage detected by the refrective sensor is considered as a gap level. After subtracting the threshold fine adjustment value for each sensor from this voltage, the result will be stored as a threshold.

- 6. The printer feeds about 160 mm long media to detect a black mark/gap and determine the threshold. When the printer has detected more than one black marks/gaps during this 160-mm media feed, the printer measures the media pitch and stops the automatic calibration 1 mm short of the bottom of a black mark or gap.
- 7. If the second black mark/gap is not found under the above conditions, the printer continues media feed for up to 500.0 mm to find the second black mark/gap. If it still cannot be detected, the printer will stop, as a paper jam.
- 8. This function supports the media pitch of 10.0 mm to 150.0 mm.
- 9. When the cutter is installed and a previous issue mode was cut mode, the media is cut and ejected after an automatic calibration completes.
- 10. While the automatic calibration is in operation, labels do not stop at the strip position even in strip or special strip mode.
- 11. When a label end occurs during an automatic calibration, the printer stops, resulting in an error. Closing the print head after loading a new label can clear the error and resume the automatic calibration.
- 12. During an automatic calibration, the ribbon motors are rotated. Even if the ribbon is not loaded, no ribbon error occurs. However, the print condition will be automatically changed to "No ribbon" after the calibration ends.
- 13. When "ON TRANS+BackFeed", "ON REFL+BackFeed" or "ON ALL+BackFeed" is selected and if the following conditions are satisfied, the printer feeds the media backward for the media pitch length while lifting the print head.

| Hardware            | Optional ribbon saving module (solenoid) is installed.                             |
|---------------------|------------------------------------------------------------------------------------|
| Parameter setting   | RIBBON SAVE parameter is set to TAG or LABEL.                                      |
| Operating condition | Media pitch falls between 20mm and 100mm.                                          |
|                     | The previous issue mode was Batch without cut. (The issue mode and the cut         |
|                     | interval are not reset by a power off or a printer reset.)                         |
| Remarks             | Even if the hardware requirement is not satisfied (i.e. the optional ribbon saving |
|                     | module is not installed), the printer feeds the media backward when the other      |
|                     | requirements are satisfied. However, this operation is not guaranteed as it is     |
|                     | outside of the specification.                                                      |

- 14. The feed speed during the automatic calibration is 3 ips.
- 15. The print head must not be opened during automatic calibration as the subsequent printer operation is not guaranteed. If the print head is opened, turn off the power and back to on.
- 16. During an automatic calibration, the ribbon save is not performed even if setting is enabled.

#### 9.5.13 POWER SAVE TIME

| Max.<br>value | Min. value | Step | Display | Sign | Integer<br>digit | Decimal place | 0-padding | Unit of<br>measure |
|---------------|------------|------|---------|------|------------------|---------------|-----------|--------------------|
| 240           | 1          | 1    | Decimal | None | 3                | 0             | None      | Min.               |

#### 9.5.14 CODE PAGE

- <sup>,</sup> PC-850
- <sup>,</sup> PC-852
- <sup>,</sup> PC-857
- · PC-8
- <sup>,</sup> PC-851
- · PC-855
- · PC-1250
- · PC-1251
- · PC-1252
- · PC-1253
- · PC-1254
- · PC-1257
- · LATIN9
- · Arabic
- · PC-866
- · UTF-8

#### 9.5.15 ZERO FONT

- · 0 Without slash
- ·Ø With slash
- Note: The following fonts do not support zero with slash. Therefore, even if a zero with slash is selected, a zero without slash is used.

[Bit map fonts] OCR-A, OCR-B, GOTHIC725 Black, Japanese Kanji, Chinese

[Outline fonts] Price fonts 1, 2, and 3, DUTCH801 Bold, BRUSH738 Regular, GOTHIC725 Black, TrueTypeFont

#### 9.5.16 CTRL CODE

- · AUTO
- · {,|,}
- · ESC,LF,NUL
- · MANUAL

#### 9.5.16.1 MANUAL

- · CODE1
- · CODE2
- · CODE3

| Max.<br>value | Min. value | Step | Display | Sign | Integer<br>digit | Decimal place | 0-padding | Unit of<br>measure |
|---------------|------------|------|---------|------|------------------|---------------|-----------|--------------------|
| 0xFF          | 0x00       | 1    | Hex     | None | 2                | 0             | None      | h                  |

### 9.5.17 PEEL OFF STATUS

· OFF Disabled

· ON Enabled

#### 9.5.18 KANJI CODE

· TYPE1:Windows: Windows code

· TYPE2:Original: Original code

### 9.5.19 EURO CODE

| Max.<br>value | Min. value | Step | Display | Sign | Integer<br>digit | Decimal place | 0-padding | Unit of<br>measure |
|---------------|------------|------|---------|------|------------------|---------------|-----------|--------------------|
| 0xFF          | 0x20       | 1    | Hex.    | None | 2                | 0             | None      | h                  |

#### 9.5.20 MAXICODE SPEC

- · TYPE1:Compatible: Compatible with the current version
- · TYPE2: Special Spec Special specification
- Note: The mode specified by the command may be different from the actual mode, depending on the status of this parameter. Also, the data transmission method differs partly.

For details, refer to the B-EX Series External Equipment Interface Specification.

Max. Integer Decimal Unit of Min. value Step 0-padding Display Sign value digit place measure +50.0 -50.0 0.1 Decimal Exist 2 1 None mm C ന +0.0 mm 1 Print start One label position +3.0 mm 4 Print start One label position Ĺ ) -3.0 mm ш 4

9.5.21 FEED ADJ.

Note: The feed amount fine adjustment value is the sum of the fine adjustment values set in the system mode (by key operation) and set by command (from the PC). The max. value is ±50.0mm.

One label Print start position

Paper feed direction

Note: A value which is equal to or larger than the media pitch (FEED ADJ. ≥ Media pitch) must not be set. If the set fine adjustment value causes the printer to feed the media backward from the print stop position to the next print start position, the printer operation is not guaranteed.

Max. Integer Decimal Unit of Min. value 0-padding Step Display Sign value digit place measure +50.0 -50.0 0.1 Decimal Exist 2 1 None mm ന +0.0 mm 1 Cut position ന +3.0 mm ∢ Cut position ()m -3.0 mm ব Cut position Paper feed direction

### 9.5.22 CUT ADJ

Notes:

- 1. The cut position fine adjustment value is the sum of the fine adjustment values set in the system mode (by key operation) and set by command (from the PC). The max. value is ±50.0mm.
- 2. Solution for the problem with labels having label pitch of less than 25.4 mm when the disc cutter is used The minimum label pitch of the label which can be cut in normal use is 25.4 mm. When a label having a label pitch of less than 25.4 mm is used (although it is out of specifications), the edge of the label is caught by the edge of the thermal head during a reverse feed to the home position after cutting a label gap. Therefore, the label may not be fed back to the proper home position. By performing either method below, the problem will be solved.

[Method 1] Lift the head.

When the following conditions are all met, the cut operation is performed as follows.

Head lifted  $\rightarrow$  Forward feed to the cut position  $\rightarrow$  Head lowered  $\rightarrow$  Cut  $\rightarrow$ 

Head lifted  $\rightarrow$  Reverse feed to the home position  $\rightarrow$  Head lowered

Conditions: Issue Command, Feed Command, and Eject Command received. Label pitch of 25.4 mm, cut performed, transmissive sensor designated, cut position fine adjustment of ±10.0 mm or less, and issue mode "C"

- \* The print head can be lifted/lowered only when the optional ribbon saving module is mounted and the ribbon saving function is set to ON with the parameter setting menu.
- \* When the ribbon saving module is not installed, use Method 2 since the print head is not lifted/lowered.
- \* If the bottom edge of the last label advances past the feed roller while the print head is lifted during label feed to cut, the sensor may not be able to detect an error even if the label cannot be fed any more.
- \* If the head-up solenoid temperature is high, the print head may not be lifted.

[Method 2] Adjust the cut position fine adjustment value.

The cut position fine adjustment value can be calculated using the following method. If a calculated value does not work to feed the media backward to the proper home position, the cut position needs to be re-adjusted with another value.

- Note: When this procedure is used, one or more printed labels are left between the print head and the cutter. Therefore, these labels need to be removed by an issue or a label feed.
- (1) Cut position fine adjustment value calculation

Cut position fine  
adjustment value = (Number of labels left  
between head and cutter) × (Label pitch)  
= 
$$\left(\frac{32.8 \text{ mm}}{\text{Label pitch}}\right)$$
 × (Label pitch)  
\* Any decimal remainders are rounded off.

Ex) Label pitch: 30.0 mm

Cut position fine  
adjustment value = 
$$\left(\frac{32.8 \text{ mm}}{30.0 \text{ mm}}\right) \times (30.0 \text{ mm})$$
  
= 1 × 30.0 mm  
= +30.0 mm

(2) Operation exampleIssue count: 2, Cut interval = 1

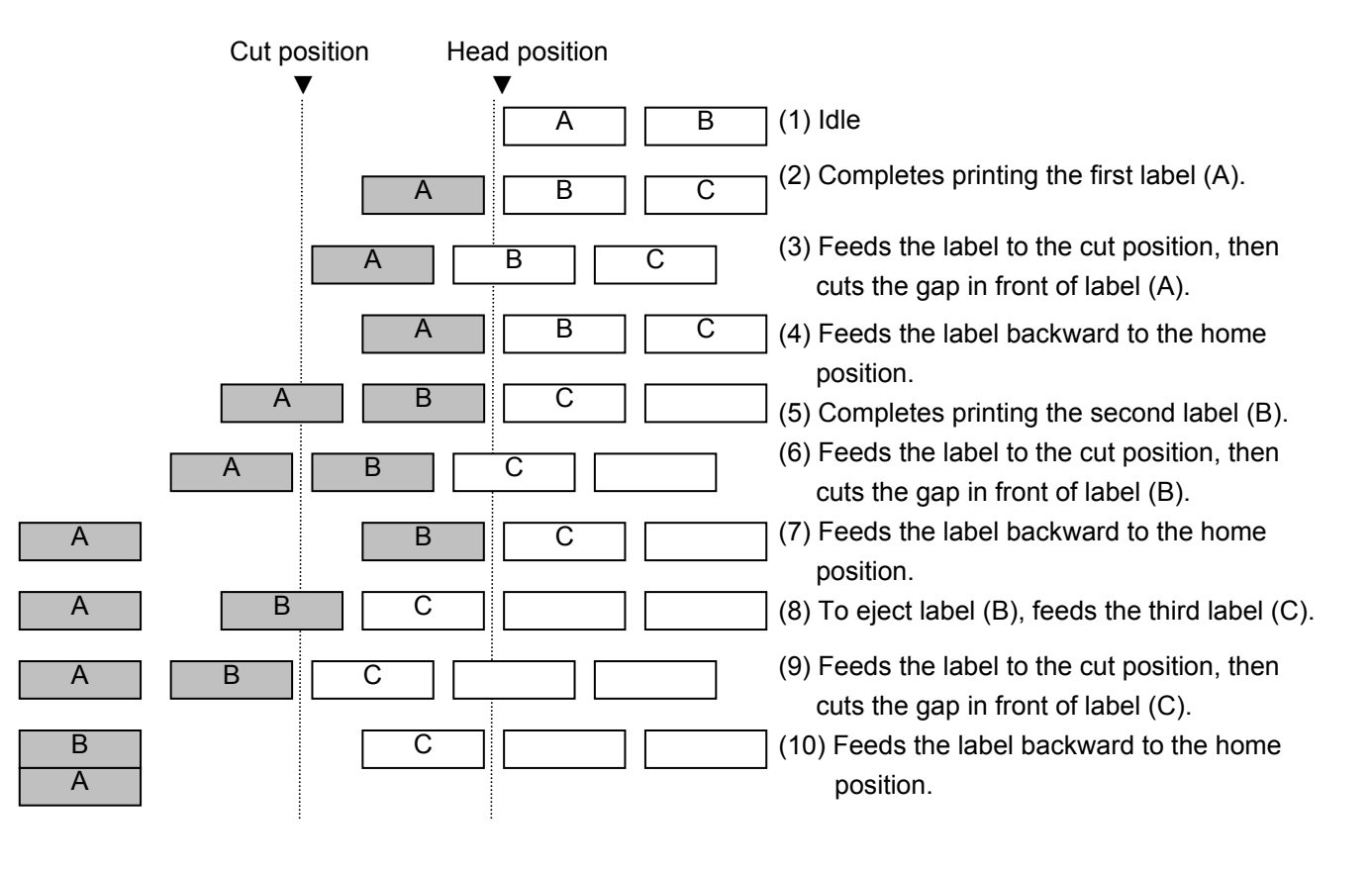

3. Procedure for label having less than the min. label pitch for each issue speed when the rotary cutter is used

When the following conditions are all met, the cut operation for the last label to be cut is performed as follows.

Forward feed to the cut position  $\rightarrow$  Cut while feeding  $\rightarrow$  Feed stops  $\rightarrow$ 

Head lifted  $\rightarrow$  Reverse feed to the home position  $\rightarrow$  Head lowered

Conditions: Issue Command, Feed Command, and Eject Command received. Label pitch: Less than the min. label pitch for each issue speed, cut performed, transmissive sensor designated, cut position fine adjustment of ±10.0 mm or less, and issue mode "C"

- \* For the Issue Command, this procedure is effective only when the next Issue Command is not received at the last label to be cut.
- \* The print head can be lifted/lowered only when the optional ribbon saving module is mounted and the ribbon saving function is set to ON with the parameter setting menu. When the ribbon saving module is not installed, the print head is not lifted or lowered.
- \* If the bottom edge of the last label advances past the feed roller while the print head is lifted during label feed to cut, the sensor may not be able to detect an error even if the label cannot be fed any more.
- \* If the head-up solenoid temperature is high, the print head may not be lifted.

4. Strip position fine adjustment

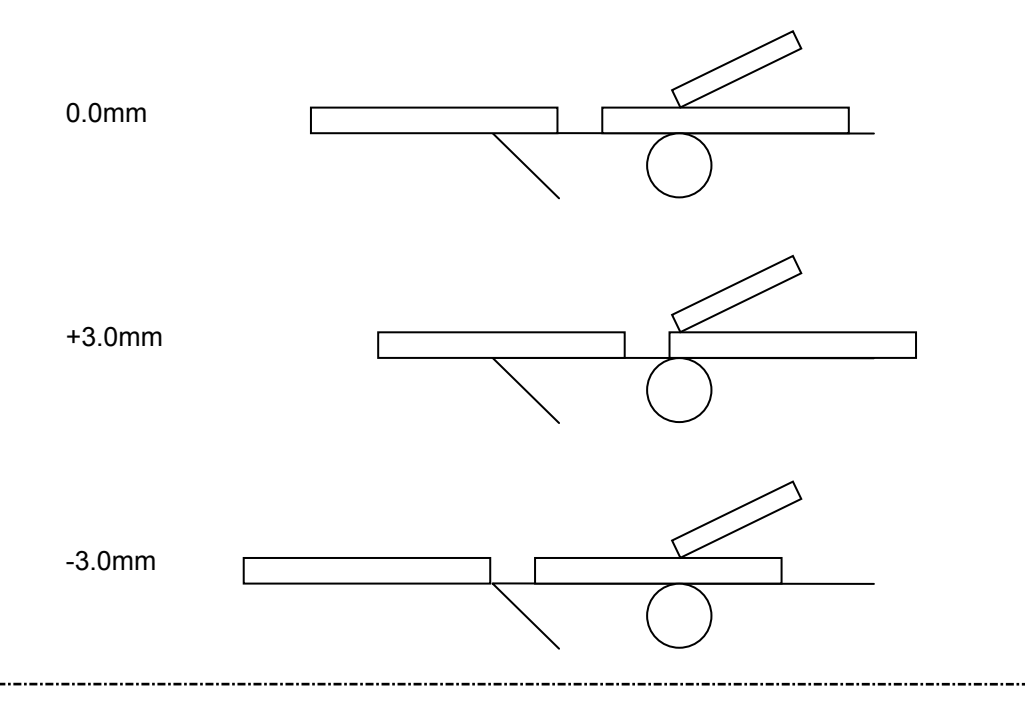

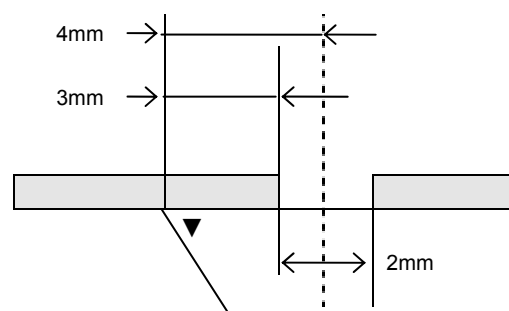

Printing in strip issue mode is stopped at the position where the distance from the middle point of the gap between labels to the end of the strip shaft is 4 mm, since the gap between labels is assumed to be 2 mm. When the print stop position is not proper due to a greater gap, the print stop position should be adjusted using the strip position fine adjust function.

|               |            | <u> </u> |         |       |                               |                         |           |                    |
|---------------|------------|----------|---------|-------|-------------------------------|-------------------------|-----------|--------------------|
| Max.<br>value | Min. value | Step     | Display | Sign  | Integer<br>digit              | Decimal<br>place        | 0-padding | Unit of<br>measure |
| +9.9          | -9.9       | 0.1      | Decimal | Exist | 1                             | 1                       | None      | mm                 |
|               |            |          | +0.0mm  | P     | rint start po                 | sition                  |           |                    |
|               |            |          | +3.0mm  | (H    | Home position                 | on after a ba           | ck feed)  |                    |
|               |            |          | -3.0mm  | F     | Print start po<br>Home positi | sition<br>on after a ba | nck feed) |                    |

### 9.5.23 BACK ADJ.

Note:

- 1. The reverse feed amount fine adjustment value is the sum of the fine adjustment values set in the system mode (by key operation) and set by command (from the PC). The max. value is ±9.9mm.
- Note: There may be cases where a label is not returned to the home position depending on the print conditions, even if the media is fed backward for the same amount as the forward feed. For issuing media with the media sensor, if the label pitch is almost the same as the distance between the print head and the media sensor (75.5 mm), the media may not be returned to the home position when operations including a reverse feed (such as cut issues, strip issues, automatic forward feed) are performed. It may result in an error. To prevent this error from occurring, increase the reverse feed amount by performing the reverse feed amount fine adjustment in the + direction.

#### 9.5.24 X ADJUST

| Max.<br>value | Min. value | Step | Display | Sign  | Integer<br>digit | Decimal place | 0-padding | Unit of<br>measure |
|---------------|------------|------|---------|-------|------------------|---------------|-----------|--------------------|
| +99.5         | -99.5      | 0.1  | Decimal | Exist | 2                | 1             | None      | mm                 |

Notes:

1. The X ADJUST parameter can fine adjust the print position in X-coordinate (horizontal direction). The fine adjustment shall be performed so that the print position falls within the effective print width. (The X coordinate fine adjustment in the negative (-) direction is effective until the print field reaches coordinate 0. The coordinate does not change any further even if the fine adjustment is continued in the negative direction.)

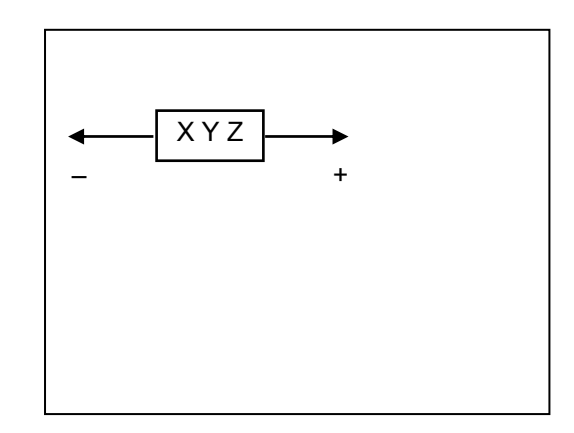

- 2. The X-coordinate fine adjustment value is not applied to self-diagnosis results printing (maintenance counter and parameter settings, and auto diagnosis).
- 3. The X-coordinate fine adjustment value is the sum of the fine adjustment values set in the system mode (by key operation) and set by command (from the PC). The max. value is ±99.5mm.

#### 9.5.25 HEAT ENERGY TYPE

· TRANS.(RIBBON)

· DIRECT THERMAL

- Remarks: The HEAT ENERGY TYPE parameter is intended to make the printer perform appropriate printing for the supplies used (media such as label and tag, and ribbon). Use of a different supply from the setting may cause poor printing. For details, refer to the Supply Specification for the B-EX6T1 series.
- Note: If "CN" is selected for the parameter clear destination, this parameter is not displayed on the menu. Therefore, the initial value of this parameter cannot be changed. (The initial value is fixed. See Section 9.8.3 PARAMETER CLEAR.)

9.5.25.1 TRANS. (RIBBON)

- · SR1:AG2,AG4,AG6E
- · SR2:RG2,FG2,SG2
- <sup>,</sup> R1: AS1
- <sup>,</sup> R2: RS1
- · R3: (Resin3)
- · Generic
- · rsv1: (Reserved1)
- · rsv2: (Reserved2)
- rsv3: (Reserved3)
- · rsv4: (Reserved4)

#### Notes:

1. "Generic" is a setting for securing the print quality equivalent to that of the B-SX, but it is not effective at the print speed of 10 ips or faster. If 10 ips or faster print speed is specified, the printer operation is not guaranteed. For details, refer to the Supply Specification for the B-EX6T1 series.

9.5.25.2 DIRECT

- · NORM: Normal
- ' rsv1: (Reserved1)
- rsv2: (Reserved2)
- rsv3: (Reserved3)
- rsv4: (Reserved4)
- rsv5: (Reserved5)
- rsv6: (Reserved6)
- rsv7: (Reserved7)
- · rsv8: (Reserved8)
- · rsv9: (Reserved9)
- Note: If "CN" is selected for the parameter clear destination, the ENERGY TYPE parameter is not displayed on the menu and unable to be set in the system mode and user system mode. However, the initial value will be set after a RAM clear, so it is printed on the maintenance counter/parameter settings print label.

| 9.5.26 | TONE | ADJ. | <t></t> |
|--------|------|------|---------|
|--------|------|------|---------|

| Max.<br>value | Min. value | Step | Display | Sign  | Integer<br>digit | Decimal<br>place | 0-padding | Unit of<br>measure |
|---------------|------------|------|---------|-------|------------------|------------------|-----------|--------------------|
| +20           | -20        | 1    | Decimal | Exist | 2                | 0                | None      | Step               |

Remarks:

1. Setting a value in the positive (+) direction, the print tone becomes darker. And, setting a value in the negative (-) direction, the print tone becomes lighter.

+20  $\leftarrow$  (Darker)  $\leftarrow$  0  $\rightarrow$  (Lighter)  $\rightarrow$  -20

 The print tone fine adjustment value (thermal transfer) is the sum of the fine adjustment values set in the system mode (by key operation) and set by command (from the PC). The max. value is -20 ~

+20. If the value exceeds the print head rating, it is automatically corrected.

3. The factory default is +0step.

| 9.5.27 | TONE | ADJ. | <d></d> |
|--------|------|------|---------|
|--------|------|------|---------|

| Max.<br>value | Min. value | Step | Display | Sign  | Integer<br>digit | Decimal<br>place | 0-padding | Unit of<br>measure |
|---------------|------------|------|---------|-------|------------------|------------------|-----------|--------------------|
| +20           | -20        | 1    | Decimal | Exist | 2                | 0                | None      | Step               |

Remarks:

- Setting a value in the positive (+) direction, the print tone becomes darker. And, setting a value in the negative (-) direction, the print tone becomes lighter.
  +20 ← (Darker) ← 0 → (Lighter) → -20
- 2. The print tone fine adjustment value (thermal transfer) is the sum of the fine adjustment values set in the system mode (by key operation) and set by command (from the PC). The max. value is -20 ~ +20. If the value exceeds the print head rating, it is automatically corrected.
- 3. The factory default is +0.

### 9.5.28 RIBBON TORQUE

- Normal
- · Low

### 9.5.29 FRONT RIBBON MOTOR

#### The menu structure of FRONT RIBBON MOTOR menu

| Menu item         |                    |               |  |
|-------------------|--------------------|---------------|--|
| <2>SET PARAMETERS |                    |               |  |
|                   | FRONT RIBBON MOTOR |               |  |
|                   |                    | Normal Torque |  |
|                   |                    | Low Torque    |  |

### 9.5.29.1 Normal Torque

| Max.<br>value | Min. value | Step | Display | Sign  | Integer<br>digit | Decimal place | 0-padding | Unit of measure |
|---------------|------------|------|---------|-------|------------------|---------------|-----------|-----------------|
| +10           | -15        | 1    | Decimal | Exist | 2                | 0             | None      | Step            |

Notes:

- 1. The fine adjustment value is not effective for the reverse rotation.
- 2. The fine adjustment value for the ribbon take-up motor is limited depending on the print speed.

| Print speed           | 5 ips or slower | 8 ips or slower | 10 ips or faster |
|-----------------------|-----------------|-----------------|------------------|
| Fine adjustment value | +10 to +6       | +5 to +1        | -0 to -15        |

3. The ribbon motor torque fine adjustment value is the sum of the fine adjustment values set in the system mode (by key operation) and set by command (from the PC). The max. value is -15 or +10.

#### 9.5.29.2 Low Torque

| Max.<br>value | Min. value | Step | Display | Sign  | Integer<br>digit | Decimal place | 0-padding | Unit of<br>measure |
|---------------|------------|------|---------|-------|------------------|---------------|-----------|--------------------|
| +10           | -15        | 1    | Decimal | Exist | 2                | 0             | None      | Step               |

Notes:

1. The fine adjustment value is not effective for the reverse rotation.

2. The fine adjustment value for the ribbon take-up motor is limited depending on the print speed.

| Print speed           | 5 ips or slower | 8 ips or slower | 10 ips or faster |
|-----------------------|-----------------|-----------------|------------------|
| Fine adjustment value | +10 to +6       | +5 to +1        | 0 to -15         |

3. The ribbon motor torque fine adjustment value is the sum of the fine adjustment values set in the system mode (by key operation) and set by command (from the PC). The max. value is -15 or +10.

# 9.5.30 REAR RIBBON MOTOR

The menu structure of REAR RIBBON MOTOR menu

| Μ  | Menu item         |               |  |  |
|----|-------------------|---------------|--|--|
| <2 | <2>SET PARAMETERS |               |  |  |
|    | REAR RIBBON MOTOR |               |  |  |
|    |                   | Normal Torque |  |  |
|    |                   | Low Torque    |  |  |

#### 9.5.30.1 Normal Torque

| Max.<br>value | Min. value | Step | Display | Sign  | Integer<br>digit | Decimal place | 0-padding | Unit of<br>measure |
|---------------|------------|------|---------|-------|------------------|---------------|-----------|--------------------|
| +10           | -15        | 1    | Decimal | Exist | 2                | 0             | None      | Step               |

Notes:

1. The fine adjustment value is not effective for the reverse rotation.

2. The fine adjustment value for the ribbon supply motor is applicable to every print speed.

| Print speed           | All print speeds |
|-----------------------|------------------|
| Fine adjustment value | -15 to +10       |

3. The ribbon motor torque fine adjustment value is the sum of the fine adjustment values set in the system mode (by key operation) and set by command (from the PC). The max. value is -15 or +10.

9.5.30.2 Low Torque

| Max.<br>value | Min. value | Step | Display | Sign  | Integer<br>digit | Decimal<br>place | 0-padding | Unit of<br>measure |
|---------------|------------|------|---------|-------|------------------|------------------|-----------|--------------------|
| +10           | -15        | 1    | Decimal | Exist | 2                | 0                | None      | Step               |

Notes:

1. The fine adjustment value is not effective for the reverse rotation.

2. The fine adjustment value for the ribbon supply motor is applicable to every print speed.

| Print speed           | All print speeds |
|-----------------------|------------------|
| Fine adjustment value | -15 to +10       |

3. The ribbon motor torque fine adjustment value is the sum of the fine adjustment values set in the system mode (by key operation) and set by command (from the PC). The max. value is -15 or +10.

#### 9.5.31 Ribbon Width

- · NORM: Normal
- rsv1: (Reserved1)
- rsv2: (Reserved2)
- rsv3: (Reserved3)
- rsv4: (Reserved4)
- rsv5: (Reserved5)
- rsv6: (Reserved6)
- rsv7: (Reserved7)
- rsv8: (Reserved8)
- rsv9: (Reserved9)

# 9.6 TEST PRINT

Contents of TEST PRINT menu

| Μ | Menu item          |  |  |  |
|---|--------------------|--|--|--|
| < | 3>TEST PRINT       |  |  |  |
|   | PRINT CONDITION    |  |  |  |
|   | SLANT LINE(1DOT)   |  |  |  |
|   | SLANT LINE(3DOT)   |  |  |  |
|   | CHARACTERS         |  |  |  |
|   | BARCODE            |  |  |  |
|   | NON-PRINTING       |  |  |  |
|   | FACTORY TEST       |  |  |  |
|   | AUTO PRINT(TRANS.) |  |  |  |
|   | AUTO PRINT(REFL.)  |  |  |  |

### 9.6.1 PRINT CONDITION

The menu structure of PRINT CONDITION

| Ме  | Menu item     |                |  |  |  |  |
|-----|---------------|----------------|--|--|--|--|
| <3> | <3>TEST PRINT |                |  |  |  |  |
|     | PR            | RINT CONDITION |  |  |  |  |
|     |               | ISSUE COUNT    |  |  |  |  |
|     |               | PRINT SPEED    |  |  |  |  |
|     |               | SENSOR         |  |  |  |  |
|     |               | PRINT TYPE     |  |  |  |  |
|     |               | ISSUE TYPE     |  |  |  |  |
|     |               | LABEL PITCH    |  |  |  |  |
|     |               | PAPER FEED     |  |  |  |  |

Notes:

1. Initial value for each parameter at a power on

| ISSUE COUNT: | 1                |
|--------------|------------------|
| PRINT SPEED: | 5 ips            |
| SENSOR:      | TRANSMISSIVE     |
| PRINT TYPE:  | THERMAL TRANSFER |
| ISSUE TYPE:  | NO CUT           |
| LABEL PITCH: | 76mm             |
| PAPER FEED:  | FEED             |

- 2. Each fine adjustment value is effective for test print. However, the X-coordinate fine adjustment is excluded.
- 3. When an error occurs during a test print, an error message is displayed and printing is stopped. At this time, the error LED turns on and the online LED turns off.
- 4. The error is cleared by pressing the [CANCEL] key and [ENTER] key, and the display returns to the test print menu. At this time, the error LED turns off and the online LED turns on. Printing is not automatically resumed after the error is cleared.
- 5. The label size greater than the image buffer length cannot be designated. If it is designated, the printer prints data equivalent to the image buffer length then stops, or the printer stops because of an error.
- 6. When the transmissive sensor is selected, the gap between labels shall be 3 mm.

# 9.6.1.1 ISSUE COUNT

- · 1
- 3
- 5
- · 10
- · 50
- · 100
- · 500
- · 1000
- · 5000

### 9.6.1.2 PRINT SPEED

#### Selectable printer speed differs depending on the resolution.

| Resolution  | 203dpi    | 305dpi    |
|-------------|-----------|-----------|
| Print speed |           |           |
| 3 ips       | Supported | Supported |
| 5 ips       | Supported | Supported |
| 8 ips       | Supported | Supported |
| 10 ips      | Supported | Supported |
| 12 ips      | Supported | Supported |

Note: When the peel-off issue mode is selected, the maximum speed is limited to 10 ips.

### 9.6.1.3 SENSOR

- · NONE
- · TRANSMISSIVE
- $\cdot$  REFLECTIVE
- · MANUAL TRANS.
- · MANUAL REFL.

### 9.6.1.4 PRINT TYPE

- · THERMAL TRANSFER
- · DIRECT THERMAL

9.6.1.5 ISSUE TYPE

- · NO CUT
- · WITH CUT
- · PEEL OFF

9.6.1.6 LABEL PITCH

| Max.<br>value | Min. value | Step | Display | Sign | Integer<br>digit | Decimal place | 0-padding | Unit of<br>measure |
|---------------|------------|------|---------|------|------------------|---------------|-----------|--------------------|
| 999           | 5          | 1    | Decimal | None | 3                | 0             | None      | mm                 |

#### 9.6.1.7 PAPER FEED

· NO FEED

· FEED

# 9.6.2 SLANT LINE (1DOT)

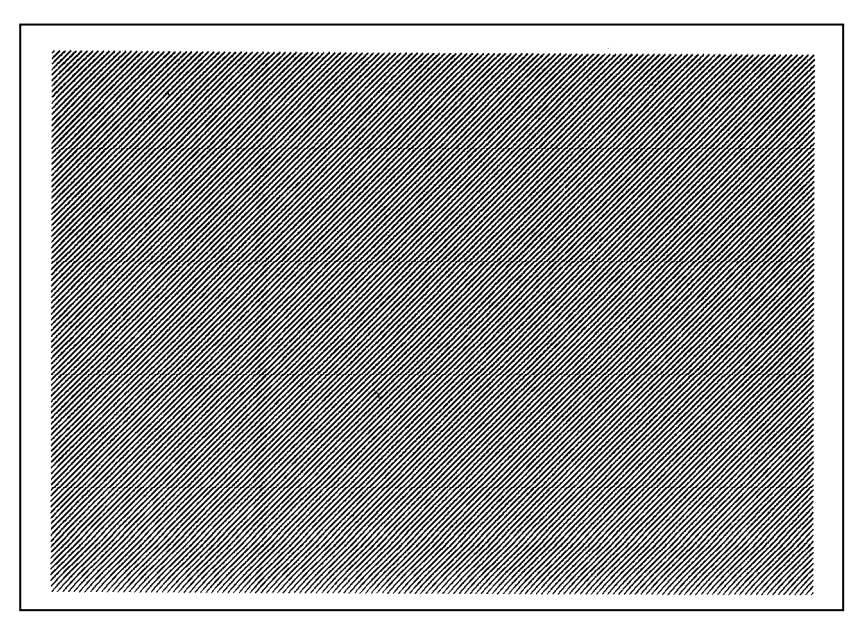

1-dot slant lines

Magnification of slant lines 1-dot slant lines (Black area ratio: 16.7%)

| -0 | ιoι | 3 | a | it ii | iie. | 5 (1 | Dia | UN | an | Ja | ia | ю. | 10 | <br>(0) | _ | _ | _ | _ | _ |  | _ | _ |  |  |
|----|-----|---|---|-------|------|------|-----|----|----|----|----|----|----|---------|---|---|---|---|---|--|---|---|--|--|
|    |     |   |   |       |      |      |     |    |    |    |    |    |    |         |   |   |   |   |   |  |   |   |  |  |
|    |     |   |   |       |      |      |     |    |    |    |    |    |    |         |   |   |   |   |   |  |   |   |  |  |
|    |     |   |   |       |      |      |     |    |    |    |    |    |    |         |   |   |   |   |   |  |   |   |  |  |
|    |     |   |   |       |      |      |     |    |    |    |    |    |    |         |   |   |   |   |   |  |   |   |  |  |
|    |     |   |   |       |      |      |     |    |    |    |    |    |    |         |   |   |   |   |   |  |   |   |  |  |
|    |     |   |   |       |      |      |     |    |    |    |    |    |    |         |   |   |   |   |   |  |   |   |  |  |
|    |     |   |   |       |      |      |     |    |    |    |    |    |    |         |   |   |   |   |   |  |   |   |  |  |
|    |     |   |   |       |      |      |     |    |    |    |    |    |    |         |   |   |   |   |   |  |   |   |  |  |
|    |     |   |   |       |      |      |     |    |    |    |    |    |    |         |   |   |   |   |   |  |   |   |  |  |
|    |     |   |   |       |      |      |     |    |    |    |    |    |    |         |   |   |   |   |   |  |   |   |  |  |

# 9.6.3 SLANT LINE (3DOT)

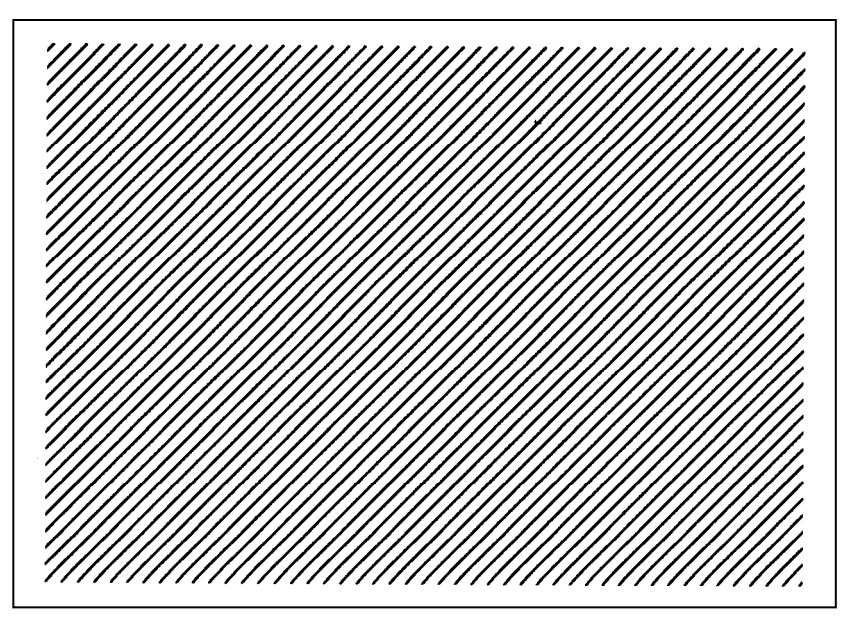

3-dot slant lines

Magnification of slant lines 3-dot slant lines (Black area

| nug  | ,    | iou | uo    |     | 10   | an  |    | 100 | <i>.</i> |     |     |    |     |    |  |  |  |  |  |  |  |
|------|------|-----|-------|-----|------|-----|----|-----|----------|-----|-----|----|-----|----|--|--|--|--|--|--|--|
| 3-dc | ot s | lan | it li | nes | s (l | Bla | ck | are | ea       | rat | io: | 16 | .79 | %) |  |  |  |  |  |  |  |
|      |      |     |       |     |      |     |    |     |          |     |     |    |     |    |  |  |  |  |  |  |  |
|      |      |     |       |     |      |     |    |     |          |     |     |    |     |    |  |  |  |  |  |  |  |
| -    |      |     |       |     |      |     |    |     |          |     |     |    |     |    |  |  |  |  |  |  |  |
| -    |      |     |       |     |      |     |    |     |          |     |     |    |     |    |  |  |  |  |  |  |  |
|      |      |     |       |     |      |     |    |     |          |     |     |    |     |    |  |  |  |  |  |  |  |
|      |      |     |       |     |      |     |    |     |          |     |     |    |     |    |  |  |  |  |  |  |  |
|      |      |     |       |     |      |     |    |     |          |     |     |    |     |    |  |  |  |  |  |  |  |
|      |      |     |       |     |      |     |    |     |          |     |     |    |     |    |  |  |  |  |  |  |  |
|      |      |     |       |     |      |     |    |     |          |     |     |    |     |    |  |  |  |  |  |  |  |
|      |      |     |       |     |      |     |    |     |          |     |     |    |     |    |  |  |  |  |  |  |  |

#### 9.6.4 CHARACTERS

Gothic + Mincho

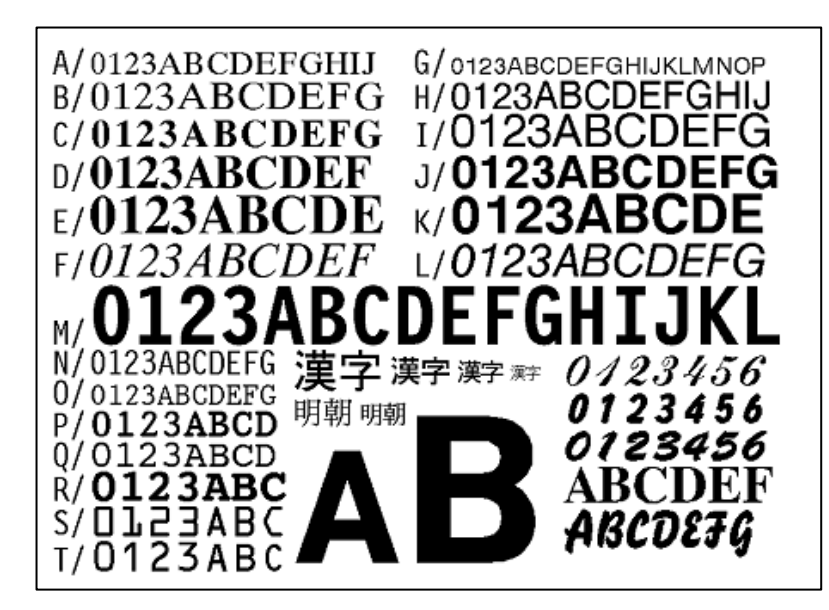

Gothic + Chinese

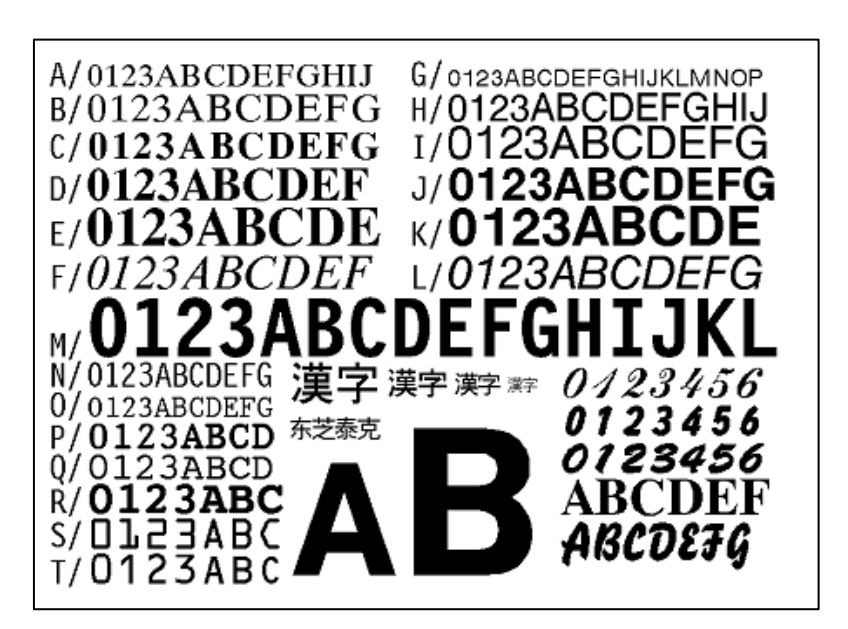

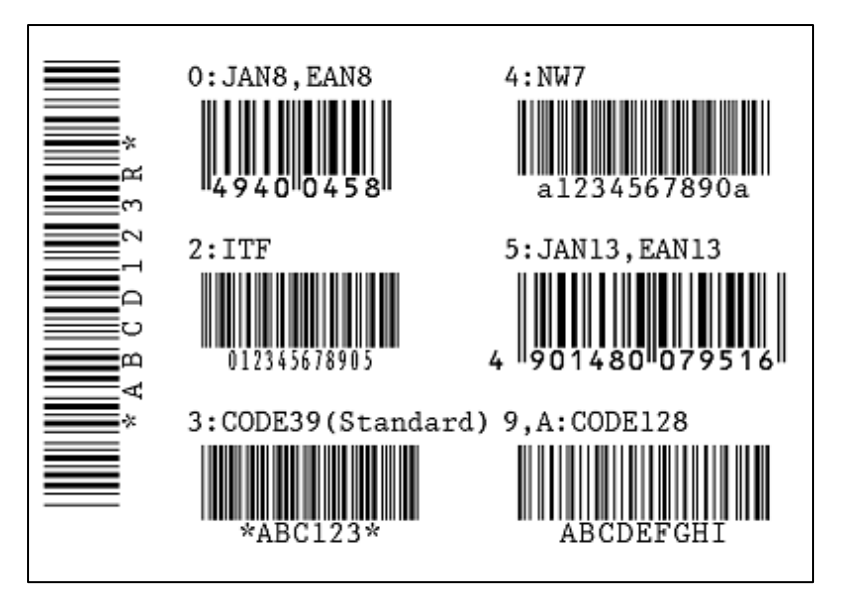

#### 9.6.6 NON-PRINTING

The printer feeds blank label.

# 9.6.7 FACTORY TEST

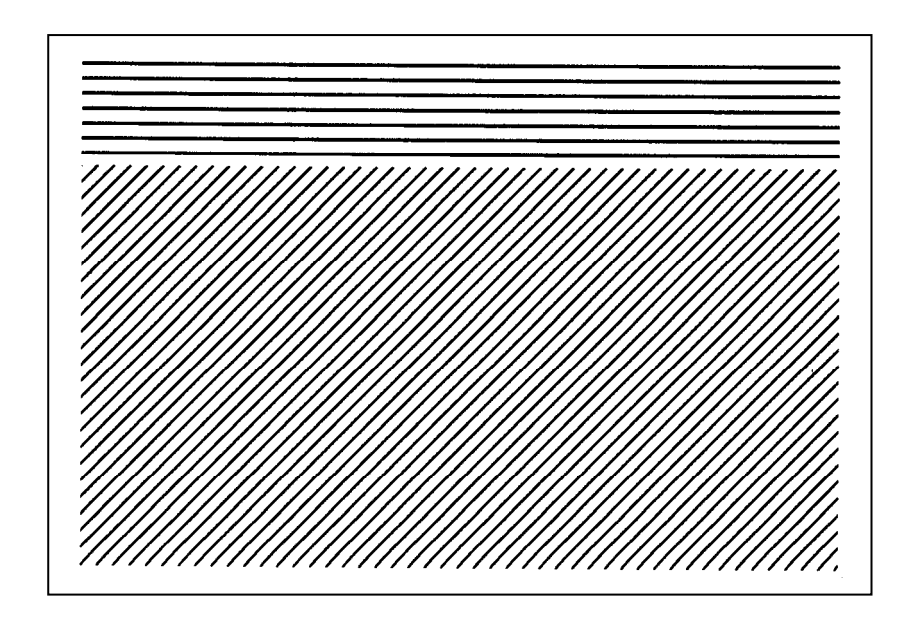

# 9.6.8 AUTO PRINT (TRANS.)

The factory test print is performed on the following conditions, therefore, the parameter settings and the print density fine adjustment value are ignored.

Key functions after printing of each test pattern are as follows.

- [ENTER] key (or its substitute key): Next printing is performed.
- [CANCEL] key (or its substitute key): The display returns to the menu.
- Other keys: Invalid

<Factory test print patterns and print conditions>

| Print test pattern         |            | 1 blank label       |  |  |  |  |  |  |
|----------------------------|------------|---------------------|--|--|--|--|--|--|
|                            |            | 3-dot slant lines   |  |  |  |  |  |  |
|                            |            | Barcode             |  |  |  |  |  |  |
|                            |            | Characters          |  |  |  |  |  |  |
| Issue count                |            | 5 labels each       |  |  |  |  |  |  |
| Print speed                | 203 dpi    | 5 ips               |  |  |  |  |  |  |
|                            | 305 dpi    | 5 ips               |  |  |  |  |  |  |
| Sensor type                |            | Transmissive sensor |  |  |  |  |  |  |
| Print method               |            | Thermal transfer    |  |  |  |  |  |  |
| Issue mode                 |            | Batch issue         |  |  |  |  |  |  |
| Label pitch                |            | 76 mm               |  |  |  |  |  |  |
| Print density fine adjustn | nent value | ±0                  |  |  |  |  |  |  |

### 9.6.9 AUTO PRINT (REFL.)

The factory test print is performed on the following conditions. therefore, the parameter settings and the print density fine adjustment value are ignored.

Key functions after printing of each test pattern are as follows.

- [ENTER] key (or its substitute key): Next printing is performed.
- [CANCEL] key (or its substitute key): The display returns to the menu.
- Other keys: Invalid

<Factory test print patterns and print conditions>

| Print test pattern         |            | 1 blank label     |  |  |  |  |  |  |
|----------------------------|------------|-------------------|--|--|--|--|--|--|
|                            |            | 3-dot slant lines |  |  |  |  |  |  |
|                            |            | Barcode           |  |  |  |  |  |  |
|                            |            | Characters        |  |  |  |  |  |  |
| Issue count                |            | 5 labels each     |  |  |  |  |  |  |
| Print speed                | 203 dpi    | 5 ips             |  |  |  |  |  |  |
|                            | 305 dpi    | 5 ips             |  |  |  |  |  |  |
| Sensor type                |            | Reflective sensor |  |  |  |  |  |  |
| Print method               |            | Thermal transfer  |  |  |  |  |  |  |
| Issue mode                 |            | Batch issue       |  |  |  |  |  |  |
| Label pitch                |            | 76 mm             |  |  |  |  |  |  |
| Print density fine adjustn | nent value | ±0                |  |  |  |  |  |  |

# 9.7 SENSOR

Contents of SENSOR menu

| Μ         | enu item         |  |  |
|-----------|------------------|--|--|
| <4>SENSOR |                  |  |  |
|           | TEMPERATURE      |  |  |
|           | ADJUSTMENT       |  |  |
|           | THRESHOLD SELECT |  |  |
|           | THRESHOLD LEVEL  |  |  |

### 9.7.1 TEMPERATURE

The ambient temperature and print head temperature are displayed.

Only when the temperature is below zero, the symbol of minus (-) is displayed.

The display is updated every 200 msec.

The range of each temperature is shown below.

| Ambient temperature    | -20 to 100 |
|------------------------|------------|
| Print head temperature | -20 to 100 |

### 9.7.2 ADJUSTMENT

The menu structure of ADJUSTMENT menu

| Menu | u item              |
|------|---------------------|
| <2>5 | SET PARAMETERS      |
| S    | SENSOR              |
|      | ADJUSTMENT          |
|      | REFLECTIVE SENSOR   |
|      | TRANSMISSIVE SENSOR |
|      | PEPER END LEVEL     |
|      | RIBBON SENSOR       |

# 9.7.2.1 REFLECTIVE SENSOR

The sensor level of the reflective sensor is registered.

Place the tag paper to be used on the reflective sensor so that the sensor can detect a print (blank) area.

The display of the currently detected value is updated every 200 msec.

Hold down the [ENTER] key for 3 seconds or more.

When the registration of the "print area level" is completed, "Adjust Complete" is displayed and an asterisk (\*) is shown on the right side of the voltage.

If the registration failed due to sensor failure, "SENSOR ERROR" is displayed and the ERROR LED turns on. The ERROR LED turns off when the upper-level menu is displayed.

The setting range is as below.

| Reflective sensor | 0.0V to 5.0 V |
|-------------------|---------------|
|                   |               |

# 9.7.2.2 TRANSMISSIVE SENSOR

The sensor level of the transmissive sensor is registered.

Remove some labels and place the backing paper so that the Transmissive sensor can detect it.

The display of the currently detected value is updated every 200 msec.

Hold down the [ENTER] key for 3 seconds or more.

When the registration of the "label gap level" is completed, "Adjust Complete" is displayed and an asterisk

(\*) is shown on the right side of the voltage.

If the registration failed due to sensor failure, "SENSOR ERROR" is displayed and the ERROR LED turns on. The ERROR LED turns off when the upper-level menu is displayed.

The setting range is as below.

| Transmissive sensor | 0.0V to 5.0 V |
|---------------------|---------------|
|                     |               |

### 9.7.2.3 PAPER END LEVEL

Paper end level of the transmissive sensor and the reflective sensor is registered.

Remove any media from the printer.

The display of the currently detected value is updated every 200 msec.

Hold down the [ENTER] key for 3 seconds or more.

When the registration of the "paper end level" is completed, "Adjustment Complete" is displayed and an asterisk (\*) is shown on the right side of the voltage.

If the registration failed due to sensor failure, "SENSOR ERROR" is displayed and the ERROR LED turns on. The ERROR LED turns off when the upper-level menu is displayed.

The setting range is as below.

| Reflective sensor   | 0.0V to 5.0 V |
|---------------------|---------------|
| Transmissive sensor | 0.0V to 5.0 V |

# 9.7.2.4 RIBBON SENSOR

Ribbon level is registered.

Set the ribbon so that the ribbon end sensor can detect a ribbon area.

The display of the currently detected value is updated every 200 msec.

Hold down the [ENTER] key for 3 seconds or more.

When the registration of the "ribbon level" is completed, "Adjust Complete" is displayed and an asterisk (\*) is shown on the right side of the voltage.

If the registration failed due to sensor failure, "SENSOR ERROR" is displayed and the ERROR LED turns on. The ERROR LED turns off when the upper-level menu is displayed.

The setting range is as below.

| Ribbon end sensor 0.0V to 5.0 V | Ribbon end sensor | 0.0V to 5.0 V |
|---------------------------------|-------------------|---------------|

#### 9.7.3 THRESHOLD SELECT

• REFLECT Threshold value for the reflective sensor is selected.

• TRANS. Threshold value for the transmissive sensor is selected.

#### 9.7.3.1 REFLECT

- · MANUAL THRESHOLD Threshold set in the manual threshold setting mode is used.
- · By COMMAND Threshold set by command is used.

#### 9.7.3.2 TRANS.

- · MANUAL THRESHOLD Threshold set in the manual threshold setting mode is used.
- By COMMAND Threshold set by command is used.

### 9.7.4 THRESHOLD LEVEL

The menu structure of THRESHOLD LEVEL menu

| Μ  | Menu item         |                |  |  |  |  |
|----|-------------------|----------------|--|--|--|--|
| <' | <2>SET PARAMETERS |                |  |  |  |  |
|    | TH                | IRESHOLD LEVEL |  |  |  |  |
|    |                   | REFLECT        |  |  |  |  |
|    |                   | TRANS.         |  |  |  |  |

#### 9.7.4.1 REFLECT

| Max.<br>value | Min. value | Step | Display | Sign | Integer<br>digit | Decimal place | 0-padding | Unit of<br>measure |
|---------------|------------|------|---------|------|------------------|---------------|-----------|--------------------|
| 4.0           | 0.0        | 0.1  | Decimal | None | 1                | 1             | None      | V                  |

Note: If "0.0 V" is set, the value "0.0 V" is automatically corrected to the initial value "1.0 V".

9.7.4.2 TRANS.

| Max.<br>value | Min. value | Step | Display | Sign | Integer<br>digit | Decimal place | 0-padding | Unit of<br>measure |
|---------------|------------|------|---------|------|------------------|---------------|-----------|--------------------|
| 4.0           | 0.0        | 0.1  | Decimal | None | 1                | 1             | None      | V                  |

Note: If "0.0 V" is set, the value "0.0 V" is automatically corrected to the initial value "1.4 V".

# 9.8 RAM CLEAR

Contents of RAM CLEAR menu

| М  | Menu item        |  |  |  |  |  |  |
|----|------------------|--|--|--|--|--|--|
| <8 | 3>RAM CLEAR      |  |  |  |  |  |  |
|    | NO RAM CLEAR     |  |  |  |  |  |  |
|    | MAINTE.CNT CLEAR |  |  |  |  |  |  |
|    | PARAMETER CLEAR  |  |  |  |  |  |  |

### 9.8.1 NO RAM CLEAR

This option is provided for users who access this menu by mistake, and intended to exit from the RAM clear menu without performing any RAM clear.

### 9.8.2 MAINTE.CNT CLEAR

The following maintenance counter data is cleared.

- · ALL COUNTER
- $\cdot$  FEED
- · PRINT
- $\cdot$  CUT
- $\cdot$  OTHER

Notes: 1. Maintenance counter data to be cleared and the initial values after maintenance counter clear

|                                    |               | Parameter and cleared items |         |         |         |         |  |  |  |  |
|------------------------------------|---------------|-----------------------------|---------|---------|---------|---------|--|--|--|--|
| Maintenance counter item           | Initial value | ALL<br>COUNTER              | FEED    | PRINT   | CUT     | OTHER   |  |  |  |  |
| ① Label distance covered           | 0 km          | Cleared                     | Cleared |         |         |         |  |  |  |  |
| 2 Print distance                   | 0 km          | Cleared                     |         | Cleared |         |         |  |  |  |  |
| ③ Cut count                        | 0             | Cleared                     | /       | /       | Cleared |         |  |  |  |  |
| ④ Head up/down count               | 0             | Cleared                     | /       | /       | /       | Cleared |  |  |  |  |
| S Ribbon motor drive time          | 0 hours       | Cleared                     | /       | /       | /       | Cleared |  |  |  |  |
| 6 Head-up solenoid driver time     | 0 hours       | Cleared                     |         |         |         | Cleared |  |  |  |  |
| ⑦ RS-232C hardware error count     | 0             | Cleared                     |         |         |         | Cleared |  |  |  |  |
| System error count                 | 0             | Cleared                     | /       | /       | /       | Cleared |  |  |  |  |
| Momentary power interruption count | 0             | Cleared                     |         |         |         | Cleared |  |  |  |  |

#### <Reference: Maintenance counter printout>

| << COUNTER | >>                                           |
|------------|----------------------------------------------|
| TOTAL FEED | 4.8km [QM]                                   |
| FEED       | 0.0km… ①Label distance covered               |
| FEED1      | 4.8km                                        |
| FEED2      | 0.0km                                        |
| FEED3      | 0.0km                                        |
| FEED4      | 0.0km                                        |
| PRINT      | 0.0km… @Print distance                       |
| PRINT1     | 4.5km                                        |
| PRINT2     | 0.0km                                        |
| PRINT3     | 0.0km                                        |
| PRINT4     | 0.0km                                        |
| CUT        | 0 ······ ③Cut count                          |
| HEAD U/D   | 0 ······ ④Head up/down count                 |
| RIBBON     | 0h ⑤Ribbon motor drive time                  |
| SOLENOID   | 0h ⑥Head-up solenoid driver time             |
| 232C ERR   | 0 ······ ⑦RS-232C hardware error count       |
| SYSTEM ERR | 0 ······ ®System error count                 |
| POWER FAIL | 0 ······ ③Momentary power interruption count |

#### 2. LCD message while a maintenance counter clear is performed

|                                                  | Display                                          |  |  |  |  |  |  |
|--------------------------------------------------|--------------------------------------------------|--|--|--|--|--|--|
| While clearing                                   | ALL COUNTER<br>CLEAR                             |  |  |  |  |  |  |
| After the maintenance counter clear is completed | ALL COUNTER<br>COMPLETED<br>Turn off the printer |  |  |  |  |  |  |

3. After the maintenance counter clear is completed, turn off the printer when "COMPLETED. Turn off the printer" is displayed.

# 9.8.3 PARAMETER CLEAR

The parameter settings are cleared and reset to the initial values for each destination.

When the printer is started for the first time after a parameter clear, the initial setting wizard is started. This wizard enables setting the basic parameters (LCD language, use of the ribbon, media type, etc.) required for various settings.

#### 9.8.3.1 Parameters to be cleared

After the parameter settings are cleared, the initial values for a selected destination are set.

- $\cdot$  QM TYPE
- $\cdot$  JA TYPE
- $\cdot$  CN TYPE

Notes:

1. The destination code printed on the upper right corner of the maintenance counter printout shows which destination was selected for the parameter clear.

<Reference: Maintenance counter printout>

| << COUNTER | >>    |      |      |      |      | / | -  |    |   |
|------------|-------|------|------|------|------|---|----|----|---|
| TOTAL FEED | 4.8km |      |      |      | 1    |   | [Q | M] | 1 |
| FEED       | 0.0km |      |      |      | ٩    |   |    | _  |   |
| FEED1      | 4.8km |      |      |      |      |   |    |    |   |
|            |       | <br> | <br> | <br> | <br> |   |    |    |   |

2. LCD message while a maintenance counter clear is performed

|                                        | Display                                      |  |  |  |  |  |  |  |
|----------------------------------------|----------------------------------------------|--|--|--|--|--|--|--|
| While clearing                         | QM TYPE<br>CLEAR                             |  |  |  |  |  |  |  |
| After the parameter clear is completed | QM TYPE<br>COMPLETED<br>Turn off the printer |  |  |  |  |  |  |  |
3. Parameter settings to be cleared and the initial values set after parameter clear

# ■ Settings printed on the maintenance counter/parameter setting data printout

# <<ADJUST>>

| Item               | Description                                                 | Initial value            |
|--------------------|-------------------------------------------------------------|--------------------------|
| [PC] / [KEY]       |                                                             |                          |
| FEED               | Feed amount fine adjustment value                           | [PC] +0.0mm [KEY] +0.0mm |
| CUT                | Cut position/Strip position fine adjustment value           | [PC] +0.0mm [KEY] +0.0mm |
| ВАСК               | Reverse feed amount fine adjustment value                   | [PC] +0.0mm [KEY] +0.0mm |
| TONE(T)            | Print tone fine adjustment value (Thermal transfer)         | [PC] +0step [KEY] +0step |
| TONE(D)            | Print tone fine adjustment value (Direct thermal)           | [PC] +0step [KEY] +0step |
| RIBBON TORQUE NORM | 1                                                           |                          |
| RBN(FW)            | Ribbon motor drive voltage fine adjustment (Take-up side)   | [PC] +0step [KEY] +0step |
| RBN(BK)            | Ribbon motor drive voltage fine adjustment (Supply side)    | [PC] +0step [KEY] +5step |
| RIBBON TORQUE LOW  |                                                             |                          |
| RBN(FW)            | Ribbon motor drive voltage fine adjustment (Take-up side)   | [PC] +0step [KEY] +0step |
| RBN(BK)            | Ribbon motor drive voltage fine adjustment (Supply side)    | [PC] +0step [KEY] +5step |
| RIBBON WIDTH       | Ribbon width                                                | "6                       |
| X ADJ.             | X-coordinate fine adjustment value                          | +0.0mm                   |
| THRESHOLD(R)       | Manual threshold fine adjustment for reflective sensor      | 1.0V                     |
| THRESHOLD(T)       | Manual threshold fine adjustment for<br>transmissive sensor | 1.4V                     |

#### << PARAMETER SETTINGS>>

| Item            | Description                                                                 |                    | Initial value                                                              |
|-----------------|-----------------------------------------------------------------------------|--------------------|----------------------------------------------------------------------------|
| MEDIA LOAD      | Media feed to the print start position                                      |                    | ON                                                                         |
| MOVE TO TEAROFF | Auto feed to the cut/strip position after printing                          | QM TYPE<br>CN TYPE | OFF                                                                        |
|                 |                                                                             | JA TYPE            | When the cutter installed: ON When cutter not installed: OFF               |
|                 | Media stop position fine value                                              | adjustment         | +0.0mm                                                                     |
|                 | Feed mode                                                                   | QM TYPE<br>CN TYPE | MODE1                                                                      |
|                 |                                                                             | JA TYPE            | When the cutter installed:<br>MODE2<br>When cutter not installed:<br>MODE1 |
| HEAD UP CUT/RWD | Whether to enable the head-up function during cut issue or use the Rewinder |                    | OFF                                                                        |
| RIBBON SAVE     | Whether to enable the ribbon saving function                                | QM TYPE<br>CN TYPE | OFF                                                                        |
|                 |                                                                             | JA TYPE            | TAG                                                                        |

| PRE PEEL OFF       | Whether to enable the pre-peel-off function | OFF               |
|--------------------|---------------------------------------------|-------------------|
| BACK FEED SPEED    | Reverse feed speed                          | STD               |
| CALIBRATION (Note) | Auto calibration                            | OFF               |
| CODE PAGE          | Character code selection                    | PC-850            |
|                    | Character "0" selection                     | 0 (without slash) |
| CTRL CODE          | Control code type                           | AUTO              |
| PEEL OFF STATUS    | Whether to send a peel-off wait status to   | OFF               |
|                    | the host                                    |                   |
| USB I/F STATUS     | Whether to return a response to the host    | OFF               |
|                    | via USB                                     |                   |
| FEED KEY           | [FEED] key function                         | FEED              |
| KANJI CODE         | Kanji code type                             | TYPE1: Windows    |
| EURO CODE          | EURO code setting                           | B0 (0xb0)         |
| AUTO HEAD CHK      | Auto print head check                       | OFF               |
| WEB PRINTER        | Web printer function                        | OFF               |
| RIBBON NEAR END    | Ribbon near end detection                   | OFF               |
| EX. I/O MODE       | Expansion I/O operating mode                | TTEC Standard     |
| PAPER/RBN END      | Printer behavior at label/ribbon end        | Stop immediately  |
| MAXICODE SPEC.     | MaxiCode specification                      | TYPE1: Compatible |
| XML                | XML data type to be printed                 | STD               |
| THRESHOLD SEL (R)  | Threshold value for reflective sensor       | COMMAND SET       |
| THRESHOLD SEL (T)  | Threshold value for transmissive sensor     | COMMAND SET       |
| ENERGY TYPE (T)    | Energy level applied to the print head in   | Generic           |
|                    | thermal transfer mode                       |                   |
| ENERGY TYPE (D)    | Energy level applied to the print head in   | NORM: Normal      |
|                    | thermal direct mode                         |                   |
| POWER SAVE TIME    | Length of time until the printer enters     | 15min             |
|                    | sleep mode                                  |                   |
| RIBBON TORQUE      | Ribbon torque                               | Normal            |
| BASIC              | BASIC interpreter setting                   | OFF               |
| BASIC TRACE        | BASIC interpreter trace setting             | OFF               |

Note: Though the setting value is reset to the initial value by clearing a parameter, the first online operation after clearing a parameter is based on the value set with the initial setting wizard.

#### << PANEL >>

| Item            | Description                             |         | Initial value      |
|-----------------|-----------------------------------------|---------|--------------------|
| LANGUAGE        | LCD message                             | QM TYPE | ENGLISH            |
|                 | language                                |         |                    |
|                 |                                         | JA TYPE | JAPANESE           |
|                 |                                         | CN TYPE | Simplified CHINESE |
| MODEL NAME      | Whether to display the model name       |         | ON                 |
| PRINTED COUNTER | Whether to display the number of labels |         | ON                 |
|                 | printed                                 |         |                    |
| IP ADDRESS      | Whether to display the IP address       |         | ON                 |
| CONTRAST        | Contrast of the LCD                     |         | 40                 |
| SYSTEM PASSWORD | System mode password                    |         | Not cleared.       |

|  | * The password is not cleared, |
|--|--------------------------------|
|  | either.                        |

# << STORAGE AREA >>

| Item         | Description                           | Initial value |
|--------------|---------------------------------------|---------------|
| TTF AREA     | TrueTypeFont storage area size        | Not cleared.  |
| EXT CHR AREA | External characters storage area size | Not cleared.  |
| BASIC AREA   | BASIC file storage area size          | Not cleared.  |
| PC SAVE AREA | PC command storage area size          | Not cleared.  |

#### << USB >>

| Item          | Description       | Initial value |
|---------------|-------------------|---------------|
| SERIAL NUMBER | USB serial number | DISABLE       |

#### << RS-232C >>

| Item        | Description                 |  | Initial value  |
|-------------|-----------------------------|--|----------------|
| BAUD RATE   | Baud rate                   |  | 9600bps        |
| DATA LENGTH | Data length                 |  | 8bits          |
| STOP BIT    | Stop bit length             |  | 1bit           |
| PARITY      | Parity QM TYPE              |  |                |
|             | CN TYPE                     |  | NONE           |
|             | JA TYPE                     |  | EVEN           |
| CONTROL     | Transmission control method |  | XON+READY AUTO |

# << CENTRO >>

| Item        | Description                           | Initial value |
|-------------|---------------------------------------|---------------|
| ACK/BUSY    | ACK/BUSY timing                       | Rising edge   |
| INPUT PRIME | Whether to reset the printer when the | ON            |
|             | INIT signal is ON                     |               |
| PLUG & PLAY | Plug and play                         | OFF           |

#### << LAN/WLAN >>

| Item            | Description                                               |                 | Initial value  |
|-----------------|-----------------------------------------------------------|-----------------|----------------|
| LAN/WLAN        | Selection of LAN type                                     |                 | AUTO           |
| SNMP            | SNMP                                                      |                 | ON             |
| IP ADDRESS      | Printer IP address                                        |                 | Not cleared.   |
| SUBNET MASK     | Subnet mask                                               |                 | Not cleared.   |
| GATEWAY ADDRESS | Gateway address                                           | Gateway address |                |
| SOCKET PORT     | Whether to enable QM TYPE<br>socket communication CN TYPE |                 | Not cleared.   |
|                 |                                                           | JA TYPE         | ON             |
| DHCP            | DHCP                                                      | DHCP            |                |
| DHCP CLIENT ID  | DHCP ID                                                   |                 | Not cleared.   |
| DHCP HOST NAME  | DHCP host name                                            |                 | Not cleared.   |
| CONNECTION MODE | WLAN: Communication mode                                  |                 | INFRASTRUCTURE |
| ESS ID          | WLAN: ESS ID                                              |                 | TOSHIBATEC     |
| ENCRYPTION      | WLAN: Encryption                                          |                 | OFF            |

| WPA MODE          | WLAN: WPA                   | OFF  |
|-------------------|-----------------------------|------|
| AUTHENTICATION    | WLAN: Authentication method | OPEN |
| 802.1X SUPPLICANT | WLAN: Authentication method | OFF  |
| DEFAULT KEY       | WLAN: Encryption key        | 1    |
| 802.11bgn CHANNEL | WLAN : AP Mode channel      | 1    |
| LPR               | Whether to enable LPR       | ON   |

<< RFID >>

| Item             | Description                             | Initial value |
|------------------|-----------------------------------------|---------------|
| MODULE TYPE      | RFID module type                        | NONE          |
| TAG TYPE         | RFID tag type                           | NONE          |
| RF CHANNEL       | RFID channel setting                    | AUTO          |
| RETRY POSITION   | RFID adjustment for retry               | +00mm         |
| RETRY LABELS     | Max. number of RFID issue retries       | 3 labels      |
| READ RETRY       | Max. number of RFID read retries        | 5 times       |
|                  | RFID read retry timeout                 | 4.0 sec.      |
| WRITE RETRY      | Max. number of RFID write retries       | 5 times       |
|                  | RFID write retry timeout                | 2.0 sec.      |
| POWER LEVEL      | Radio intensity level                   | 251           |
| Q VALUE          | RFID module Q value                     | 0             |
| AGC THRESHOLD    | RFID AGC threshold setting              | 0             |
| WRITE AGC        | AGC threshold for data write            | 0             |
| RETRY MIN AGC    | AGC threshold lower limit for retry     | 0             |
| TAG CHECK        | RFID error tag detection                | Not cleared   |
| MULTI WRITE      | Hibiki tag multi-word write             | OFF           |
| CALIB. MODE      | RFID calibration mode                   | OFF           |
| CALIB. AGC       | Optimum AGC value obtained through      | 0             |
|                  | RFID calibration                        |               |
| CALIB. POSITION  | Distance to the optimum read/write      | +000.0mm      |
|                  | position obtained through RFID          |               |
|                  | calibration                             |               |
| ANTENNA POSITION | Position of the RF antenna and the wave | Not cleared.  |
|                  | director                                |               |
| SUCCEEDED TAGS   | Number of times data write succeeded    | Not cleared.  |
| VOID PRINT TAGS  | Number of times data write failed       | Not cleared.  |

<< RTC >>

| Item          | Description        | Initial value |
|---------------|--------------------|---------------|
| BATTERY CHECK | Battery check      | Not cleared.  |
| RENEWAL       | Time update timing | Not cleared.  |

■ Settings not printed on the maintenance counter/parameter setting data printout

System mode:

|--|

| Item   | Initial value |
|--------|---------------|
| Z-MODE | OFF           |

# User system mode: <5>SHOW ISSUE COND.

| Item                          | Initial value    |
|-------------------------------|------------------|
| Sensor (Note)                 | TRANSMISSIVE     |
| Mode                          | BATCH            |
| Print Speed                   | 203 dpi: 5 ips   |
|                               | 305 dpi: 5 ips   |
| Ribbon <sup>(Note)</sup>      | RBN w/o save     |
| Direction                     | BOTTOM           |
| Media pitch <sup>(Note)</sup> | 203 dpi: 76.0mm  |
|                               | 305 dpi: 76.0mm  |
| Print length                  | 203 dpi: 74.1mm  |
|                               | 305 dpi: 74.2mm  |
| Print width                   | 203 dpi: 160.0mm |
|                               | 305 dpi: 160.0mm |
| Media width                   | Not cleared      |

Note: Though the setting value is reset to the initial value by a parameter clear, the first online operation after a parameter clear is performed based on the value set with the initial setting wizard.

# 9.9 INTERFACE

Contents of INTERFACE menu

| Μ            | Menu item  |  |  |
|--------------|------------|--|--|
| <6>INTERFACE |            |  |  |
|              | LAN/WLAN   |  |  |
|              | USB        |  |  |
|              | RS-232C    |  |  |
|              | CENTRONICS |  |  |
|              | EXP.I/O    |  |  |

# 9.9.1 LAN/WLAN

The menu structure of LAN/WLAN

| Menu item |                   |  |  |  |  |  |
|-----------|-------------------|--|--|--|--|--|
| <6>IN     | <6>INTERFACE      |  |  |  |  |  |
| LAI       | _AN/WLAN          |  |  |  |  |  |
|           | LAN/WLAN          |  |  |  |  |  |
|           | BASIC INFORMATION |  |  |  |  |  |
|           | IP ADDRESS        |  |  |  |  |  |
|           | SUBNET MASK       |  |  |  |  |  |
|           | GATEWAY ADDRESS   |  |  |  |  |  |
|           | DHCP              |  |  |  |  |  |
|           | DHCP CLIENT ID    |  |  |  |  |  |
|           | DHCP HOST NAME    |  |  |  |  |  |
|           | SOCKET PORT       |  |  |  |  |  |
|           | PORT NUMBER       |  |  |  |  |  |
|           | LPR               |  |  |  |  |  |
|           | WLAN              |  |  |  |  |  |
|           | SNMP              |  |  |  |  |  |
|           | WEB PRINTER       |  |  |  |  |  |
|           |                   |  |  |  |  |  |
|           |                   |  |  |  |  |  |

# 9.9.1.1 LAN/WLAN

- · OFF
- $\cdot$  ON (AUTO)
- · ON (LAN)
- $\cdot$  ON (WLAN)

# 9.9.1.2 BASIC INFORMATION

The following network-related information is displayed.

- · IP address
- · Subnet mask
- · Gateway address
- · Socket port status
- · Socket port number

#### 9.9.1.3 IP ADDRESS

IP address is displayed and set.

9.9.1.4 SUBNET MASK

Subnet mask is displayed and set.

9.9.1.5 GATEWAY ADDRESS

Gateway address is displayed and set.

9.9.1.6 DHCP

Select whether to enable DHCP.

· OFF

· ON

# 9.9.1.7 DHCP CLIENT ID

Enter a DHCP client ID with Hex. code. Setting range: 00 to 63 (64 bytes)

9.9.1.8 DHCP HOST NAME

Enter a DHCP host name with ASCII code. Setting range: 00 to 31 (32 bytes)

# 9.9.1.9SOCKET PORT

Select whether to enable the socket communication.

· OFF

· ON

# 9.9.1.10 PORT NUMBER

Socket port number is displayed and set. Setting range: 00000 to 65535

9.9.1.11 LPR

Select whether to enable the LPR.

- · OFF
- · ON

#### 9.9.1.12 WLAN

The menu structure of WLAN

| Μ  | Menu item    |    |                 |  |
|----|--------------|----|-----------------|--|
| <6 | <6>INTERFACE |    |                 |  |
|    | LA           | N/ | WLAN            |  |
|    |              | V  | VLAN            |  |
|    |              |    | WLAN STANDARD   |  |
|    |              |    | CONNECTION MODE |  |
|    |              |    | ESSID           |  |
|    |              |    | WEP DEFAULT KEY |  |
|    |              |    | AP MODE CHANNEL |  |

#### 9.9.1.12.1 WLAN STANDARD

· 802.11b/g/n

#### 9.9.1.12.2 CONNECTION MODE

- · AP MODE
- · INFRASTRUCTURE
- Note: For the combinations of WLAN connection mode and authentication, refer to the Network Specification, Section 9.7 Parameter Setting.

#### 9.9.1.12.3 ESSID

Enter an ESSID with ASCII code.

Setting range: 00 to 31 (32 bytes)

#### 9.9.1.12.4 WEP DEFAULT KEY

| Max.<br>value | Min. value | Step | Display | Sign | Integer<br>digit | Decimal place | 0-padding | Unit of<br>measure |
|---------------|------------|------|---------|------|------------------|---------------|-----------|--------------------|
| 4             | 1          | 1    | Decimal | None | 1                | 0             | None      | None               |

# 9.9.1.12.5 AP MODE CHANNEL

| Max.<br>value | Min. value | Step | Display | Sign | Integer<br>digit | Decimal place | 0-padding | Unit of<br>measure |
|---------------|------------|------|---------|------|------------------|---------------|-----------|--------------------|
| 14            | 1          | 1    | Decimal | None | 2                | 0             | None      | None               |

# 9.9.1.13 SNMP

· OFF

· ON

# 9.9.1.14 WEB PRINTER

· OFF:

Disables web printer function.

- $\cdot$  ON(Internal Memory): Enables web printer function (using an internal memory).
- $\cdot$  ON(External Memory): Enables web printer function (using an external memory).

# 9.9.2 USB

The menu structure of USB

| Μ            | Menu item |                |  |  |  |  |
|--------------|-----------|----------------|--|--|--|--|
| <6>INTERFACE |           |                |  |  |  |  |
| USB          |           | B              |  |  |  |  |
|              |           | USB SERIAL ID  |  |  |  |  |
|              |           | USB I/F STATUS |  |  |  |  |

9.9.2.1 USB SERIAL ID

· OFF

· ON

#### 9.9.2.2 USB I/F STATUS

- · OFF: No response is returned.
- ON: Returns a response to the host via USB.

Notes:

- 1. Regardless of the setting of this parameter, the status indicating the end of issue is automatically returned.
- 2. Transmission of the commands related to the status is performed as follows.
  - 1) WS, WB, or WN command
    - In the case the USB and other interface cables are connected to the printer:

Whether a status is returned or not depends on the setting of this parameter.

- Example) When this parameter is set to ON and a WS or WB command is sent to the printer via LAN, the printer returns the status via both LAN and USB.
- In the case only the USB cable is connected to the printer:

A status will be returned regardless of the setting of this parameter.

2) Status-related commands other than WS, WB and WN

Whether a status is returned or not depends on the setting of this parameter.

- Example 1) When a command is sent via the interface other than USB, a status will not be returned regardless of the setting of this parameter.
- Example 2) When a command is sent via USB, whether a status is returned or not depends on the setting of this parameter.
- \* When this parameter is set to OFF, no status is returned via USB even if the USB cable is connected.

# 9.9.3 RS-232C

The menu structure of RS-232C

| Μ  | Menu item    |             |  |  |  |  |  |
|----|--------------|-------------|--|--|--|--|--|
| <6 | <6>INTERFACE |             |  |  |  |  |  |
|    | RS           | RS-232C     |  |  |  |  |  |
|    |              | BAUD RATE   |  |  |  |  |  |
|    |              | DATA LENGTH |  |  |  |  |  |
|    |              | STOP BIT    |  |  |  |  |  |
|    |              | PARITY      |  |  |  |  |  |
|    |              | CONTROL     |  |  |  |  |  |

#### 9.9.3.1 BAUD RATE

· 2400 bps

- · 4800 bps
- · 9600 bps
- · 19200 bps
- · 38400 bps
- · 115200 bps

9.9.3.2 DATA LENGTH

- · 8 bits
- · 7 bits

9.9.3.3 STOP BIT

- · 1 bit
- · 2 bits

9.9.3.4 PARITY

- · NONE
- $\cdot \text{EVEN}$
- $\cdot$  ODD

9.9.3.5 CONTROL

- $\cdot$  XON+READY AUTO (Outputs XON at power on, XOFF at power off)
- · XON+XOFF AUTO (Outputs XON at power on, XOFF at power off)
- · READY/BUSY RTS (Outputs no XON/OFF at power on/off)
- · XON+XOFF (Outputs no XON/OFF at power on/off)
- · READY/BUSY (Outputs no XON/OFF at power on/off)

#### 9.9.4 CENTRONICS

The menu structure of CENTRO.

| M  | Menu item    |             |  |  |  |
|----|--------------|-------------|--|--|--|
| <6 | <6>INTERFACE |             |  |  |  |
|    | CE           | NTRONICS    |  |  |  |
|    |              | ACK/BUSY    |  |  |  |
|    |              | INPUT PRIME |  |  |  |
|    |              | PLUG & PLAY |  |  |  |

9.9.4.1 ACK/BUSY

· Rising edge

· Trailing edge

9.9.4.2 INPUT PRIME

- · OFF
- · ON

9.9.4.3 PLUG & PLAY

· OFF

· ON

Note: Plug & play function of USB is always enabled regardless of this setting.

# 9.9.5 EXP.I/O

· TTEC Standard

· Inline

# 9.10 RFID

Contents of RFID menu

| Μ       | Menu item     |  |  |  |
|---------|---------------|--|--|--|
| <7>RFID |               |  |  |  |
|         | TEST          |  |  |  |
|         | MODULE        |  |  |  |
|         | RETRY         |  |  |  |
|         | UHF SETTING   |  |  |  |
|         | OTHER         |  |  |  |
|         | CARRIER SENSE |  |  |  |

# 9.10.1 TEST

RFID tag data related to the test is read.

| Me | Menu item |    |  |  |  |
|----|-----------|----|--|--|--|
| <7 | <7>RFID   |    |  |  |  |
|    | ΤE        | ST |  |  |  |
|    | ID READ   |    |  |  |  |

# 9.10.1.1 ID READ

The printer enters the read test mode, and a read test is performed each time the [ENTER] key is pressed. When the data of a tag can be read, it is displayed on the LCD.

| Error message        | Error description                                      |  |  |  |  |  |
|----------------------|--------------------------------------------------------|--|--|--|--|--|
| MODULE TYPE ERROR    | RFID module type has been set to NONE or a             |  |  |  |  |  |
|                      | communication cannot be established.                   |  |  |  |  |  |
| COUNTRY CONFIG ERROR | Country code has not been set.                         |  |  |  |  |  |
|                      |                                                        |  |  |  |  |  |
| READ ERROR           | The type of the tag to be read and one selected by the |  |  |  |  |  |
| Confirm Setting or   | RFID tag type selection do not match.                  |  |  |  |  |  |
| set other Tag.       |                                                        |  |  |  |  |  |
| NOT AVAILABLE        | Not supported.                                         |  |  |  |  |  |
| NO RESPONSE          | No response from the tag                               |  |  |  |  |  |
| READ TIMEOUT         | Timeout                                                |  |  |  |  |  |
| Set a RF-Tag on Ant. |                                                        |  |  |  |  |  |
| UNKNOWN ERROR        | Other errors                                           |  |  |  |  |  |

When the read test failed, the following message is displayed on the LCD.

Note:

Only the tags selected for the RFID tag type can be read.

If the type of the tag to be read and one selected by the RFID tag type selection do not match, the read test results in an error. Therefore, RFID tag type shall be selected before the read test is started.

#### <Display example>

| , ,               |           |       |
|-------------------|-----------|-------|
| Display           |           |       |
| ID READ           |           |       |
| TAG 1/16          |           | — (1) |
| AGC 0             | _         | (2)   |
| 00010203 04050607 | <u>}_</u> | -(2)  |
| 08090A0B 0C0D0E0F | ſ         | (3)   |

· The number of tag being read/The total number of tags read

(Mostly, only 1 tag is read.)

- · For the UHF module, AGC value of the read tag is displayed with decimal number.
- Data displayed on the 3rd and 4th lines are expressed with hex. code. (16 digits x 2 lines = 32 digits) The displayed data differs depending on the module type.

| RFID module                                     | Displayed data       |
|-------------------------------------------------|----------------------|
| B-EX706-RFID-U4-R<br>B-EX706-RFID-U4-EU/US/AU-R | EPC code of EPC area |
|                                                 |                      |

- · In the case of 16 bytes or more data, only the first 16 bytes are displayed. When data is less than 16 bytes, the vacant digits will be filled with spaces.
- · If more than one tag is read at one time, especially when short-pitch tags are used, pressing the [UP] or [DOWN] key shows the other tags' data.

# 9.10.2 MODULE

The information related to the module setting is displayed.

The menu structure of MODLE

| Μ  | Menu item |             |  |  |  |
|----|-----------|-------------|--|--|--|
| <7 | <7>RFID   |             |  |  |  |
|    | MC        | DDULE       |  |  |  |
|    |           | MODULE TYPE |  |  |  |
|    |           | COUNTRY     |  |  |  |
|    |           | TAG         |  |  |  |
|    |           | RF CHANNEL  |  |  |  |

# 9.10.2.1 MODULE TYPE

| · NONE                            | No RFID module is installed.     |
|-----------------------------------|----------------------------------|
| <ul> <li>UHF band (U4)</li> </ul> | B-EX706-RFID-U4-R (Japan)        |
|                                   | B-EX706-RFID-U4-EU-R (Europe)    |
|                                   | B-EX706-RFID-U4-US-R (U.S.A)     |
|                                   | B-EX706-RFID-U4-AU-R (Australia) |
|                                   |                                  |

Note: This setting will become effective after the printer power is turned off, and back to on.

# 9.10.2.2 COUNTRY

When the module type is set to "U4", the country code of the currently installed module is displayed. If the module type is set to other than "U4", "INVALID" is displayed.

It is possible to change the country setting only when the module type is set to "U4" and the actually installed module is US or EU or AU. However, this menu is password-protected because changing the country setting causes the output frequency to change.

The following message is displayed depending on the module type setting, the mounted module type, and the module mount condition.

| Module Type<br>parameter | Module type and status | Message        |
|--------------------------|------------------------|----------------|
| NONE                     | No module installed.   | NONE           |
| U4                       | No module installed.   | No RFID Module |

| B-EX706-RFID-U4-R    | No country | Need Setting for use |
|----------------------|------------|----------------------|
| B-EX706-RFID-U4-EU-R | setting    | [ENTER] for Setting  |
| B-EX706-RFID-U4-US-R |            |                      |
| B-EX706-RFID-U4-AU-R |            |                      |
|                      |            |                      |
|                      |            |                      |

\*1: Selectable country codes differ depending on the RFID module type. Multiple country codes may be displayed when setting a country code, but be sure to select the country where the RFID module is used. Setting a different country code is prohibited.

For the selectable country codes, refer to Section 9.4.2.1 Module version and LCD message.

9.10.2.3 TAG

Selectable tag types vary according to the module setting. The number in the table indicates the scroll line number.

|             | NONE | H1 | H2 | 02/04 |  |  |  |  |
|-------------|------|----|----|-------|--|--|--|--|
| NONE        | 1    | 1  | 1  | 1     |  |  |  |  |
| I-Code      | 2    | 2  |    |       |  |  |  |  |
| Tag-It      | 3    | 3  |    |       |  |  |  |  |
| C220        | 4    | 4  |    |       |  |  |  |  |
| ISO15693    | 5    | 5  | 2  |       |  |  |  |  |
| C210        | 6    | 6  |    |       |  |  |  |  |
| C240        | 7    | 7  |    |       |  |  |  |  |
| C320        | 8    | 8  |    |       |  |  |  |  |
| EPC C1 Gen2 | 9    |    |    | 2     |  |  |  |  |

# 9.10.2.4 RF CHANNEL

A channel used for RFID tag write is set.

- · AUTO
- · 2CH
- · 3CH
- · 4CH
- · 5CH
- · 6CH
- · 7CH
- · 8CH

Notes:

- 1. When a channel is chosen from 2CH to 8CH, that channel will be continuously used.
- 2. When the channel is set to AUTO, an available channel is searched in the following order: ( $2CH \rightarrow 8CH \rightarrow 6CH \rightarrow 4CH \rightarrow 3CH \rightarrow 7CH \rightarrow 5CH \rightarrow 2CH$ )
- 3. The channel setting works effectively only for the B-EX706-RFID-U4-R(\*).

\*: The frequencies used for the B-EX706-RFID-U4-R are as follows.

| Channel         | 2CH   | 3CH   | 4CH   | 5CH   | 6CH   | 7CH   | 8CH   |
|-----------------|-------|-------|-------|-------|-------|-------|-------|
| Frequency (MHz) | 921.0 | 921.2 | 921.4 | 921.6 | 921.8 | 922.0 | 922.2 |

# 9.10.3 RETRY

The parameters related to retry are set.

The menu structure of RETRY menu

| Μ | Menu item |                |  |  |  |  |
|---|-----------|----------------|--|--|--|--|
| < | <7>RFID   |                |  |  |  |  |
|   | RETRY     |                |  |  |  |  |
|   |           | RETRY POSITION |  |  |  |  |
|   |           | RETRY LABELS   |  |  |  |  |
|   |           | READ RETRY     |  |  |  |  |
|   |           | WRITE RETRY    |  |  |  |  |

# 9.10.3.1 RETRY POSITION

| Max.<br>value | Min. value | Step | Display | Sign | Integer<br>digit | Decimal place | 0-padding | Unit of<br>measure |
|---------------|------------|------|---------|------|------------------|---------------|-----------|--------------------|
| +99           | -99        | 1    | Decimal | None | 2                | 0             | None      | mm                 |

If writing data on a tag failed, the printer feeds the RFID tag forward or backward for specified length, in order to retry data write. When "0" is set for this parameter, a retry is not performed.

Only the value of -3mm or less or +3mm or more is effective.

# 9.10.3.2 RETRY LABLES

| Max.<br>value | Min. value | Step | Display | Sign | Integer<br>digit | Decimal<br>place | 0-padding | Unit of<br>measure |
|---------------|------------|------|---------|------|------------------|------------------|-----------|--------------------|
| 255           | 0          | 1    | Decimal | None | 3                | 0                | None      | Labels             |

When issuing an RFID tag failed, the printer prints the error (Void) pattern, and retries to issue a tag for up to the specified number of times. If the printer does not succeed even after having retried for the specified number of times, the printer stops, resulting in an RFID WRITE error.

# 9.10.3.3 READ RETRY

The number of times tag read is retried and the timeout for read retry are set.

(1) The number of times tag read is retried

| · · /         |            |      |         |      |                  |                  |           |                    |
|---------------|------------|------|---------|------|------------------|------------------|-----------|--------------------|
| Max.<br>value | Min. value | Step | Display | Sign | Integer<br>digit | Decimal<br>place | 0-padding | Unit of<br>measure |
| 255           | 0          | 1    | Decimal | None | 3                | 0                | None      | Times              |

The printer retries to read the data in an RFID tag for up to the specified number of times. If the data readretry period expired before the specified number of retries, the printer stops the retries at the time. Whenever the printer writes data onto an RFID tag, the tag will be read first. The max. number of retries set by this parameter is also used for this pre-read.

#### (2) The timeout for RFID tag read retry

| Max.<br>value | Min. value | Step | Display | Sign | Integer<br>digit | Decimal place | 0-padding | Unit of<br>measure |
|---------------|------------|------|---------|------|------------------|---------------|-----------|--------------------|
| 9.9           | 0.0        | 0.1  | Decimal | None | 1                | 1             | None      | Second             |

The printer retries to read the data in an RFID tag for the specified length of time. If the printer has retried for the specified number of times within the RFID read retry period, the printer stops the retries at the time. Whenever the printer writes data onto an RFID tag, the tag is read first. The read retry timeout set by this parameter is also used for this pre-read.

# 9.10.3.4 WRITE RETRY

The number of times tag write is retried and the timeout for write retry are set.

(1) The number of times tag write is retried

| Max.  | Min. value | Sten | Display | Sign | Integer | Decimal | 0-padding | Unit of |
|-------|------------|------|---------|------|---------|---------|-----------|---------|
| value |            | Step |         |      | digit   | place   |           | measure |

| 255 | 0 | 1 | Decimal | None | 3 | 0 | None | Times |
|-----|---|---|---------|------|---|---|------|-------|
|-----|---|---|---------|------|---|---|------|-------|

The printer retries to write data onto an RFID tag for up to the specified number of times. If the data write period expired before the specified number of retries, the printer stops the retries at the time.

| (2) The timeout for RFID tag writ | e retry |
|-----------------------------------|---------|
|-----------------------------------|---------|

| Max.  | Min. value | Step | Display | Sign | Integer | Decimal | 0-padding | Unit of |
|-------|------------|------|---------|------|---------|---------|-----------|---------|
| value |            |      |         |      | digit   | place   |           | measure |
| 9.9   | 0.0        | 0.1  | Decimal | None | 1       | 1       | None      | Second  |

The printer retries to write data on an RFID tag for the specified length of time.

If the printer has retried for the specified number of times within the RFID write retry timeout, the printer stops the retries at the time.

#### 9.10.4 UHF SETTING

The parameters related to UHF setting are set.

The menu structure of UHF SETTING

| Me  | nu  | item                |
|-----|-----|---------------------|
| <7> | >RF | FID                 |
|     | UF  | IF SETTING          |
|     |     | POWER LEVEL         |
|     |     | Q VALUE             |
|     |     | AGC THRESHOLD       |
|     |     | WRITE AGC THRESHOLD |
|     |     | WRITE RETRY MIN AGC |
|     |     | CALIB. MODE         |
|     |     | CALIB. AGC          |
|     |     | CALIB. POSITION     |
|     |     | ANTENNA POSITION    |

#### 9.10.4.1 POWER LEVEL

Radio output level of UHF is set.

| Max.<br>value | Min. value  | Step | Display | Sign | Integer<br>digit | Decimal place | 0-padding | Unit of<br>measure |
|---------------|-------------|------|---------|------|------------------|---------------|-----------|--------------------|
| See Note 1.   | See Note 1. | 1    | Decimal | None | 3                | 0             | None      | None               |

Notes:

1. The maximum and minimum values vary depending on the module type.

|                            | Max. value | Min. value | Initial value |
|----------------------------|------------|------------|---------------|
| B-EX700-RFID-U4-R          | 18         | 0          | 18            |
| B-EX700-RFID-U4-EU/US/AU-R |            |            |               |

2. The range of output level is 18 (approx. 100mW) to 0 (approx. 1mW).

9.10.4.2 Q VALUE

| Max.<br>value | Min. value | Step | Display | Sign | Integer<br>digit | Decimal<br>place | 0-padding | Unit of<br>measure |
|---------------|------------|------|---------|------|------------------|------------------|-----------|--------------------|
| 15            | 0          | 1    | Decimal | None | 2                | 0                | None      | None               |

In the case multiple RFID tags are read at the same time, this menu is useful to focus on a target tag. Set the Q value to "1" or above (2 is recommended). Q value "0" causes the tags to interfere with each other and disables proper data write.

When the Q value is set, set an AGC threshold for data write and an AGC threshold lower limit for retry, also. Setting all these values enables writing data to a tag placed just above the antenna.

Actually, the problem of reading multiple tags at the same time does not occur with most RFID tag types. It is not necessary to change the default setting of "0".

Note: This is effective only for the following modules:

· B-EX706-RFID-U4-R

· B-EX706-RFID-U4-EU/US/AU-R

# 9.10.4.3 AGC THRESHOLD

| Max.<br>value | Min. value | Step | Display | Sign | Integer<br>digit | Decimal place | 0-padding | Unit of<br>measure |
|---------------|------------|------|---------|------|------------------|---------------|-----------|--------------------|
| 15            | 0          | 1    | Decimal | None | 2                | 0             | None      | None               |

When the obtained gain of an RFID tag is lower than the AGC threshold, the tag is considered as an error tag even if a data write succeeds.

When the AGC threshold is set to "0", all tags are writable.

When this parameter is set to "8", for example, tags with the AGC threshold level of 7 or less are considered as error tags.

The optimum value is different depending on the tag types.

Note: This is effective only for the following modules:

- · B-EX700-RFID-U4-R
- · B-EX700-RFID-U4-EU/US/AU-R

# 9.10.4.4 WRITE AGC THRESHOLD

| Max.<br>value | Min. value | Step | Display | Sign | Integer<br>digit | Decimal<br>place | 0-padding | Unit of<br>measure |
|---------------|------------|------|---------|------|------------------|------------------|-----------|--------------------|
| 15            | 0          | 1    | Decimal | None | 2                | 0                | None      | None               |

When the Q value is set to 1 or above, the AGC threshold for data write becomes effective.

When the obtained gain of an RFID tag is lower than the AGC threshold for data write, a data write operation is not performed. In other words, setting an AGC threshold for data write enables writing data only to a tag placed just above the antenna.

Supposing that the gain of a tag just above the antenna is 14 and that of a tag off the antenna is 7, setting the threshold to 11 (a value between 8 and 14) enables the printer to write data only to the tag just above the antenna.

When the threshold is set to 0, a data write operation is performed regardless of the gain of a tag.

Both of the AGC threshold and the AGC threshold for data write are used to determine whether a tag is defective or not, but the timing of a gain measurement is different. In the case of the AGC threshold, this is performed after data is written to a tag. On the contrary, when the AGC threshold for data write is effective a measurement is performed before data is written. And if a gain value is lower than the threshold, a data write operation is not performed.

The optimum value differs depending on the tag type.

Actually, the problem of reading multiple tags at the same time does not occur with most RFID tag types. It is not necessary to change the default setting of "0".

Note: This is effective only for the following modules:

- · B-EX706-RFID-U4-R
- · B-EX706-RFID-U4-EU/US/AU-R

#### 9.10.4.5 WRITE RETRY MIN AGC

| Max.<br>value | Min. value | Step | Display | Sign | Integer<br>digit | Decimal<br>place | 0-padding | Unit of<br>measure |
|---------------|------------|------|---------|------|------------------|------------------|-----------|--------------------|
| 15            | 0          | 1    | Decimal | None | 2                | 0                | None      | None               |

When the Q value is set to 1 or above, the AGC threshold lower limit for retry becomes effective.

In the case the printer could not find any tag whose gain is over the AGC threshold for data write, the AGC threshold is lowered to the highest gain of the detected tags whose gains are over the AGC threshold lower limit for retry specified with this parameter.

Example 1

AGC threshold for data write: 11 Lower limit for retry: 9 Detected tag's gain: 10

As the gain of the tag is lower than the threshold, a data write operation is not performed for this tag at the first try. However, the gain is greater than the lower limit.

Then the printer retires to write data to this tag according to a new AGC threshold of 10.

In this case, a retry of a data write will mostly succeed because the detected tag's gain is greater than the new threshold. (However, the success rate is not 100% because a gain of a tag is not always the same.)

#### Example 2

AGC threshold for data write: 11 Lower limit for retry: 9 Detected tag's gain: 8

As the gain of the tag is lower than the threshold, a data write operation is not performed for this tag at the first try. Also, the gain is lower than the lower limit.

Then the printer retries to write data to this tag according to a new AGC threshold of 9.

In this case, a retry of data write will mostly fail because the detected tag's gain is lower than the new threshold. (However, the error rate is not 100% because a gain of a tag is not always the same.)

When the same value is set for the AGC threshold for data write and the AGC threshold lower limit for retry, respectively, the threshold will not be changed for a retry.

The optimum value differs depending on the tag type.

However, the problem that multiple tags are read at the same time does not occur with most RFID tag types. It is not necessary to change the default setting of "0".

Note: This is effective only for the following modules:

- · B-EX706-RFID-U4-R
- · B-EX706-RFID-U4-EU/US/AU-R

# 9.10.4.6 CALIB. MODE

This parameter is to select whether the RFID calibration function is enabled or not.

· OFF

· ON

# Notes:

- 1. When enabled (ON), the AGC value (CALIB. AGC) and the distance to the read/write position (CALIB. POSITION) obtained through an RFID calibration become effective.
- 2. When enabled (ON), the printer will automatically feed RFID media forward/backward for the distance specified by CALIB. POSITION parameter before writing/reading RFID tag. Therefore, @003 command's parameters "a" and "bbbb" become invalid. (For details of the @003 command, refer to the External Equipment Interface Specification for the B-EX Series.)
- 3. When the values obtained by an RFID calibration are set, this parameter will automatically turn ON.

4. For details of the RFID calibration, refer to Section 6.7 RFID CALIBRATION.

# 9.10.4.7 CALIB. AGC

By performing an RFID calibration, an AGC (response wave intensity from an RFID tag) value is automatically obtained and set.

| Max.<br>value | Min. value | Step | Display | Sign | Integer<br>digit | Decimal<br>place | 0-padding | Unit of<br>measure |
|---------------|------------|------|---------|------|------------------|------------------|-----------|--------------------|
| 15            | 0          | 1    | Decimal | None | 2                | 0                | None      | None               |

Notes:

- 1. This parameter is effective only when the CALIB. MODE parameter is set to ON.
- 2. Data write/read is performed only for the tags having the AGC value equal to or larger than the AGC value set for this parameter. When the AGC value is less than the one set for this parameter, RFID WRITE ERROR occurs.
- 3. For details of the RFID calibration, refer to Section 6.7 RFID CALIBRATION.

# 9.10.4.8 CALIB. POSITION

By performing an RFID calibration, an optimum data read/write position (distance from the home position) is automatically obtained and set.

| Max.<br>value | Min. value | Step | Display | Sign | Integer<br>digit | Decimal place | 0-padding | Unit of<br>measure |
|---------------|------------|------|---------|------|------------------|---------------|-----------|--------------------|
| +999.9        | -999.9     | 0.1  | Decimal | None | 3                | 1             | None      | mm                 |

Notes:

- 1. This parameter is effective only when the CALIB. MODE parameter is set to ON.
- The printer will automatically feed RFID media forward/backward for the distance specified by CALIB. POSITION parameter before writing/reading RFID tag, which is normally performed with @003 command.
- 3. The feed direction is indicated by "+" (backward) and "-" (forward).
- 4. Setting values ranging from -2.9mm to +2.9mm do not reflect the read/write position fine adjustment.
- 5. For details of the RFID calibration, refer to Section 6.7 RFID CALIBRATION.

# 9.10.4.9 ANTENNA POSITION

This parameter, used for an RFID calibration, is to select the combinational position of the RF antenna and the wave director.

- · FRONT
- · CENTER

· REAR

<Combination of the RF antenna and the wave director>

| Antenna position | Antenna rotation | Wave director position | Application |
|------------------|------------------|------------------------|-------------|
| FRONT            | 0°               | 0 mm                   | Usable      |
| CENTER           |                  |                        | Unusable    |
| REAR             |                  |                        | Unusable    |

Notes:

- 1. A "usable" antenna position must be selected for this parameter.
- 2. If an RFID calibration is performed with "Unusable" antenna position selected, the printer operation is not guaranteed. (Refer to Section 6.7.1 Outline of the RFID Calibration.)
- 3. For details of the RFID calibration, refer to Section 6.7 RFID CALIBRATION.

# 9.10.5 OTHER

The menu structure of OTHER

Menu item

| <7 | '>RF | FID         |
|----|------|-------------|
|    | ОТ   | THER        |
|    |      | TAG CHECK   |
|    |      | MULTI WRITE |

# 9.10.5.1 TAG CHECK

- · OFF: Error tag detection is not performed.
- · ON (ID): Error tag detection is performed.
- · ON (ACCESS PASSWORD): Error tag detection is performed.

#### Notes:

- 1. Description of the options
  - · OFF: Error tag detection is disable.

Though a tag is read before writing data on it, data is always written on the tag whatever data is set as the header data.

· ON (ID): Error tag detection is enable.

A tag (EPC area for GEN2 tags) is read before writing data on it, and data is written on the tag only when the header data is "A5A5".

· ON (ACCESS PASSWORD): Error tag detection is enable.

Error tag detection is enable only for GEN2 tags. The access password area of a tag is read before writing data on it. Only when the data read matches the access password setting data, the data is written on the tag.

2. To prevent unauthorized changes of the setting, a password can be set to protect the error tag detection setting. (For the password setting procedure, see below.)

#### 3. Example of operation when "ON (ACCESS PASSWORD)" is selected

| 1. TAG CHECK<br>screen                                        | Display<br>TAG CHECK<br>OFF<br>ON (ACCESS PASSWORD)          | Operation<br>Select "ON (ACCESS PASSWORD)".                                                                                                    |
|---------------------------------------------------------------|--------------------------------------------------------------|----------------------------------------------------------------------------------------------------|
| 2. Access password<br>entry screen                            | ↓ [ENTER] key<br>ACCESS PASSWORD                             | Enter an 8-digit access password.                                                                                                    |
| 3. Auto unlock setting screen                                 | ↓ [ENTER] key<br>AUTO UNLOCK<br>OFF<br>ON                    | Choose whether or not to enable the auto unlock<br>function.<br>When "ON" is selected, locked tags are<br>automatically unlocked by the access password<br>and data write is enabled.                                                                |
| 4. Tag check setting<br>protection password<br>setting screen | ↓ [ENTER] key PASSWORD (RFID)                                | Choose whether or not to set the password to<br>protect the error tag detection setting.<br>When "OFF" is selected, this menu is ended and<br>the upper-level menu is displayed.<br>When "ON" is selected, the password entry<br>screen is displayed |
| 5. Tag check setting<br>protection password<br>setting screen | (When "ON" is selected)<br>↓ [ENTER] key<br>PASSWORD SETTING | Enter a 4-digit protection password.                                                                                                    |

↓ [ENTER] key This menu is ended, and the upper-level screen is displayed.

4. Example of operation when the tag check setting protection password has been set (when "ON" is set on the tag check setting protection password setting screen)

|                                     | Display                                | Operation                              |
|-------------------------------------|----------------------------------------|----------------------------------------|
| 1. SYSTEM MODE $\Rightarrow$ <7>RF  | $ID \Rightarrow OTHER \Rightarrow TAG$ | CHECK                                  |
| 2. Tag check setting                | INPUT PASSWORD                         | Enter the 4-digit protection password. |
| protection password<br>entry screen | 000                                    |                                        |
|                                     | [ENTER] key                            |                                        |

\* When the password matched: The TAG CHECK screen is displayed.

\* When the password unmatched: Error message is displayed. Press the [ENTER] key to exit this menu and return to the upper-level screen.

3. TAG CHECK

screen

| ION (ID) | 001 |
|----------|-----|
|          | KD) |

When "OFF" or "ON(ID)" is selected, the tag check setting protection password will be automatically set to "OFF". (After this, the tag check setting protection password entry screen will not appear when opening the TAG CHECK menu.)

· OFF

· ON

#### Notes:

- Gen2-compatible Hibiki tag (HITACHI) has a function which reduces the time to write data on the RFID chips. This is called "Multi-word write". Use of this function enables a speed-up of the data write operation. However, this function is unique to the Hibiki tag, and not usable with the other Gen2-compatible chips.
- 2. The following modules do not support this function.
  - B-EX706-RFID-U4-R
  - B-EX706-RFID-U4-EU/US/AU-R

# 9.10.6 CARRIER SENSE

The printer enters the carrier sense mode, and performs a carrier sense. Environmental radio wave of each channel is picked up for about 30 times during 5 seconds.

#### The menu structure of CARRIER SENSE

| Μ  | enu item      |
|----|---------------|
| <7 | 7>RFID        |
|    | CARRIER SENSE |

Display example

| D  | isp | olay      |      |  |
|----|-----|-----------|------|--|
| CA | 4RR | IER SENSE |      |  |
|    | CH  | Available | MAX  |  |
|    | 1   | 08        | 0000 |  |
|    | 2   | 08        | 0000 |  |
| ¥  | 3   | 08        | 0000 |  |

Notes:

- 1. This function is supported only by the B-EX706-RFID-U4-R.
- 2. The left-most number indicates a channel number. The percentage means the availability of the channel, which is determined by performing approx. 30 carrier senses. Thus, "100%" means that any other devices do not use this channel.
- 3. The MAX column shows the value of the maximum radio wave picked up. The larger the value is, the stronger radio wave source exists nearby.
- 4. The display can be scrolled up or down, from Channel 1 (1CH) to channel 9 (9CH), by using the [UP] or [DOWN] key.
- 5. Pressing the [ENTER] key causes the printer to perform a carrier sense again. To exit a carrier sense, press the [CANCEL] key.
- 6. When the RFID module type is set to "NONE" or a communication cannot be established, a message, "NO RFID MODULE", is displayed.
- 7. When the RFID module type is set to other than U2, a message, "NOT AVAILABLE" is displayed.
- 8. When the RFID module type is set to U2 but effective data cannot be obtained, a message, "NO RESPONSE" is displayed.
- 9. If the RFID module's country setting is not specified (user-inaccessible setting), an "RFID CONFIG ERR" message is displayed.

# 9.11 RTC

Contents of RTC menu

| M      | Menu item     |  |  |
|--------|---------------|--|--|
| <8>RTC |               |  |  |
|        | DATA/TIME     |  |  |
|        | BATTERY CHECK |  |  |
|        | RENEWAL       |  |  |

# 9.11.1 DATE TIME

This setting is effective only when the optional RTC module is installed. Date and time are set.

# 9.11.2 BATTERY CHECK

· OFF

 $\cdot ON$ 

# 9.11.3 RENEWAL

- Start of JOB As the real time clock data is read only for the first media in a batch, the same time is printed on the all media.
- Every PAGE As the real time clock data is read at the start of printing each media, a real time can be printed on each media.

# 9.12 USB MEMORY

Contents of USB MEMORY menu

 Menu item

 <9>USB MEMORY

 USB TO PRINTER

 PRINTER TO USB

Notes:

1. The following table shows the error messages and descriptions which may be displayed while USB memory is used:

After the error message is displayed, the operation is not retried.

| Message             | Description                         |
|---------------------|-------------------------------------|
| FORMAT ERROR        | Format error or no memory installed |
| Check the settings. |                                     |
| MEMORY WRITE ERR.   | Write error                         |
| Check the data      |                                     |
| and the settings.   |                                     |
| MEMORY READ ERR.    | Read error                          |
| Check the data      |                                     |
| and the settings.   |                                     |
| MEMORY FULL         | Insufficient memory                 |
| Free some memory    |                                     |
| space.              |                                     |
| FILE NOT FOUND      | No applicable file found            |
| Check the data      |                                     |
| and the settings.   |                                     |
| UNKNOWN ERROR       | Other errors                        |

- 2. Depending on the remaining memory size or the USB memory status, a write error may occur even in the case of insufficient free space.
- 3. Usable USB memory's file system is as follows. To use other file system in USB memory, they need to be formatted to either of the following on the PC in advance.

| File system | Max. size |
|-------------|-----------|
| FAT (FAT16) | 2GB       |
| FAT32       | 8GB       |

# 9.12.1 USB TO PRINTER

- · COPIED DATA
- · CONFIG FILE

Notes:

- 1. The data store in USB memory is copied to the printer.
  - COPIED DATA File (\*.DAT) containing firmware (BOOT/MAIN/CG/KANJI/HTML), storage area data, and parameter settings

The file is created in binary format when "PRINTER TO USB" is executed.

CONFIG FILE File (\*.CFG) in which the path of the firmware (BOOT/MAIN/CG/KANJI/HTML) is saved

The file is created in text format when the master media is made. The format of the file is described in Section 12.Auto Configuration Mode.

- 2. When an item to be saved is selected, the file selection screen is shown.
- 3. For the file selection screen, see Section 7.6 FILE SELECTION .
  - \* The scrollbar on the file selection screen is not provided with the knob regardless of the number of files.
- 4. The confirmation display appears when a file is selected from the file selection screen.

\* When CFG files is selected, the message included in the CFG file is shown prior to the confirmation display.

- 5. After confirming the data copy, the printer reads data from USB memory.
- 6. It takes about 3 to 5 minutes to read all data.
- 7. Copied Data

When saving other model's data is attempted, only the parameter settings are read. In this case, parameters not supported by the destination printer are inapplicable. It takes about 3 seconds to copy data.

\* B-EX6T1/T, B-EX6T1-G, B-EX6T3-Tand B-EX6T3-G are regarded as the same model.

Copied Data of Parameters
 Parameters not supported by the destination printer are read, but not applied. Also, even if the destination printer has the same parameters with the source printer, options may be different.

9. When an error occurs during an access to the USB memory, the error message described in Section 9.12 USB MEMORY is displayed. The printer does not retry the operation.

# 9.12.2 PRINTER TO USB

· ALL

Notes:

- 1. The firmware (BOOT/MAIN/CG/KANJI/HTML), storage area data, and parameter settings are copied to the USB memory.
- 2. When an item to be saved is selected, the confirmation display is shown and the data is stored in the USB memory. It takes about 40 seconds to copy all data.
- 3. A file is automatically created in the USB memory and named in the following format based on the printer model and the date of creation.

/ATA0/SYSTEM/B-EX6T1-T1105.DAT (e.g. B-EX6T Type1 305dpi model, Nov. 5)

If a file with the same name already exists in the USB memory, it will be overwritten.

4. When the error occurs during an access to the USB memory, the error message described in Section 9.12 USB MEMORY is displayed. The printer does not retry the operation.

# 9.13 FACTORY TEST

Contents of FACTORY TEST menu

| Μ                | Menu item      |  |  |
|------------------|----------------|--|--|
| <10>FACTORY TEST |                |  |  |
|                  | HEAD UP ADJUST |  |  |
|                  | PANEL TEST     |  |  |
|                  | KEY TEST       |  |  |

# 9.13.1 HEAD UP ADJUST

The head-up solenoid is turned on for 10 seconds.

# 9.13.2 PANEL TEST

The LCD test is performed in the following order.

 $(Start) \Rightarrow Backlight test \Rightarrow Missing dot test \Rightarrow Character display test \Rightarrow Contrast test \Rightarrow (End)$ The display language is English regardless of the LCD Language parameter setting.

|                  | LCD                | Operation and LCD/LED status                   |
|------------------|--------------------|------------------------------------------------|
| Backlight test   | LCD BACK LIGHT ON  | ONLINE LED turns on.                           |
|                  |                    | ERROR LED turns on.                            |
|                  | PRESS ANY KEY      | Backlight turns on.                            |
|                  |                    | Press any key.                                 |
|                  | LCD BACK LIGHT OFF | ONLINE LED turns on.                           |
|                  |                    | ERROR LED turns on.                            |
|                  | PRESS ANY KEY      | Backlight turns off.                           |
|                  |                    | Press any key.                                 |
| Missing dot test |                    | ONLINE LED turns on.                           |
|                  |                    | ERROR LED turns on.                            |
|                  |                    | Backlight turns on.                            |
|                  | PRESS ANY KEY      | 1-dot line is displayed along the edges of the |
|                  |                    | LCD.                                           |
|                  |                    | Press any key.                                 |
|                  |                    | ONLINE LED turns on.                           |
|                  |                    | ERROR LED turns on.                            |
|                  |                    | Backlight turns on.                            |
|                  |                    | All LCD dots are on.                           |
|                  |                    | Press any key.                                 |
|                  |                    | ONLINE LED turns on.                           |
|                  |                    | ERROR LED turns on.                            |
|                  |                    | Backlight turns on.                            |
|                  |                    | All LCD dots are off.                          |
|                  |                    | Press any key.                                 |
|                  |                    | ONLINE LED turns on.                           |
|                  |                    | ERROR LED turns on.                            |
|                  |                    | Backlight turns on.                            |
|                  |                    | 1-dot check pattern is displayed. The upper    |
|                  |                    | left corner dot is black.                      |
|                  |                    | Press any key.                                 |

|                        |                                                | ONITINE LED turns on                        |
|------------------------|------------------------------------------------|---------------------------------------------|
|                        |                                                | EPPOP LED turns on                          |
|                        |                                                | Packlight turns on                          |
|                        |                                                | det check nettern is displayed. The upper   |
|                        |                                                | I-dot check patient is displayed. The upper |
|                        |                                                | left corner dot is white.                   |
|                        |                                                | Press any key.                              |
| Character display test | ABCDEFGHIJKLMNOPQRSTU                          | ONLINE LED turns on.                        |
|                        | 123456789012345678901<br>abcdefabijklmpopqustu | ERROR LED turns on.                         |
|                        | 098765432109876543210                          | Backlight turns on.                         |
|                        | ZYXWYUTSRUPUNMLKJTHGF                          | Character display                           |
|                        |                                                | Press any key.                              |
| Contrast test          | CONTRAST TEST                                  | ONLINE LED turns on.                        |
|                        | 0.4                                            | ERROR LED turns on.                         |
|                        | 24                                             | Backlight turns on.                         |
|                        |                                                | Displays with the minimum contrast.         |
|                        |                                                | Press any key.                              |
|                        | CONTRAST TEST                                  | ONLINE LED turns on.                        |
|                        | 40                                             | ERROR LED turns on.                         |
|                        |                                                | Backlight turns on.                         |
|                        |                                                | Displays with the default contrast.         |
|                        |                                                | Press any key.                              |
|                        | CONTRACT TECT                                  | ONLINE LED turns on.                        |
|                        | CONTRACT TECT                                  | ERROR LED turns on.                         |
|                        | 50                                             | Backlight turns on.                         |
|                        |                                                | Displays with the maximum contrast.         |
|                        |                                                | Press any key.                              |
| End display            | LCD/LED TEST COMPLETE                          | ONLINE LED turns on.                        |
|                        |                                                | ERROR LED turns off.                        |
|                        | PRESS ENTER KEY                                | Backlight turns on.                         |
|                        |                                                | Press the [ENTER] or [CANCEL] key to return |
|                        |                                                | to the upper-level menu.                    |

# 9.13.3 KEY TEST

The test is performed in the following order.

 $(Start) \Rightarrow FEED \text{ key test} \Rightarrow RESTART \text{ key test} \Rightarrow PAUSE \text{ key test} \Rightarrow UP \text{ key test} \Rightarrow RIGHT \text{ key test} \Rightarrow DOWN \text{ key test} \Rightarrow LEFT \text{ key test} \Rightarrow MODE \text{ key test} \Rightarrow CANCEL \text{ key test} \Rightarrow ENTER \text{ key test} \Rightarrow (End)$ The display language is English regardless of the LCD Language parameter setting.

|                  | LCD               | Operation and LCD/LED status |
|------------------|-------------------|------------------------------|
| FEED KEY TEST    | PRESS FEED KEY    |                              |
|                  |                   | Press the [FEED] key.        |
| RESTART KEY TEST | PRESS RESTART KEY |                              |
|                  |                   | Press the [RESTART] key.     |

| PAUSE KEY TEST  | PRESS PAUSE KEY   |                                             |
|-----------------|-------------------|---------------------------------------------|
|                 |                   |                                             |
|                 |                   |                                             |
|                 |                   |                                             |
|                 |                   |                                             |
| UP KEY TEST     | PRESS UP KEY      |                                             |
|                 |                   |                                             |
|                 |                   |                                             |
|                 |                   | Press the [UP] key.                         |
| RIGHT KEY TEST  | PRESS RIGHT KEY   |                                             |
|                 |                   |                                             |
|                 |                   |                                             |
|                 |                   | Press the [RIGHT] key.                      |
| DOWN KEY TEST   | PRESS DOWN KEY    |                                             |
|                 |                   |                                             |
|                 |                   |                                             |
|                 |                   | Press the IDOW/NI key                       |
|                 | PRESS LEFT KEY    |                                             |
|                 |                   |                                             |
|                 |                   |                                             |
|                 |                   |                                             |
|                 |                   | Press the [LEF I] key.                      |
| MODE KEY TEST   | PRESS MUDE KEY    |                                             |
|                 |                   |                                             |
|                 |                   |                                             |
|                 |                   | Press the [MODE] key.                       |
| CANCEL KEY TEST | PRESS CANCEL KEY  |                                             |
|                 |                   |                                             |
|                 |                   |                                             |
|                 |                   | Press the [CANCEL] key.                     |
| ENTER KEY TEST  | PRESS ENTER KEY   |                                             |
|                 |                   |                                             |
|                 |                   |                                             |
|                 |                   | Press the [ENTER] key                       |
| END DISPLAY     | KEY TEST COMPLETE |                                             |
|                 |                   |                                             |
|                 |                   |                                             |
|                 | PRESS ENTER KEY   |                                             |
|                 |                   | Press the [ENTER] or [CANCEL] key to return |
|                 |                   | to the upper-level menu.                    |

Notes:

- 1. If a key other than designated is pressed, the printer waits until the designated key is pressed. (The test does not proceed to the next.)
- 2. If the key test does not proceed to the next test even after the designated key is pressed, the key may be broken. In this case, turn off the printer.

# 9.14 BASIC

Contents of BASIC menu

| М         | Menu item        |  |  |
|-----------|------------------|--|--|
| <11>BASIC |                  |  |  |
|           | BASIC            |  |  |
|           | FILE MAINTENANCE |  |  |
|           | TRACE            |  |  |
|           | SYSTEM PROGRAM   |  |  |

# 9.14.1 BASIC

· OFF

· ON

# 9.14.2 FILE MAINTENANCE

The block numbers and BASIC program file names (up to 12 characters) stored in the BASIC program storage area are displayed. If the file name exceeds 12 characters, the overflowing characters are not displayed.

When no file is stored, Place of the file name is displayed with a hyphen (-).(-) is

# 9.14.3 TRACE

· OFF

 $\cdot \text{ ON}$ 

# 9.14.4 SYSTEM PROGRAM

The printer changes the mode to execute the BASIC program.

# 9.15 Z-MODE

Contents of Z-MODE menu

| Menu item  |  |
|------------|--|
| <12>Z-MODE |  |

| · OFF             | Disabled.                                                            |
|-------------------|----------------------------------------------------------------------|
| · ON              | Z-Mode is enabled. BASIC system mode program screen is not displayed |
|                   | immediately.                                                         |
| · ON with SETTING | Z-Mode is enabled. BASIC system mode program screen is displayed     |
|                   | immediately.                                                         |

Notes:

- 1. The Z-Mode menu has the function only to select whether to enable or disable the BASIC program (same function with the BASIC ON/OFF) and to start the BASIC system mode program. The display and the procedure are different from the BASIC.
- 2. By turning the Z-MODE parameter setting from "OFF" to "ON" or "ON with SETTING", the MEDIA LOAD parameter is automatically set as follows. This can be changed by setting the MEDIA LOAD parameter again after the Z-MODE is enabled.

| Model        | MEDIA LOAD parameter setting |
|--------------|------------------------------|
| B-EX6T1/T3QM | ECO                          |
| Others       | Unchanged                    |

# 9.16 XML

| Contents of XML menu |  |
|----------------------|--|
| Menu item            |  |
| <13>XML              |  |
|                      |  |

| ·OFF                  | Disables XML function.                             |
|-----------------------|----------------------------------------------------|
| · STD                 | Standard specification                             |
| · ORACLE              | Specification for Oracle                           |
| · SAP                 | Specification for SAP                              |
| · STD (EXT memory)    | Standard specification (external memory is used)   |
| · ORACLE (EXT memory) | Specification for Oracle (external memory is used) |
| · SAP (EXT memory)    | Specification for SAP (external memory is used)    |

#### Note:

When the XML feature is enabled, the user system mode functions are not guaranteed. It is required to terminate the user system mode with reset. For the functions covered by the system mode, settings configured in the system mode must be used.

# 9.17 LCD PANEL

Contents of LCD PANEL menu

| Me | Menu item   |  |
|----|-------------|--|
| <1 | 4>LCD PANEL |  |
|    | LANGUAGE    |  |
|    | DISPLAY     |  |
|    | CONTRAST    |  |

# 9.17.1 LCD LANGUAGE

- · ENGLISH
- · GERMAN
- · FRENCH
- · DUTCH
- · SPANISH
- · JAPANESE
- · ITALIAN
- · PORTUGUESE
- · Simplified CHINESE
- · KOREAN
- · TURKISH
- · POLISH

Note:

In the printer modes other than online, the language displayed on the LCD panel is JAPANESE when JAPANESE is selected, and ENGLISH when ENGLISH, GERMAN, FRENCH, DUTCH, SPANISH, ITALIAN, PORTUGUESE, Simplified CHINESE, KOREAN, TURKISH, or POLISH is selected.

# 9.17.2 DISPLAY

The menu structure of DISPLAY

| Μ  | enu | ite | m               |
|----|-----|-----|-----------------|
| <1 | 4>L | C   | D PANEL         |
|    | DIS | SP  | LAY             |
|    |     | Ν   | IODEL NAME      |
|    |     |     | PRINTED COUNTER |
|    |     |     | IP ADDRESS      |

#### 9.17.2.1 MODEL NAME

- · OFF Model name is hidden.
- · ON Model name is displayed.

# 9.17.2.2 PRINTED COUNTER

- · OFF The number of labels printed is hidden.
- · ON The number of labels printed is displayed.

# 9.17.2.3 IP ADDRESS

- · OFF IP address is hidden.
- · ON IP address is displayed.
- •

# 9.17.3 CONTRAST

| Max.<br>value | Min. value | Step | Display | Sign | Integer<br>digit | Decimal place | 0-padding | Unit of<br>measure |
|---------------|------------|------|---------|------|------------------|---------------|-----------|--------------------|
| 50            | 24         | 2    | Decimal | None | 2                | 0             | Enabled   | None               |

Note: Contrast setting

+ (Plus) Higher contrast

· - (Minus) Lower contrast

# 9.18 PASSWORD

#### Contents of PASSWORD menu

| Menu item    |  |
|--------------|--|
| <15>PASSWORD |  |

· OFF Password is not set.

· ON Password is set.

# 9.18.1 PASSWORD

| Max.<br>value | Min. value | Step | Display | Sign | Integer<br>digit | Decimal<br>place | 0-padding | Unit of<br>measure |
|---------------|------------|------|---------|------|------------------|------------------|-----------|--------------------|
| F             | 0          | 1    | Hex.    | None | 1                | 0                | None      | None               |

9.18.1.1 System mode and user system mode start screen when password is enabled

When the password is enabled, the password entry screen is displayed at the time the system mode or user system mode is started.

| Display                 | Procedure                                                                                                    |
|-------------------------|----------------------------------------------------------------------------------------------------|
| INPUT PASSWORD          | Turn on the printer while holding down the [FEED] and [RESTART] keys                                                                                                    |
| <b>M</b> 0 0 0          | at the same time.                                                                                                    |
|                         | The password entry screen is displayed.                                                                                                    |
|                         | Enter the people of the second second |
|                         | Enter the password.                                                                                                    |
|                         | The printer enters the system mode.                                                                                                    |
| When a wrong password i | s entered or the [CANCEL] key or [MODE] key is pressed                                                                                                    |
| INPUT PASSWORD          | Password invalid message is displayed.                                                                                                    |
|                         |                                                                                                    |
| 1000                    |                                                                                                    |
| Password Invalid        |                                                                                                    |
| A wrong password was er | tered for 3 times consecutively.                                                                                                    |
|                         | The printer starts in online mode.                                                                                                    |

| Password | entry | for | system | ו mode |
|----------|-------|-----|--------|--------|
|          |       |     |        |        |

#### Password entry for user system mode

| Display                 | Procedure                                                                |
|-------------------------|--------------------------------------------------------------------------|
| INPÚT PASSWORD          | Turn on the printer, press the [PAUSE] key to place the printer in pause |
|                         | state. Then, hold down the [MODE] key for 3 seconds.                     |
| <b>U</b> U U U          | The password entry screen is displayed.                                  |
|                         |                                                                          |
|                         | Enter the password.                                                      |
|                         | The printer enters the user system mode.                                 |
| When a wrong pa         | assword is entered or the [CANCEL] key or [MODE] key is pressed          |
| INPUT PASSWORD          | Password invalid message is displayed.                                   |
| 000                     |                                                                          |
| Password Invalid        |                                                                          |
| A wrong password was en | tered for 3 times consecutively.                                         |
|                         | The printer locks. Turn off printer and back to on.                      |
| PASSWURD INVALID        |                                                                          |
| iurn the printer        |                                                                          |
| Help▶                   |                                                                          |

Note:

If you forgot the system mode password, disable it with @010 command

# **10 USER SYSTEM MODE**

# 10.1 OUTLINE OF USER SYSTEM MODE

- 1. The printer enters the user system mode with the following operations.
  - While the printer is in pause state, perform either of the following operations:
  - · Hold down the [RESTART] key for 3 sec. or more.
  - $\cdot$  Hold down the [MODE] key for 3 sec. or more.
  - While the printer is online, perform the following operation:
  - · Hold down the [MODE] key for 3 sec. or more.
- 2. The user system mode is intended for performing various parameter settings.
- 3. The key operations for the user system mode are described below.

For the key functions and display, see Section 7. DISPLAY PATTERN AND KEY OPERATION FOR SYSTEM MODE ANDUSER SYSTEM MODE.

Top screen of user system mode

| Display               |  |                 |  |  |  |
|-----------------------|--|-----------------|--|--|--|
| USER SYSTEM MODE C1.6 |  |                 |  |  |  |
| <1>EXIT               |  |                 |  |  |  |
| <2>SET PARAMETERS     |  |                 |  |  |  |
| <3>DETECTION LEVEL    |  |                 |  |  |  |
|                       |  | <4>SYSTEM TOOLS |  |  |  |

Top menu list

| English                 |
|-------------------------|
| <1>EXIT                 |
| <2>SET PARAMETERS       |
| <3>DETECTION LEVEL      |
| <4>SYSTEM TOOLS         |
| <5>SHOW ISSUE CONDITION |
| <6>RESET                |

Outline of the top menu

| <1>EXIT                 | Used to return the printer to online state. (The printer is not reset.)    |  |
|-------------------------|----------------------------------------------------------------------------|--|
| <2>SET PARAMETERS       | Used to set the parameters for each printer function.                      |  |
| <3>DETECTION LEVEL      | Used to set the thershold value.                                           |  |
| <4>SYSTEM TOOLS         | Used to print data sent from the host or store it in USB memory.           |  |
| <5>SHOW ISSUE CONDITION | Used to display the print conditions (such as sensor type, print speed and |  |
|                         | orientation).                                                              |  |
| <6>RESET                | Used to reset the printer.                                                 |  |

# 10.2 EXIT

The printer state is returned from the user system mode to the online mode. (No reset is performed.) Some parameter settings are reset when the Exit is performed. The parameters to be reset are indicated with "Reset Req.". Other parameters are not reset

Contents of EXIT menu

| Menu item |  |
|-----------|--|
| <1>EXIT   |  |

# **10.3 SET PARAMETERS**

Same as 9.5 SET PARAMETERS of the system mode.

# **10.4 DETECTION LEVEL**

Contents of DETECTION LEVEL menu

| M  | enu item            |
|----|---------------------|
| <3 | 3>DETECTION LEVEL   |
|    | 1)REFL.(PRE-PRINT)  |
|    | 2)TRANS.(PRE-PRINT) |
| -  |                     |

Same as 6.6 MANUAL THRESHOLD SETTING.

# **10.5 SYSTEM TOOLS**

| Menu   | ı item                                                                                                    | า            |                                                    |  |  |  |
|--------|----------------------------------------------------------------------------------------------------|--------------|----------------------------------------------------|--|--|--|
| <4>5   | SYST                                                                                                    | EM TOOLS     |                                                    |  |  |  |
| D      | DUMP                                                                                                    |              |                                                    |  |  |  |
|        | RS                                                                                                    | -232C        |                                                    |  |  |  |
|        |                                                                                                    | USB          |                                                    |  |  |  |
|        |                                                                                                    | PRINT        | > *1                                               |  |  |  |
|        |                                                                                                    | ON DEMAND    |                                                    |  |  |  |
|        |                                                                                                    | ALL          |                                                    |  |  |  |
|        | CENTRONICS $\Rightarrow$ The subsetLAN/WLAN $\Rightarrow$ The subsetBASIC1 $\Rightarrow$ The subsetBASIC2 $\Rightarrow$ The subsetUSB $\Rightarrow$ The subsetRFID $\Rightarrow$ The subsetLOG |              | $\Rightarrow$ The subsequent menus are same as *1. |  |  |  |
|        |                                                                                                    |              | $\Rightarrow$ The subsequent menus are same as *1. |  |  |  |
|        |                                                                                                    |              | $\Rightarrow$ The subsequent menus are same as *1. |  |  |  |
|        |                                                                                                    |              | $\Rightarrow$ The subsequent menus are same as *1. |  |  |  |
|        |                                                                                                    |              | $\Rightarrow$ The subsequent menus are same as *1. |  |  |  |
|        |                                                                                                    |              | $\Rightarrow$ The subsequent menus are same as *1. |  |  |  |
| L      |                                                                                                    |              |                                                    |  |  |  |
|        | PR                                                                                                    | INTER TO USB |                                                    |  |  |  |
| CANCEL |                                                                                                    |              |                                                    |  |  |  |
|        |                                                                                                    | ОК           |                                                    |  |  |  |

# **10.6 SHOW ISSUE CONDITION**

Contents of SHOW ISSUE CONDITION menu

| Men   | Menu item               |      |  |  |  |  |
|-------|-------------------------|------|--|--|--|--|
| <5>\$ | <5>SHOW ISSUE CONDITION |      |  |  |  |  |
|       | Sensor                  | (*1) |  |  |  |  |
|       | Mode                    | (*1) |  |  |  |  |
|       | Print speed             | (*1) |  |  |  |  |
|       | Ribbon                  | (*1) |  |  |  |  |
|       | Direction               | (*1) |  |  |  |  |
|       | Media pitch             | (*1) |  |  |  |  |
|       | Print length            | (*1) |  |  |  |  |
|       | Print width             | (*1) |  |  |  |  |
|       | Media width             | (*1) |  |  |  |  |

Notes:

The current setting value for each parameter is shown in the position of (\*1). The options for the parameters are as follows.

- 1. Sensor
  - $\cdot$  NO
  - $\cdot$  REFLECTIVE
  - · TRANSMISSIVE
  - · TR.Threshold
  - · RE.Threshold
- 2. Mode
  - $\cdot$  BATCH
  - CUT (yyy) \* yyy: Cut interval (1 to 100)
  - $\cdot$  PEEL OFF
  - · PEEL OFF (Appl)
- 3. Print speed
  - \* Selectable print speed differs depending on the model.
    - · 3ips B-EX6T1/T3-G/T
    - · 5ips B-EX6T1/T3-G/T
    - · 8ips B-EX6T1/T3-G/T
    - · 10ips B-EX6T1/T3-G/T
    - · 12ips B-EX6T1/T3-G/T
- 4. Ribbon
  - · NO (Direct)
  - · RBN w/ save
  - · RBN w/o save
  - · NO w/ headup
- 5. Direction
  - $\cdot$  BOTTOM
  - $\cdot$  TOP
  - $\cdot \text{ BOTM/Mir}$
  - $\cdot$  TOP/Mir
- 6. Media pitch
  - · (10.0 1500.0) mm
- 7. Print length
  - · (6.0 1498.0) mm
- 8. Print width
  - · (10.0 160.0) mm
- 9. Media width
  - (50.0 165.0) mm

# **10.7 RESET**

Contents of RESET menu

| Menu item |  |
|-----------|--|
| <6>RESET  |  |
# 11 DOWNLOAD

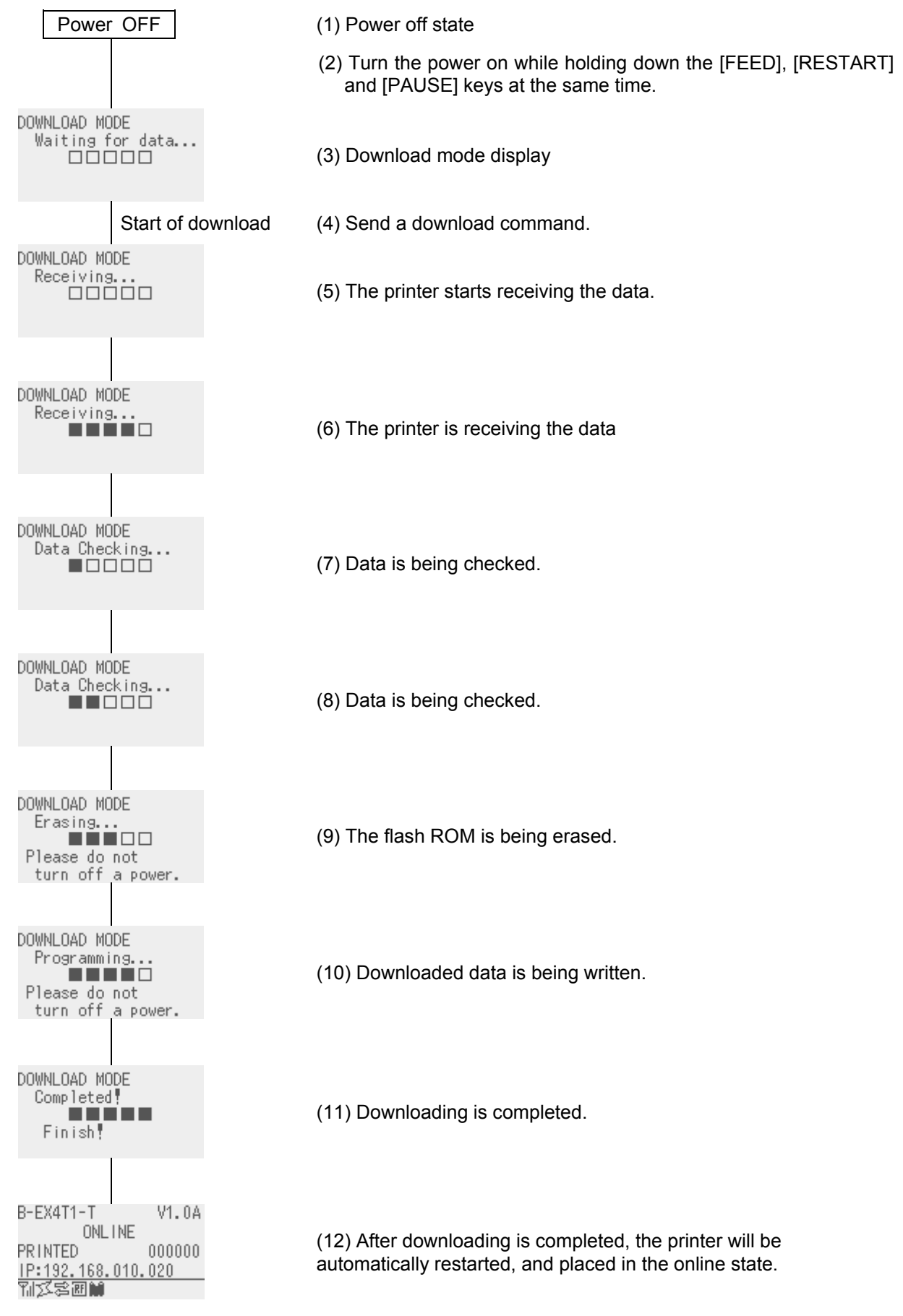

\* DOWNLOAD MODE2 is unused. There is no difference in downloading procedure from DOWNLOAD MODE.

When error occurs while downloading data with download mode, the following error message will be displayed:

#### Error message

| Error message                                                                   |  | Description                                                         |
|---------------------------------------------------------------------------------|--|---------------------------------------------------------------------|
| DOWNLOAD MODE<br>Syntax Error<br>Please retry after<br>checking the data        |  | Communication error (Command error)                                 |
| DOWNLOAD MODE<br>Check SUM Error<br>Please retry after<br>checking the data     |  | The checksum of the boot program does not end with "00".            |
| DOWNLOAD MODE<br>PCB ID Conflict<br>Please retry after<br>checking the data     |  | Downloading the boot program for wrong PCB was attempted.           |
| DOWNLOAD MODE<br>Model Type Conflict<br>Please retry after<br>checking the data |  | Downloading the boot program for wrong printer model was attempted. |
| DOWNLOAD MODE<br>Data Size Over<br>Please retry after<br>checking the data      |  | The data size is too large.                                         |
| DOWNLOAD MODE<br>fail!<br>Format Error<br>Call a service<br>person.             |  | Format error                                                        |
| DOWNLOAD MODE<br>fail!<br>Write Error<br>Call a service<br>person.              |  | Write error                                                         |

Notes:

- 1. When an error occurs, the printer stops and never recovers unless the power is turned off and on.
- 2. After a write error occurs, turning the printer off and back and "DOWNLOAD MODE" to be displayed and the printer to enter the loading mode. The program needs to be loaded again.
- 3. While "DOWNLOAD MODE" is displayed, the expansion I/O output status becomes indefinite.
- 4. When there is a difference in the model name between the boot program and the actual printer, "MODEL TYPE ERROR" is displayed and the printer stops.
- 5. When the checksum for the boot program does not end with "00H", "CHECKSUM ERROR" is displayed and the printer stops with error.
- 6. After receiving the all data of the boot program, the printer compares it with the currently installed boot program, and erases the flash memory for writing data if there is a difference.

When there is no difference, the downloading normally ends without erasing the memory or writing data.

- 7. The LCD may show the message "Initializing..." when the printer is turned off in the download mode. This does not affect the printer operation.
- 8. When the [FEED]+[RESTART]+[PAUSE] keys are held down at the timing of printer reset in the system mode or user system mode, the forced download mode display appears on the LCD. This menu is not executable. The printer must be turned off and back to on while the [FEED]+[RESTART]+[PAUSE] keys are held down.

# **12 Auto Configuration Mode**

## 12.1 Outline of the Auto Configuration Mode

When turning on the printer while holding down the [CANCEL] key, the printer to start auto configuration mode.

The auto configuration mode allows for automatically downloading the master firmware and restarting the printer.

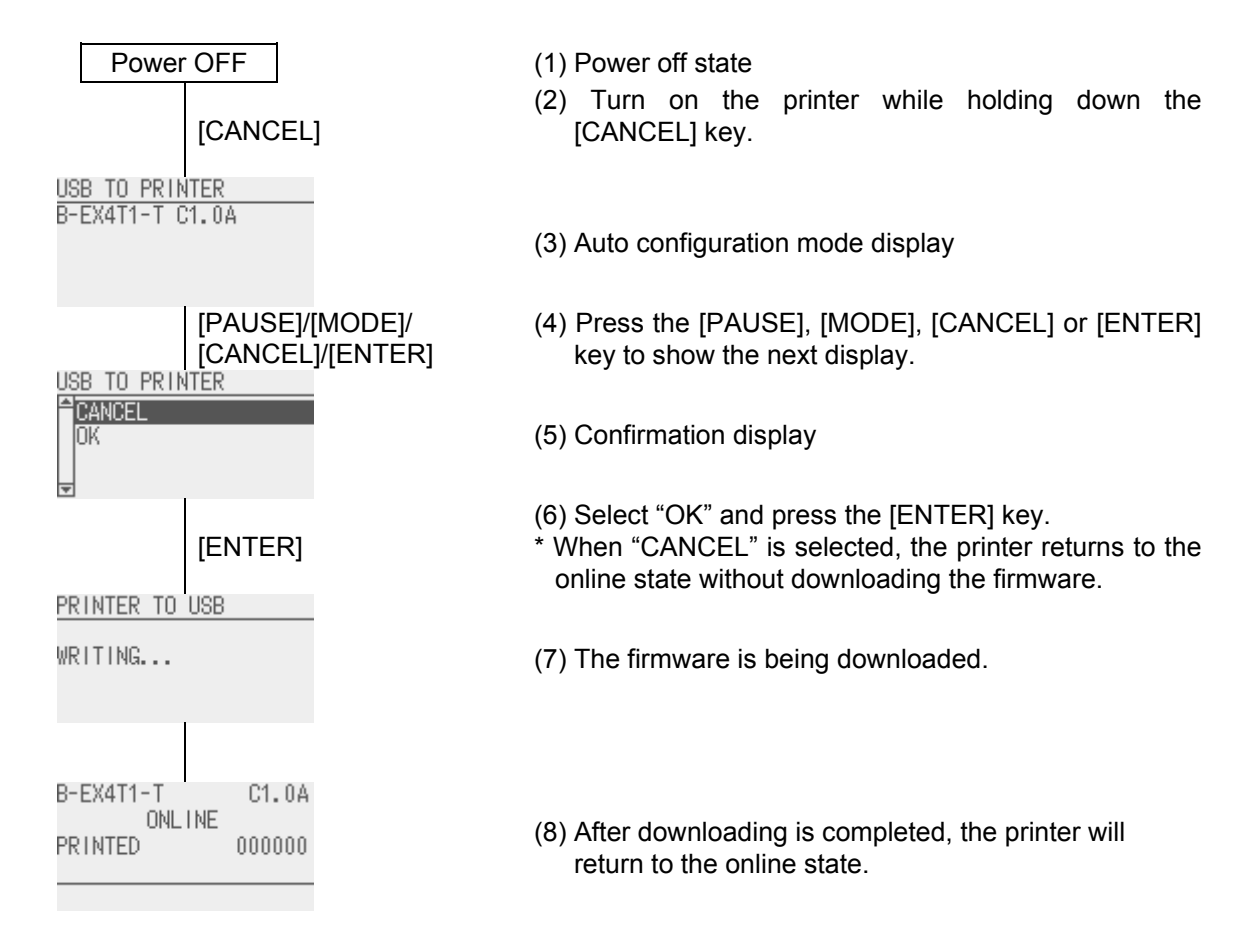

## 12.2 Preparation for USB Memory

To execute the auto configuration mode, the firmware file (\*.bin) should be downloaded and the dedicated CFG file need to be created in the USB memory in advance. To enter the auto configuration mode, the RTCUSB host, USB memory, correct CFG file need to be all prepared. Lack of any one of these disables shifting to the auto configuration mode, but starts normally..

Each file is saved in the SYSTEM directory created in the root directory in the USB memory.

Example: When BOOT/MAIN/CG programs are downloaded:

/ATA0/SYSTEM/B-EX-BOOT-Vx.x-xx.bin /ATA0/SYSTEM/B-EX-MAIN-Vx.x-xx.bin /ATA0/SYSTEM/B-EX-CG-Vx.x-xx.bin /ATA0/SYSTEM/AUTOCONFIG.CFG

## 12.3 Auto Configuration File

To execute the auto configuration mode, it is required to create the auto configuration file, which is an exclusive CFG file, in the USB memory in advance.

The auto configuration file is stored in the following path under the name of "AUTO CONFIG.CFG".

/ATA0/SYSTEM/AUTOCONFIG.CFG

### 12.3.1 Format

Auto configuration file has the following formats.

| Example                            | Description                    |
|------------------------------------|--------------------------------|
| B-EX6T1-G,0020                     | Model information              |
| B-EX6T1-T C1.0A                    | Display message                |
| /ATA0/SYSTEM/B-EX-BOOT-Vx.x-xx.bin | Firmware file to be downloaded |
| /ATA0/SYSTEM/B-EX-MAIN-Vx.x-xx.bin | Firmware file to be downloaded |
| /ATA0/SYSTEM/B-EX-CG-Vx.x-xx.bin   | Firmware file to be downloaded |

### 12.3.2 Model Information

Applicable model's information is stored.

The information is comma separated. The first half is the model name (the above example indicates B-EX6T Type 1 203-dpi model) and the second half is the PC board information.

If the actual printer and this model information do not match, the auto configuration mode will not start.

Description of the model information:

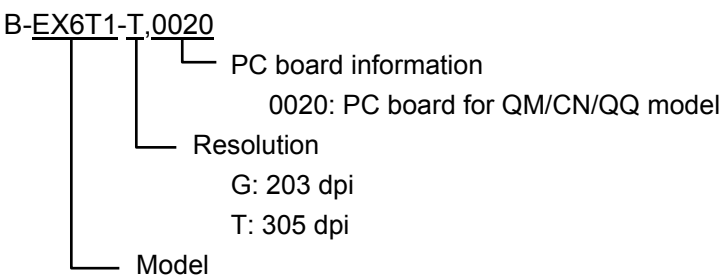

### 12.3.3 Display Message

A message displayed on the LCD while the printer is in the auto configuration mode.

Word-wrap feature is enabled.

Only characters that can be expressed with ASCII are allowed to be input.

### 12.3.4 Firmware File to be downloaded

Name of the file to be downloaded

# **13 Power Save Function**

### 1. Printer status allowing shift to the power save mode

When the following status continues for a specified length of time, the printer will enter the power save mode and show the power save mode message. (Refer to 5. Power save mode display described below.)

- ONLINE (Idle, communicating)
- Pause
- Error
- Waiting for removal of a label from the media outlet
- System mode (except for the menus that use the 27V line, such as self-diagnosis, test print and sensor adjustment.)
- User system mode (except for the menus that use the 27V line, such as dumping.)
- Pause of the expansion I/O

### 2. Conditions for exiting the power save mode

The power save mode is terminated when:

- Printing is performed.
- Key is pressed.
- The status of the expansion I/O pause signal or active signal changes (because the message indicating a pause state is displayed on the LCD.)
- Printing or paper feed is initiated through the expansion I/O, or printing is caused by a release of the printer from the pause state instructed through the expansion I/O
- The printer receives U1/U2 command (Forward feed/reverse feed command).
- The printer receives T command (Feed command).
- The printer receives XS command (Issue command).
- The printer receives IB command (Eject command).
- The printer receives RFID-related command accompanied by printer action
- The head lever is locked/unlocked (because the message notifying the head lever unlock state is displayed on the LCD.)
- Automatic calibration is performed with the head lever locked.
- Up and down of the solenoid is tested during the Factory Test menu in the system mode.
- Sensor adjustment is performed in the system mode.

### 3. Display and key operations during the power save mode

When the printer enters the power save mode, it shows "POWER SAVING MODE" on the LCD and turns off the LCD backlight. However, the operations mentioned in 6 enable the printer to display usual messages and turn on the LCD backlight even in the power save mode. If the printer status remains unchanged for 30 seconds, "POWER SAVING MODE" is displayed and the LCD backlight turns off again.

### 4. LED during the power save mode

While the printer is in the power save mode, the state of the LEDs is as follows.

- ONLINE LED: Flashes (ON: 1000msec. OFF: 1000msec.)
- ERROR LED: OFF

#### 5. Message in the power save mode

The language differs depending on the printer status before the printer enters the power save mode.

| Printer status before power save | Supported language |
|----------------------------------|--------------------|
| Online mode (except for manual   | Multi-language     |
| threshold setting)               |                    |
| System mode, User system mode    | Japanese/English   |
| and manual threshold setting in  |                    |
| online mode                      |                    |

Power save mode display

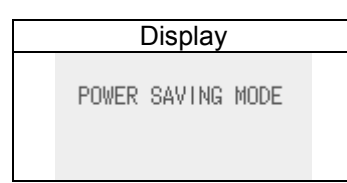

When the printer is placed in the power save mode by above-mentioned printer status allowing shift to the power save mode, "POWER SAVING MODE" is displayed.

#### 6. Conditions for displaying usual messages in the power save mode

When the following occurs in the power save mode, the power save mode is terminated.

- key is pressed.
- The head lever is unlocked or locked in the power save mode. (This is because there is a message indicating the head lever unlock.)
- There is a change in the pause signal line or active signal line of the expansion I/O. (This is because there is a message indicating a pause state.)

### 7. Conditions for displaying "POWER SAVING MODE"

When there is no key operations or head lever status change and the power save mode is continued for 30 seconds, "POWER SAVING MODE" is displayed on the LCD.

When data is saving in the storage area, "POWER SAVING MODE" is displayed in 30 seconds after the completion of the data save if no printer operation is done.